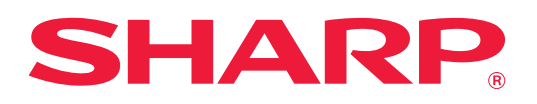

# Řešení problémů

Klikněte na ikonu funkce, o které chcete zjistit více informací.

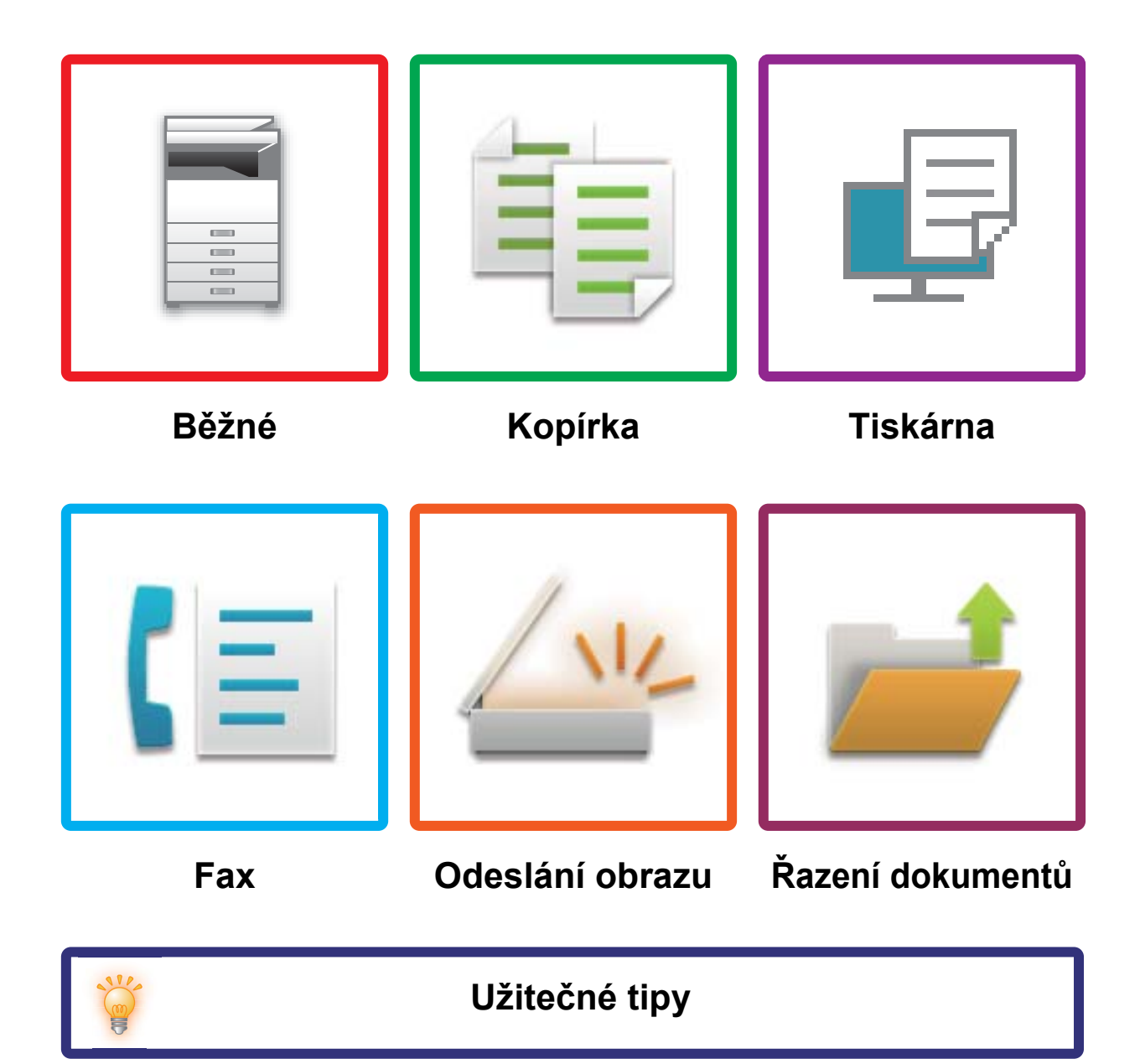

# O TOMTO NÁVODU

Tento návod obsahuje informace o použití zařízení a postupy řešení problémů. Pokud se setkáte s problémem, nejprve použijte tento návod a teprve potom volejte na středisko podpory.

#### Upozornění

- V tomto návodu se předpokládá, že osoby, které budou tento produkt instalovat a používat, mají praktické zkušenosti s počítačem a webovým prohlížečem.
- Informace o daném operačním systému nebo webovém prohlížeči najdete v příručce k operačnímu systému nebo webovému prohlížeči nebo v online nápovědě.
- Obrazovky a popisy postupů uvedené v tomto návodu k obsluze předpokládají použití operačního systému Windows<sup>®</sup> 10. Obrazovky se mohou lišit podle verze operačního systému a softwarové aplikace.
- Kdykoli se v tomto návodu objeví "MX-xxxx", znaky x nahraďte skutečným názvem modelu.
- Přípravě tohoto návodu byla věnována značná pozornost. V případě jakýchkoli komentářů či dotazů k návodu se obraťte na nejbližšího prodejce nebo zástupce autorizovaného servisu.
- Tento produkt prošel přísnou kontrolou kvality a prohlídkou. V nepravděpodobném případě zjištění závady či jiného problému se obraťte na nejbližšího prodejce nebo zástupce autorizovaného servisu.
- Kromě případů stanovených zákonem nenese společnost SHARP žádnou odpovědnost za závady vzniklé během použití produktu či jeho doplňků ani za závady způsobené nesprávnou obsluhou produktu či jeho doplňků ani za jiné závady a ani za škody vzniklé použitím produktu.

#### Varování

- Kromě případů povolených autorskými zákony jsou bez předchozího písemného souhlasu zakázány reprodukce, adaptace a překlad tohoto návodu.
- · Jakékoli informace v tomto návodu se mohou změnit bez předchozího upozornění.

#### Obrázky, ovládací panel a dotykový panel v této příručce

Periferní zařízení jsou obvykle volitelná, avšak některé modely zahrnují určitá periferní zařízení, která představují standardní vybavení.

Vysvětlení v tomto návodu předpokládají, že v přístroji MX-8081 je nainstalován vícenásobný pomocný zásobník, velkokapacitní zásobník, sedlový finišer, děrovací modul, podávací jednotka papíru a jednotka pro opravu zmačkaného papíru.

U některých funkcí a postupů popisy vycházejí z předpokladu, že jsou nainstalována jiná než výše uvedená zařízení.

Vzhledem ke zlepšování a úpravám produktu se mohou zobrazené obrazovky, zprávy a názvy tlačítek v tomto návodu lišit od skutečného produktu.

# OBSAH

| О ТОМТО NÁVODU               | 2    |
|------------------------------|------|
| Obecné problémy              | 4    |
| Problémy s kopírováním       | . 26 |
| Problémy s tiskem            | . 30 |
| Problémy s faxem             | . 39 |
| Problémy při odeslání obrazu | . 49 |
| Problémy s řazením dokumentů | . 57 |
| Užitečné tipy                | . 61 |

#### Pokud se problém nevyřeší ani po použití pokynů v tomto návodu...

Nedaří-li se vám vyřešit problém pomocí řešení v tomto návodu, stiskněte tlačítko [Napájení] a přepněte hlavní vypínač do polohy "<sup>(</sup>)". Počkejte alespoň 10 sekund a potom přepněte hlavní vypínač do polohy " | ". Až se barva indikátoru napájení změní na zelenou, stiskněte tlačítko [NAPÁJENÍ].

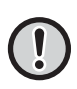

Není-li barva pozadí displeje stavu úlohy v pravém horním rohu dotykového displeje šedá, nevypínejte hlavní vypínač ani nevytahujte zástrčku napájecího kabelu. Mohlo by dojít k poškození lokální disk nebo ke ztrátě ukládaných nebo přijímaných dat.

# Obecné problémy

# Věci, na které byste neměli zapomenout

Kontrolní seznam týkající se obecných problémů najdete v části "KONTROLNÍ SEZNAM (strana 9)".

# Umístění napájení a konektorů

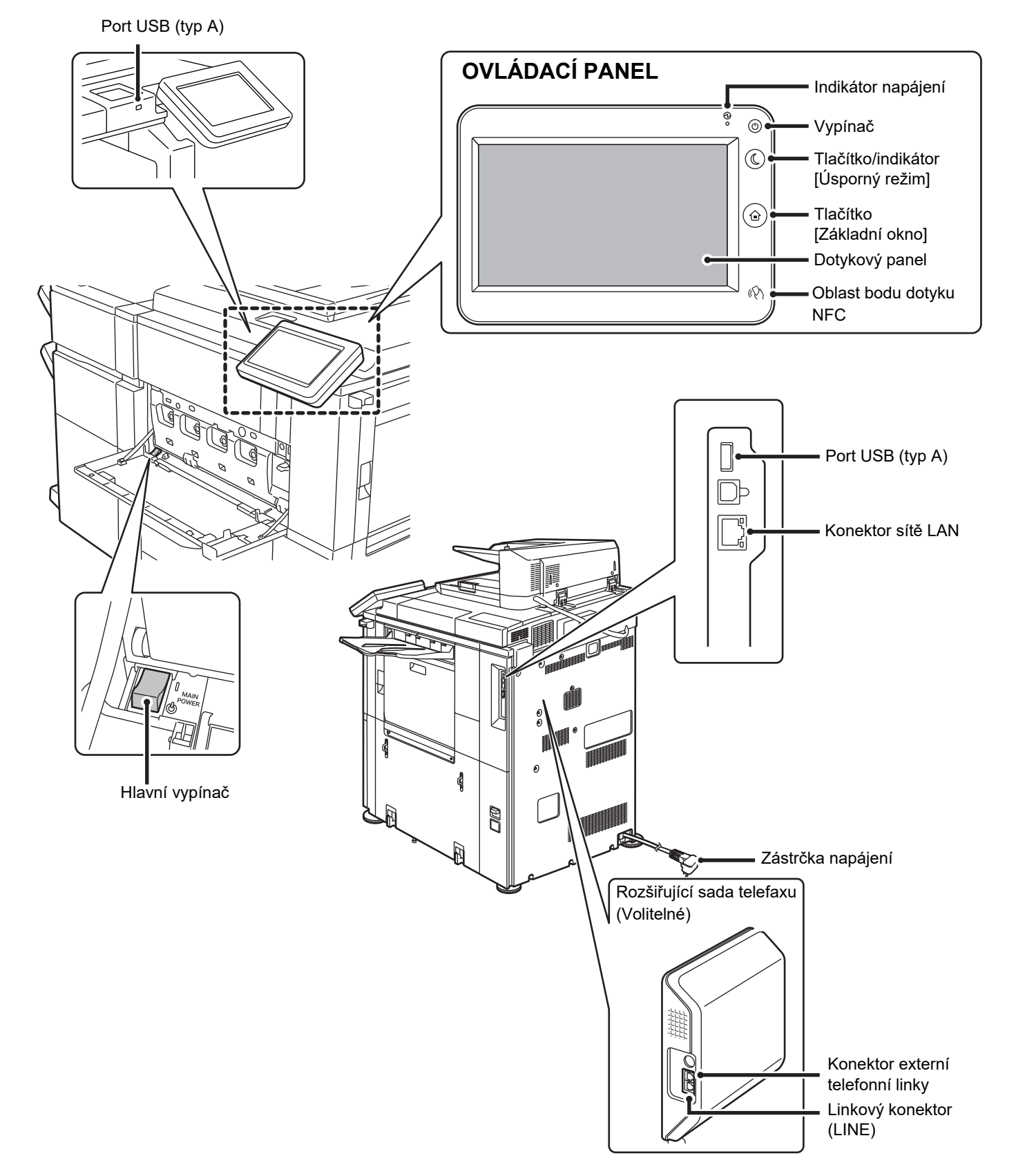

#### Vložte originál

#### Automatický podavač dokumentů

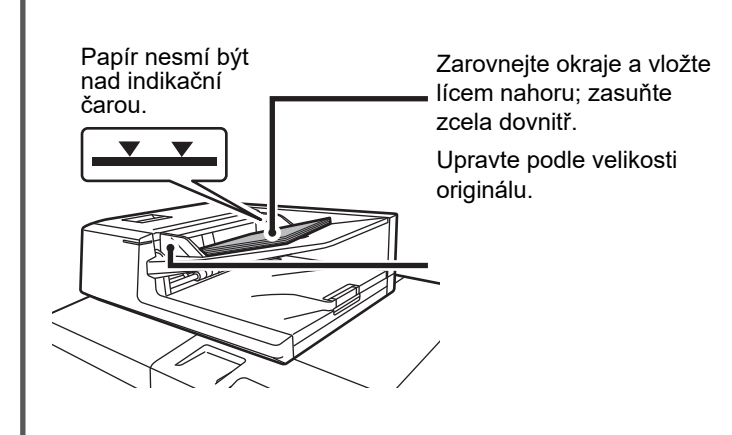

Pokud má originál přehyb, před umístěním jej vyrovnejte. (Zabráníte tím chybnému podání originálu a nesprávné detekci jeho velikosti.)

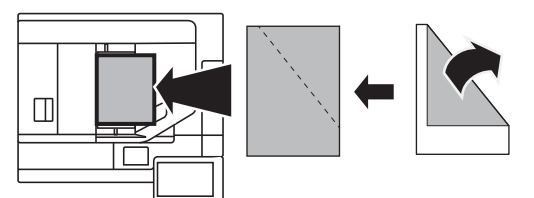

Je-li originál sešitý, nezapomeňte před vložením odstranit sešívací svorky a pořádně stránky oddělit od sebe (provětráním/rychlým prolistováním). (To se dělá kvůli tomu, aby nedocházelo ke špatnému podávání a trhání originálu, ale také aby utržené části originálu nezůstaly v podavači.)

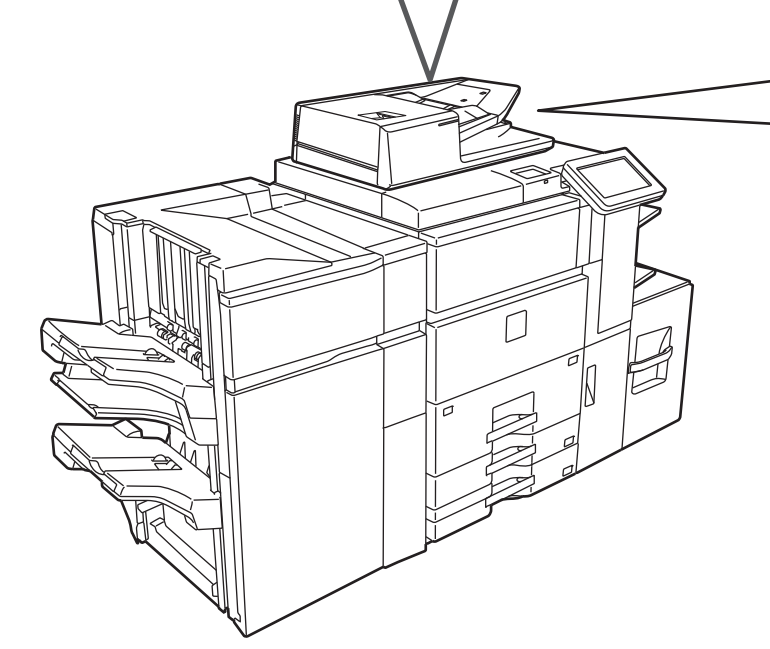

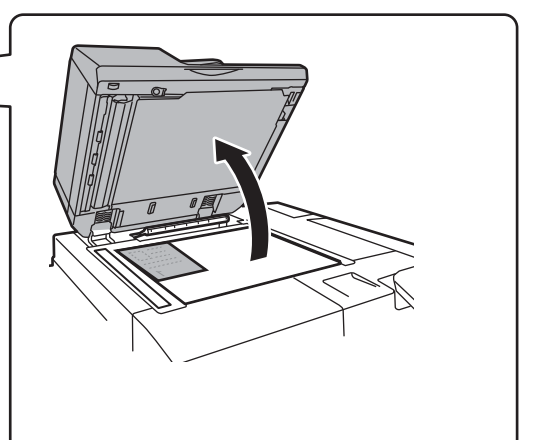

#### Sklo

Vložte originál směrem k zadnímu levému rohu. Pokud má originál přehyb, před umístěním jej vyrovnejte. (Zabráníte tím chybnému podání originálu a nesprávné detekci jeho velikosti.)

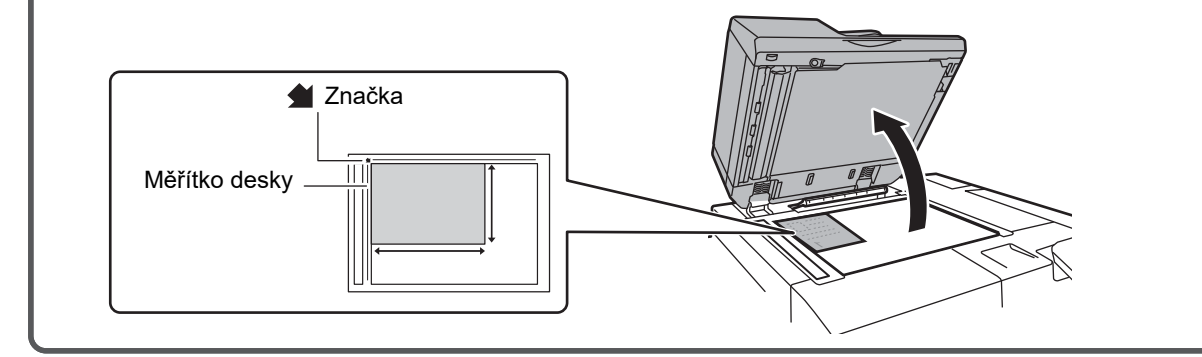

#### Vkládání papíru

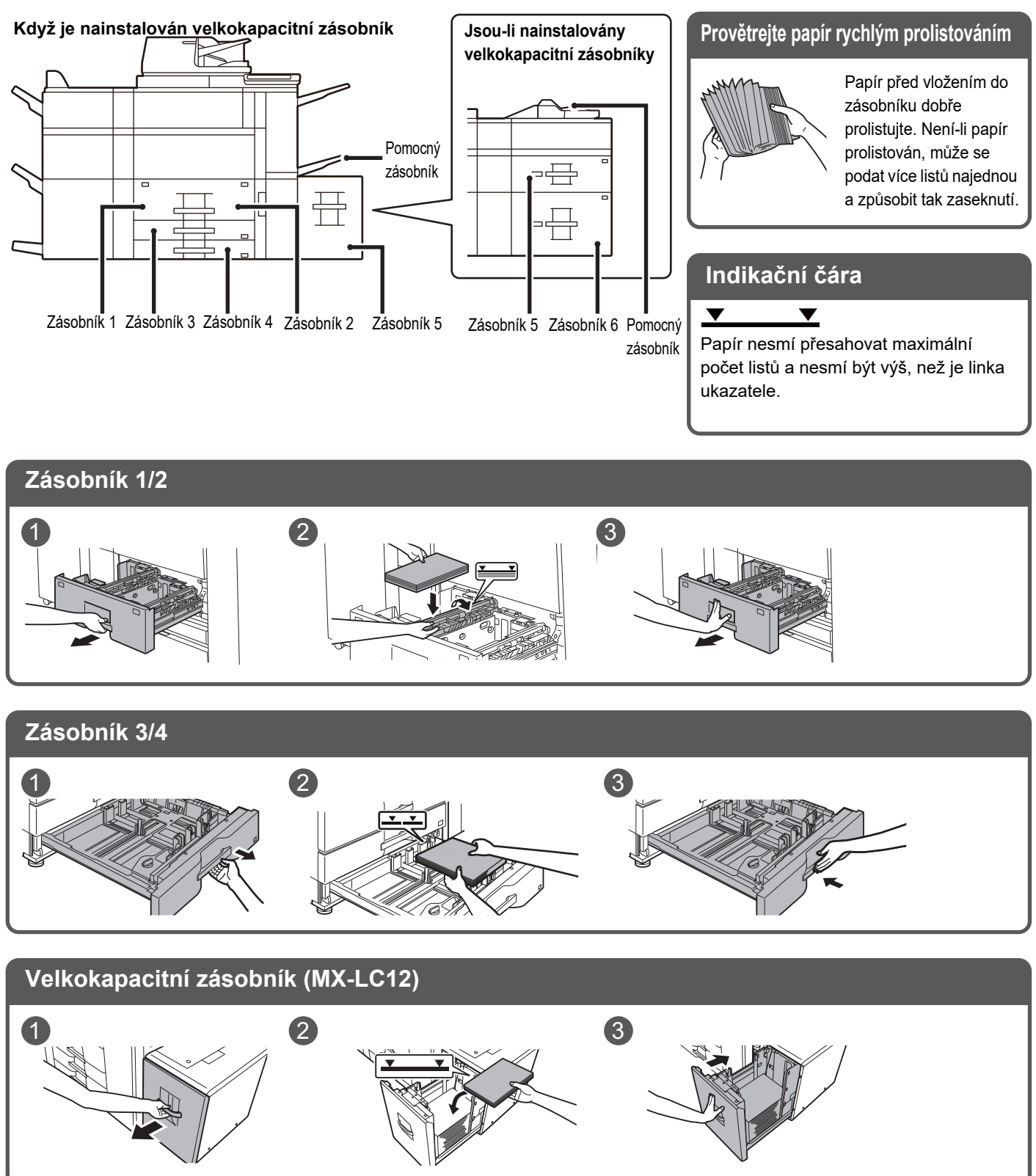

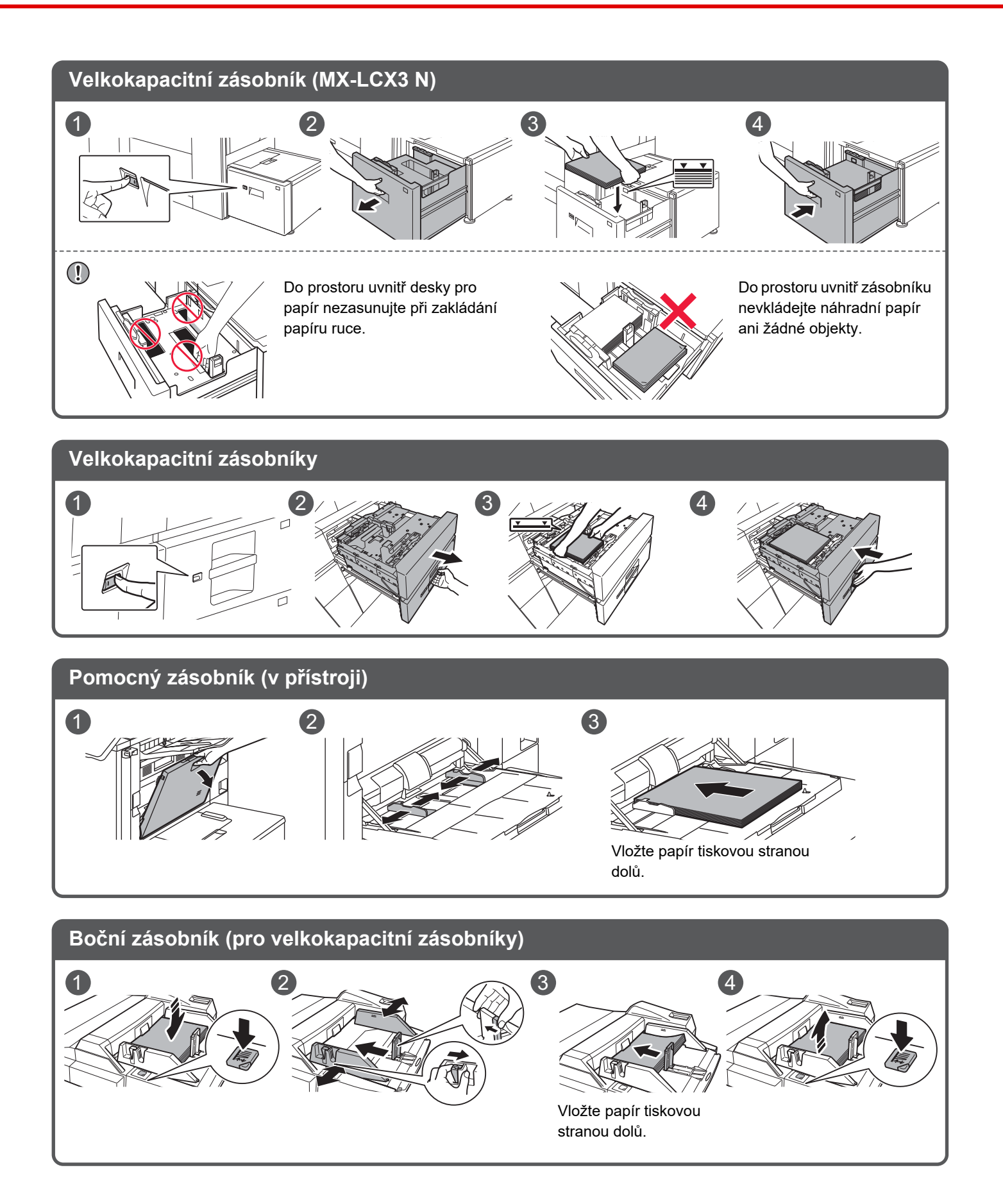

## Údržba

#### Čištění automatického podavače dokumentů a skla

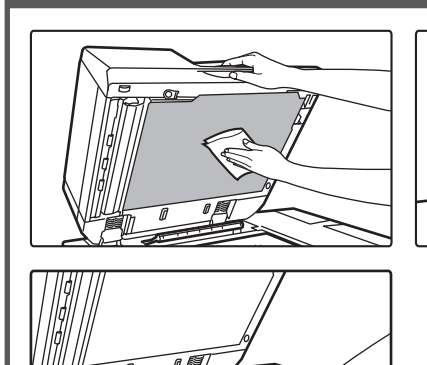

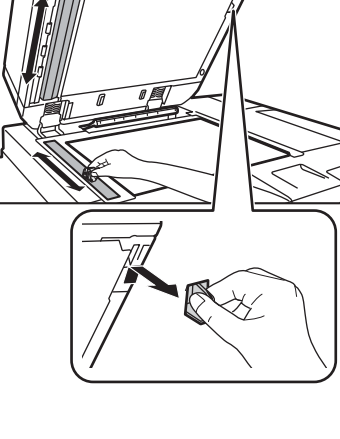

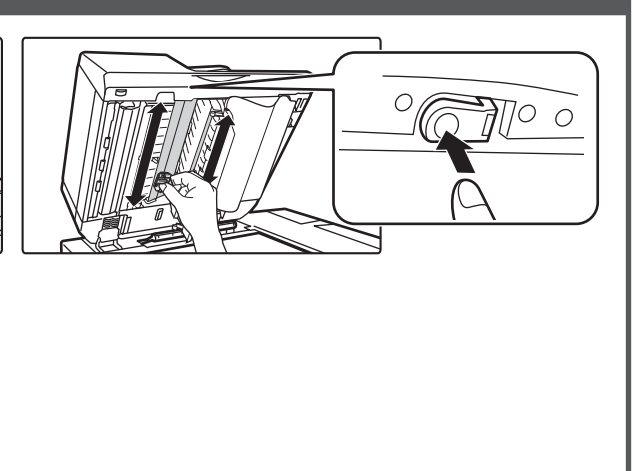

Výměna toneru Čištění podávacího válce pomocného zásobníku Pomocný zásobník (v přístroji) Ъ Boční zásobník (pro velkokapacitní zásobníky) Láhev odpadního toneru

# **KONTROLNÍ SEZNAM**

| ? Problém                                                      | ✓Pokyn ke kontrole                                                                                                    | Strana |
|----------------------------------------------------------------|----------------------------------------------------------------------------------------------------|--------|
| NEMOHU POUŽÍT URČITOU                                          | Byly funkce vypnuty administrátorem?                                                                                                    | 12     |
| FUNKCI NEBO PŘÍSLUŠENSTVÍ                                      | Je připojen volitelný napájecí kabel jiný než pro toto zařízení?                                                                                                    | 12     |
| NEVÍM, JAK ZKONTROLOVAT                                        | Přidržte tlačítko [Základní okno].                                                                                                    | 12     |
| CELKOVÝ POČET POUŽITÝCH STRAN                                  | Kontrolu lze provést pomocí údajů o stavu v režimu nastavení.                                                                                                    | 12     |
| NELZE POUŽÍT OVLÁDACÍ PANEL                                    | Svítí indikátor napájení?                                                                                                    | 12     |
|                                                                | Nebylo zařízení právě zapnuto?                                                                                                    | 12     |
|                                                                | Bliká tlačítko [Úsporný režim]?                                                                                                    | 12     |
|                                                                | Je otevřený kryt nebo je od tohoto zařízení odpojeno nějaké zařízení?                                                                                                    | 12     |
|                                                                | Nepodařilo se přihlásit třikrát po sobě?                                                                                                    | 13     |
|                                                                | Zobrazila se zpráva, že automatické přihlášení selhalo?                                                                                                    | 13     |
|                                                                | Objevila se na dotykovém panelu zpráva "Zavolat servis. Kód: xx-xx*"?                                                                                                    | 13     |
| TISK NENÍ MOŽNÝ NEBO SE                                        | Došel papír v zásobníku?                                                                                                    | 13     |
| BĚHEM ÚLOHY ZASTAVÍ                                            | Došel v zařízení toner?                                                                                                    | 13     |
|                                                                | Zasekl se papír?                                                                                                    | 13     |
|                                                                | Je výstupní zásobník plný?                                                                                                    | 13     |
|                                                                | Je nádoba na odpadní toner plná?                                                                                                    | 13     |
|                                                                | Platí pro zásobníky omezení použitelná v jednotlivých režimech<br>(kopírování, tisk, fax, odeslání obrazu a řazení dokumentů)?                                                                      | 13     |
| NEVÍM, JAK ZAKÁZAT BAREVNÝ                                     | Barevný tisk můžete zakázat pomocí funkce Kontrola uživatele.                                                                                                    | 14     |
| TISK                                                           | V případě režimu kopírování můžete nastavit prioritu pro černobílé<br>zpracování. V případě režimu tisku můžete nastavit prioritu pro<br>černobílé zpracování pomocí nastavení v ovladači tiskárny. | 14     |
| VELIKOST ORIGINÁLU NENÍ                                        | Je originál zmačkaný nebo přehnutý?                                                                                                    | 14     |
| ZVOLENA AUTOMATICKY NEBO JE<br>ZVOLENA NESPRÁVNÁ VELIKOST      | Vložili jste originál menší velikosti než A5 (5,5" x 8,5")?                                                                                                    | 14     |
|                                                                | Je originál velikosti A5 (5-1/2" × 8-1/2") nastavený na šířku (velikost<br>A5R)?                                                                                                    | 14     |
|                                                                | Je snímač podavače dokumentů znečištěný?                                                                                                    | 14     |
| ZOBRAZENÁ VELIKOST PAPÍRU<br>V POMOCNÉM ZÁSOBNÍKU JE NESPRÁVNÁ | Odpovídají vodítka pomocného zásobníku šířce vloženého papíru?                                                                                                    | 14     |
| ORIGINÁL SE ZASEKL                                             | Není v zásobníku podavače dokumentů vloženo příliš mnoho papíru?                                                                                                    | 15     |
| (AUTOMATICKÝ PODAVAČ<br>DOKUMENTŮ)                             | Je originál dlouhý?                                                                                                    | 15     |
|                                                                | Je originál na tenkém papíru?                                                                                                    | 15     |

| <b>Problém</b>                                                      | ✓Pokyn ke kontrole                                                                                      | Strana |
|---------------------------------------------------------------------|----------------------------------------------------------------------------------------------------|--------|
| PAPÍR SE ZASEKL                                                     | Nezůstaly v zařízení útržky papíru?                                                                     | 15     |
|                                                                     | Není v zásobníku příliš mnoho papíru?                                                                   | 15     |
|                                                                     | Podává se více listů najednou?                                                                          | 15     |
|                                                                     | Nepoužíváte papír, který nemá požadované parametry?                                                     | 15     |
|                                                                     | Jsou vodítka pomocného zásobníku nastavena podle šířky papíru?                                          | 15     |
|                                                                     | Je vytaženo prodlužovací vodítko pomocného zásobníku?                                                   | 15     |
|                                                                     | Je podávací válec pomocného zásobníku špinavý?                                                          | 15     |
|                                                                     | Je vložen papír velikosti A5 (5,5" x 8,5")?                                                             | 15     |
|                                                                     | Je zadána velikost papíru?                                                                              | 15     |
|                                                                     | Vložili jste do zásobníku papír?                                                                        | 16     |
|                                                                     | Používáte děrovaný papír?                                                                               | 16     |
|                                                                     | Používáte samolepkové štítky, které nelze používat?                                                     | 16     |
|                                                                     | Vyjměte papír a otočte otevírací stranu. Použití jiného typu papíru může tento problém zlepšit.         | 16     |
|                                                                     | Vložili jste obálku?                                                                                    | 16     |
| PAPÍR V ZÁSOBNÍKU SE                                                | Je papír vložen do zásobníku správně?                                                                   | 16     |
| NEPODAVA                                                            | Nebyl zásobník v některých režimech zakázán (kopírování, tisk, fax, odeslání obrazu, řazení dokumentů)? | 16     |
| NEVÍM, JAK ZMĚNIT VELIKOST PAPÍRU                                   | Konfigurujte v nastavení zásobníků velikost papíru použitého v každém zásobníku.                        | 16     |
| VÝSTUP JE VIDITELNĚ ZKROUCENÝ A<br>NEROVNOMĚRNÝ                     | Vyjměte papír a otočte otevírací stranu. Použití jiného typu papíru může tento<br>problém zlepšit.      | 17     |
| OBRAZ JE NA PAPÍRU NAKŘIVO                                          | Není v pomocném zásobníku příliš mnoho papíru?                                                          | 17     |
|                                                                     | Jsou vodítka pomocného zásobníku nastavena podle šířky papíru?                                          | 17     |
|                                                                     | Jsou vodítka originálu nastavena na šířku papíru?                                                       | 17     |
| NA OBRAZE SE OBJEVUJÍ ČÁRY                                          | Jsou skenovací oblasti skla nebo automatického podavače dokumentů špinavé?                              | 18     |
|                                                                     | Je podávací válec pomocného zásobníku špinavý?                                                          | 18     |
|                                                                     | Očistili jste hlavní nabíjecí koronu fotoválce?                                                         | 18     |
|                                                                     | Očistili jste nabíjecí koronu hlavního přenosového pásu?                                                | 18     |
|                                                                     | Očistili jste laserovou jednotku?                                                                       | 18     |
|                                                                     | Upravili jste Redukce tmavého pruhu nastavení systému?                                                  | 18     |
| NA VYTIŠTĚNÉM VÝSTUPU SE                                            | Nepoužíváte papír, který nemá požadované parametry?                                                     | 18     |
| OBJEVUJI SMOUHY                                                     | Tisknete na děrovaný papír?                                                                             | 18     |
|                                                                     | Zobrazila se zpráva s požadavkem na údržbu?                                                             | 18     |
|                                                                     | Vyjměte papír a otočte otevírací stranu. Použití jiného typu papíru může tento problém zlepšit.         | 18     |
| VÝTISKY PROVÁDĚNÉ NA SILNÝ<br>PAPÍR JSOU OD 2. STRANY<br>ZNEČIŠTĚNÉ | Byl správně nastaven typ papíru?                                                                        | 19     |
| NEVÍM, JAK ZMĚNIT VÝSTUPNÍ<br>ZÁSOBNÍK                              | Nezměnili jste výstupní zásobník?                                                                       | 19     |
| ČÁST OBRAZU JE OŘÍZNUTÁ                                             | Byla nastavena správná velikost papíru?                                                                 | 19     |
|                                                                     | Byl originál umístěn na správné místo?                                                                  | 19     |
| TISK PROBÍHÁ NA ŠPATNÉ<br>STRANĚ PAPÍRU                             | Je papír vložen se správně orientovanou tiskovou stranou?                                               | 20     |
| PROKLAD NEBO OBÁLKA SE<br>NEVYTISKNE NA URČENÝ PAPÍR                | Byl správně nastaven typ papíru?                                                                        | 20     |

| ? Problém                                                                                | ✓Pokyn ke kontrole                                                                                                    | Strana |
|------------------------------------------------------------------------------------------|----------------------------------------------------------------------------------------------------|--------|
| PŘIPOJENÉ ZAŘÍZENÍ USB NELZE                                                             | Je zařízení USB kompatibilní s tímto zařízením?                                                                           | 20     |
| POUZIT                                                                                   | Bylo připojené zařízení USB správně rozpoznáno?                                                                           | 20     |
|                                                                                          | Je paměťová jednotka USB formátována na souborový systém FAT32<br>nebo NTFS?                                              | 20     |
|                                                                                          | Používáte paměťové zařízení USB s kapacitou větší než 32 GB?                                                              | 20     |
| FINIŠER/FINIŠER VAZBY                                                                    | Objevila se zpráva uvádějící, že máte odstranit ze sešívačky papír?                                                       | 21     |
| NEFUNGUJE                                                                                | Byly funkce vypnuty administrátorem?                                                                                      | 21     |
| SEŠÍVÁNÍ SE NEPROVEDE                                                                    | Objevila se zpráva uvádějící, že máte zkontrolovat sešívací jednotku?                                                     | 21     |
| (VČETNĚ SEŠÍVÁNÍ VAZBY)                                                                  | Objevila se zpráva uvádějící, že máte přidat svorky?                                                                      | 21     |
|                                                                                          | Nepoužíváte papír s různou šířkou?                                                                                        | 21     |
|                                                                                          | Je přítomno více listů, než kolik lze sešít najednou?                                                                     | 21     |
|                                                                                          | Je v tiskové úloze použita velikost papíru, kterou nelze sešívat?                                                         | 21     |
|                                                                                          | Není v zásobníku vybraném v ovladači tiskárny nastaven typ papíru, který nelze sešívat?                                   | 21     |
| DĚROVÁNÍ SE NEPROVEDE                                                                    | Objevila se zpráva uvádějící, že máte zkontrolovat děrovací modul?                                                        | 22     |
|                                                                                          | Nepoužíváte papír různých velikostí?                                                                                      | 22     |
|                                                                                          | Není v tiskové úloze použita velikost papíru, kterou nelze děrovat?                                                       | 22     |
|                                                                                          | Není u zásobníku zvoleného v ovladači tiskárny nastaven typ papíru, který nelze děrovat?                                  | 22     |
| POZICE SEŠÍVÁNÍ NEBO                                                                     | Je správně nastavena pozice sešívání?                                                                                     | 22     |
| DĚROVÁNÍ NENÍ SPRÁVNÁ                                                                    | Jsou správně nastaveny pozice děrování?                                                                                   | 22     |
| NEPROVEDE SE PŘELOŽENÍ                                                                   | Zapnul administrátor nastavení [Zablokování duplexu]?                                                                     | 22     |
|                                                                                          | Používáte typ papíru, který má specifickou přední nebo zadní stranu?                                                      | 22     |
| POLOHA PŘEHNUTÍ NENÍ<br>SPRÁVNÁ                                                          | Je originál vložen správně lícem nahoru nebo lícem dolů?                                                                  | 23     |
| NÁHLEDY NEBO MINIATURY<br>OBRAZŮ SE NEZOBRAZUJÍ                                          | Nečeká několik úloh na zpracování?                                                                                        | 23     |
| OBSAH DISPLEJE DOTYKOVÉHO<br>PANELU JE ŠPATNĚ VIDITELNÝ                                  | Je správně nastaven jas?                                                                                                  | 23     |
| BYLI JSTE ODHLÁŠENI, ANIŽ<br>BYSTE SE SAMI ODHLÁSILI                                     | Neaktivovala se funkce automatického vymazání?                                                                            | 23     |
| NEVÍM, KDE JE NASTAVENÍ IP<br>ADRESY                                                     | IP adresa se nastavuje v nabídce Nastavení sítě v režimu nastavení.                                                       | 24     |
| NEVÍM, JAK ZMĚNIT BARVU<br>POZADÍ VÝCHOZÍ OBRAZOVKY                                      | Barvu pozadí lze změnit pomocí položky "Nastavení šablony<br>zobrazení".                                                  | 24     |
| NEVÍM, JAK PŘIDAT ZÁSTUPCE<br>NEBO ODSTRANIT ZÁSTUPCE<br>Z VÝCHOZÍ OBRAZOVKY             | Zástupce můžete změnit pomocí položky "Editovat Domů".                                                                    | 24     |
| NEVÍM, JAK OBNOVIT PŮVODNÍ<br>STAV NASTAVENÍ VELKÉHO<br>TEXTU                            | Je režim velkého textu zapnutý na výchozí obrazovce?                                                                      | 24     |
| NEVÍM, JAK UPRAVIT DOBU, PO<br>JEJÍMŽ UPLYNUTÍ SE ZAŘÍZENÍ<br>PŘEPNE DO ÚSPORNÉHO REŽIMU | Dobu, po jejímž uplynutí se zařízení přepne do úsporného režimu, lze nastavit v položce Úsporný režim v režimu nastavení. | 25     |
| ZAPOMNĚL/A JSEM HESLO<br>ADMINISTRÁTORA                                                  | Nebylo výchozí heslo administrátora nastavené výrobcem změněno?                                                           | 25     |
| NEVÍM, NA KOHO SE OBRÁTIT<br>V PŘÍPADĚ ÚDRŽBY A SERVISU                                  | Podívejte se na informace o zákaznické podpoře.                                                                           | 25     |

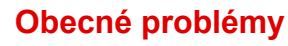

#### NEMOHU POUŽÍT URČITOU FUNKCI NEBO PŘÍSLUŠENSTVÍ

| Pokyn ke kontrole                                                   | <u> Ř</u> ešení                                                                                                    |
|---------------------------------------------------------------------|----------------------------------------------------------------------------------------------------|
| Byly funkce vypnuty<br>administrátorem?                             | Obraťte se na administrátora.<br>Některé funkce mohly být vypnuty v režimu nastavení. Je-li zapnuta autorizace<br>uživatele, může být požadovaná funkce ve vašem uživatelském nastavení<br>zakázána. |
| Je připojen volitelný napájecí kabel<br>jiný než pro toto zařízení? | Připojte volitelný napájecí kabel jiný než pro toto zařízení.                                                                                                    |

NEVÍM, JAK ZKONTROLOVAT CELKOVÝ POČET POUŽITÝCH STRAN

| <b>V</b> Pokyn ke kontrole                                       | <u>Ř</u> ešení                                                                                                    |
|------------------------------------------------------------------|----------------------------------------------------------------------------------------------------|
| Přidržte tlačítko [Základní okno].                               | Když přidržíte tlačítko [Základní okno], zobrazí se zpráva o celkovém počtu použitých stran a úrovni toneru.                                  |
| Kontrolu lze provést pomocí údajů<br>o stavu v režimu nastavení. | Položka [Stav Počítadel] se zobrazí v nabídce [Stav] režimu nastavení. Pomocí této položky můžete zkontrolovat celkový počet použitých stran. |

# **? NELZE POUŽÍT OVLÁDACÍ PANEL**

| Pokyn ke kontrole                                                        | <u> </u>                                                                                                    |
|--------------------------------------------------------------------------|----------------------------------------------------------------------------------------------------|
| Svítí indikátor napájení?                                                | <ul> <li>Jestliže indikátor napájení nesvítí, zapněte zařízení.</li> <li>Zkontrolujte, zda je napájecí zástrčka pevně zasunuta do zásuvky, a přepněte hlavní vypínač do polohy "</li></ul>                    |
| Nebylo zařízení právě zapnuto?                                           | Počkejte, dokud se neobjeví zpráva, že je zařízení připraveno.<br>Po zapnutí tlačítkem [Napájení] potřebuje zařízení nějaký čas na zahřívání.<br>Během této doby lze volit funkce, nelze však spouštět úlohy. |
| Bliká tlačítko [Úsporný režim]?                                          | Byl aktivován režim Automatické vypnutí. Stisknutím tlačítka [Úsporný režim]<br>vrátíte zařízení do režimu normálního provozu. Další informace najdete zde:<br>Návod k použití.                               |
| Je otevřený kryt nebo je od tohoto<br>zařízení odpojeno nějaké zařízení? | Přečtěte si zprávu a proveďte příslušná opatření.<br>Když je otevřený kryt nebo je od tohoto zařízení odpojeno zařízení, objeví se<br>varovná zpráva.                                                         |

| Pokyn ke kontrole                                                                                                    | l Řešení                                                                                                    |
|----------------------------------------------------------------------------------------------------|----------------------------------------------------------------------------------------------------|
| Nepodařilo se přihlásit třikrát po<br>sobě?                                                                                   | <ul> <li>Po odblokování se přihlaste zadáním správných údajů uživatele.<br/>Je-li v režimu nastavení zapnuta možnost [Varování při chybě přihlášení]<br/>a přihlášení se třikrát po sobě nezdaří, zobrazí se varování a autorizace uživatelů<br/>bude na 5 minut zablokována.<br/>(Pokud své uživatelské údaje neznáte, kontaktujte administrátora.)</li> <li>⇒ "Nastavení (správce)" → [Systémové nastavení] → [Nastavení ověření] →<br/>[Výchozí Nastavení] → [Varování při chybě přihlášení]</li> </ul>                                                                                                    |
| Zobrazila se zpráva, že automatické<br>přihlášení selhalo?                                                                    | Obraťte se na administrátora.<br>Automatické přihlášení selhalo kvůli problému sítě nebo jiným problémům. Jste-li<br>administrátor, klepněte na tlačítko [Heslo administrátora], přihlaste se jako<br>administrátor a dočasně změňte nastavení automatického přihlašování v režimu<br>nastavení. (Po vyřešení problémů vraťte změněná nastavení do původního<br>stavu.)                                                                                                    |
| Objevila se na dotykovém panelu<br>zpráva "Zavolat servis. Kód: xx-xx*"?<br>*Místo xx-xx se objevují písmena<br>nebo číslice. | <ul> <li>Zařízení znovu zapněte.</li> <li>Ujistěte se, že barva pozadí displeje stavu úlohy v pravém horním rohu dotykového panelu je šedá, stiskněte tlačítko [Napájení] a přepněte hlavní vypínač do polohy " <sup>(1)</sup> ". Počkejte alespoň 10 sekund a potom přepněte hlavní vypínač do polohy " <sup>(1)</sup> ".</li> <li>Pokud se tato zpráva objeví i po několikerém vypnutí a zapnutí zařízení tlačítkem [Napájení] a hlavním vypínačem, je pravděpodobné, že nastala závada, která vyžaduje servis. V takovém případě přestaňte zařízení používat, odpojte napájecí kabel a kontaktujte prodejce nebo nejbližší servisní středisko SHARP. (Když kontaktujete prodejce nebo nejbližší servisní středisko SHARP, informujte je o zobrazovaném kódu chyby.)</li> </ul> |

### **TISK NENÍ MOŽNÝ NEBO SE BĚHEM ÚLOHY** ZASTAVÍ

| <b>V</b> Pokyn ke kontrole                                                                                                    | l Řešení                                                                                                    |
|----------------------------------------------------------------------------------------------------|----------------------------------------------------------------------------------------------------|
| Došel papír v zásobníku?                                                                                                    | Doplňte papír podle pokynů na dotykovém panelu.                                                                                                    |
| Došel v zařízení toner?                                                                                                    | <ul> <li>Vyměňte tonerovou kazetu.</li> <li><u>Údržba (strana 8)</u></li> </ul>                                                                                                    |
| Zasekl se papír?                                                                                                    | Odstraňte zaseknutý papír podle pokynů na dotykovém panelu.                                                                                                    |
| Je výstupní zásobník plný?                                                                                                    | Vyjměte výtisky za zásobníku a pokračujte v tisku.<br>Dojde-li k zaplnění výstupního zásobníku, tento stav je detekován a tisk se<br>zastaví.                                                                                                    |
| Je nádoba na odpadní toner plná?                                                                                                    | Vyměňte nádobu na odpadní toner podle pokynů na dotykovém panelu.                                                                                                    |
| Platí pro zásobníky omezení<br>použitelná v jednotlivých režimech<br>(kopírování, tisk, fax, odeslání obrazu<br>a řazení dokumentů)? | <ul> <li>Zkontrolujte nastavení v části [Nastavení zásobníku papíru] a podívejte se, zda je u jednotlivých režimů značka zaškrtnutí ([Podávání schválené úlohy]).</li> <li>Funkce bez zaškrtnutí nelze pro tisk s tímto zásobníkem použít.</li> <li>⇒ Nastavení → [Systémové nastavení] → [Obecná nastavení] → [Nastavení papíru] → [Nastavení zásobníku papíru] → [Registrace zásobníku] → [Podávání schválené úlohy]</li> </ul> |

## **NEVÍM, JAK ZAKÁZAT BAREVNÝ TISK**

| <b>V</b> Pokyn ke kontrole                                                                                                    | l Řešení                                                                                                    |
|----------------------------------------------------------------------------------------------------|----------------------------------------------------------------------------------------------------|
| Barevný tisk můžete zakázat pomocí<br>funkce Kontrola uživatele.                                                                                                    | <ul> <li>Když je zapnuta autorizace uživatele, můžete konkrétním uživatelům zakázat barevný tisk.</li> <li>⇒ Nastavení (administrátor) → [Kontrola uživatele] → [Nastavení uživatele] → [Seznam Uživatelů].</li> <li>⇒ Nastavení (administrátor) → [Kontrola uživatele] → [Nastavení správy přístupu] → [Nastavení limitu stran stroje].</li> </ul>                                                                                                  |
| V případě režimu kopírování můžete<br>nastavit prioritu pro černobílé<br>zpracování. V případě režimu tisku<br>můžete nastavit prioritu pro černobílé<br>zpracování pomocí nastavení<br>v ovladači tiskárny. | <ul> <li>I když tím nezakážete barevné kopírování, můžete nastavit pro barevný režim prioritu černobílého zpracování, čímž můžete snížit počet vytištěných barevných stran. Kopírování</li> <li>⇒ Nastavte Nastavení (administrátor) → [Systémové nastavení] → [Nastavení kopie] → [Nastavení počátečního stavu] → [Barevný režim] na možnost [ČB] Tisk</li> <li>⇒ V ovladači tiskárny vyberte položku [Stupně šedi] na záložce [Hlavní].</li> </ul> |

#### **VELIKOST ORIGINÁLU NENÍ ZVOLENA AUTOMATICKY** NEBO JE ZVOLENA NESPRÁVNÁ VELIKOST

| <b>V</b> Pokyn ke kontrole                                                       | l Řešení                                                                                                    |
|----------------------------------------------------------------------------------|----------------------------------------------------------------------------------------------------|
| Je originál zmačkaný nebo přehnutý?                                              | <ul> <li>Originál narovnejte.</li> <li>Je-li originál zmačkaný nebo přehnutý, nelze správně detekovat jeho velikost.</li> </ul>                                                                                                    |
| Vložili jste originál menší velikosti než<br>A5 (5,5" x 8,5")?                   | Zadejte velikost originálu ručně.<br>Velikost originálu menší než A5 (5,5" x 8,5") nelze detekovat. Při skenování malého<br>originálu na skle je vhodné položit na originál prázdný list papíru stejné velikosti (A4<br>– 8,5" x 11", B5 – 8,5" x 11"R atd.) jako papír, na který chcete tisknout. |
| Je originál velikosti A5 (5-1/2" × 8-1/2")<br>nastavený na šířku (velikost A5R)? | Pokud je originál velikosti A5 (5-1/2" × 8-1/2") nastavený na šířku (velikost A5R),<br>není zjištěn automaticky.                                                                                                    |
| Je snímač podavače dokumentů<br>znečištěný?                                      | Otřete snímač vlhkým hadříkem nebo vlhčeným ubrouskem.                                                                                                    |
|                                                                                  |                                                                                                    |

#### **ZOBRAZENÁ VELIKOST PAPÍRU V POMOCNÉM ZÁSOBNÍKU JE NESPRÁVNÁ**

 $\checkmark$ 

Pokyn ke kontrole

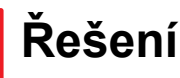

Odpovídají vodítka pomocného zásobníku šířce vloženého papíru? Nastavte vodítka pomocného zásobníku podle šířky papíru. Při vkládání papíru do pomocného zásobníku nezapomeňte vytáhnout prodlužovací vodítko. Je to důležité pro správné určení velikosti papíru.

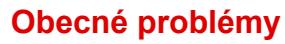

# **ORIGINÁL SE ZASEKL (AUTOMATICKÝ PODAVAČ DOKUMENTŮ)**

| <b>V</b> Pokyn ke kontrole                                          | l Řešení                                                                                                    |
|---------------------------------------------------------------------|----------------------------------------------------------------------------------------------------|
| Není v zásobníku podavače dokumentů<br>vloženo příliš mnoho papíru? | <ul> <li>■ Ujistěte se, že stoh listů v zásobníku nepřesahuje indikační čáru.</li> <li>▶ <u>Vložte originál (strana 5)</u></li> </ul>                                                                                   |
| Je originál dlouhý?                                                 | Při použití automatického podavače dokumentů pro skenování dlouhého<br>originálu nastavte skenovanou velikost na možnost [Dl. Velik.].<br>(Upozorňujeme, že dlouhé originály nelze kopírovat pomocí funkce kopírování.) |
| Je originál na tenkém papíru?                                       | Naskenujte originál ze skla.<br>Potřebujete-li použít automatický podavač dokumentů, použijte pro skenování<br>originálu položku [Pomalé skenov.] v nabídce [Ostatní].                                                  |

## **PAPÍR SE ZASEKL**

| <b>V</b> Pokyn ke kontrole                                        | <u>!</u> Řešení                                                                                                    |
|-------------------------------------------------------------------|----------------------------------------------------------------------------------------------------|
| Nezůstaly v zařízení útržky papíru?                               | Odstraňte veškerý papír podle pokynů na dotykovém panelu.                                                                                                    |
| Není v zásobníku příliš mnoho<br>papíru?                          | <ul> <li>Znovu vložte papír. Nevkládejte více než maximální počet listů a zároveň papír nesmí přesahovat linku ukazatele.</li> <li><u>Vložte originál (strana 5)</u></li> </ul>                                                                                                    |
| Podává se více listů najednou?                                    | Papír před vložením do zásobníku důkladně prolistujte.                                                                                                    |
| Nepoužíváte papír, který nemá<br>požadované parametry?            | Používejte papír doporučený společností SHARP.<br>Použití papíru určeného pro jiné modely nebo speciálního papíru, který není<br>podporován, může způsobit zasekávání, ohnutí nebo šmouhy na papíru.<br>⇒ – Část "SPOTŘEBNÍ MATERIÁL" ve Úvodní návod<br>Zakázané a nedoporučené papíry naleznete v dokumentu Návod k použití.                                        |
| Jsou vodítka pomocného zásobníku<br>nastavena podle šířky papíru? | <ul> <li>Upravte vodítka pomocného zásobníku podle šířky papíru.</li> <li><u>Vložte originál (strana 5)</u></li> </ul>                                                                                                    |
| Je vytaženo prodlužovací vodítko<br>pomocného zásobníku?          | <ul> <li>Vkládáte-li velký papír, vytáhněte prodlužovací vodítko.</li> <li><u>Vložte originál (strana 5)</u></li> </ul>                                                                                                    |
| Je podávací válec pomocného<br>zásobníku špinavý?                 | <ul> <li>Očistěte povrch podávacího válce pomocného zásobníku.</li> <li><u>Údržba (strana 8)</u></li> </ul>                                                                                                    |
| Je vložen papír velikosti A5<br>(5,5" x 8,5")?                    | Při vkládání papíru o velikosti A5 (5,5" x 8,5") jej umístěte horizontálně (A5R –<br>5,5" x 8,5"R).                                                                                                    |
| Je zadána velikost papíru?                                        | <ul> <li>■ Používáte-li nestandardní velikost, nezapomeňte zadat velikost papíru.<br/>Pokud se velikost papíru vloženého do zásobníku změnila, nezapomeňte<br/>zkontrolovat nastavení velikosti papíru.</li> <li>⇒ Nastavení → [Systémové nastavení] → [Obecná nastavení] → [Nastavení<br/>papíru] → [Nastavení zásobníku papíru] → [Registrace zásobníku]</li> </ul> |

| Pokyn ke kontrole                                                                                     | <u>Ř</u> ešení                                                                                                    |
|----------------------------------------------------------------------------------------------------|----------------------------------------------------------------------------------------------------|
| Vložili jste do zásobníku papír?                                                                      | Když přidáváte papír, vyjměte všechen papír zbývající v pomocném zásobníku,<br>přidejte jej ke vkládanému papíru a vložte jako jeden stoh.<br>Je-li papír přidán bez vyjmutí zbývajícího papíru, může dojít k zaseknutí.<br>Papír vkládejte jen do pomocného zásobníku. |
| Používáte děrovaný papír?                                                                             | ■ Používáte-li děrovaný papír, nastavte typ papíru na děrované.<br>⇒ Nastavení → [Systémové nastavení] → [Obecná nastavení] → [Nastavení<br>papíru] → [Nastavení zásobníku papíru] → [Registrace zásobníku]                                                             |
| Používáte samolepkové štítky, které<br>nelze používat?                                                | Etikety bez nosné desky se mohou přilepit na povrch přenášející a způsobit tak zaseknutí.                                                                                                    |
| Vyjměte papír a otočte otevírací<br>stranu. Použití jiného typu papíru<br>může tento problém zlepšit. | <ul> <li>Díky tomu může dojít ke zlepšení některých stavů zkroucení papíru.</li> <li><u>Vložte originál (strana 5)</u></li> </ul>                                                                                                    |
| Vložili jste obálku?                                                                                  | <ul> <li>Nevkládejte obálky jinam než do zásobníku 4 a bočního zásobníku.</li> <li>Při vkládání obálek do zásobníku 4 nepřekračujte naznačenou linku.</li> <li>Nastavte typ papíru na "Obálka" a zadejte příslušnou velikost papíru.</li> </ul>                         |

# **PAPÍR V ZÁSOBNÍKU SE NEPODÁVÁ**

| Pokyn ke kontrole                                                                                             | l Řešení                                                                                                    |
|----------------------------------------------------------------------------------------------------|----------------------------------------------------------------------------------------------------|
| Je papír vložen do zásobníku<br>správně?                                                                      | <ul> <li>Nastavte vodítka podle velikosti papíru.</li> <li>Znovu vložte papír. Nevkládejte více než maximální počet listů a zároveň papír<br/>nesmí přesahovat linku ukazatele.</li> </ul>                                                                                                    |
| Nebyl zásobník v některých režimech<br>zakázán (kopírování, tisk, fax,<br>odeslání obrazu, řazení dokumentů)? | <ul> <li>Viozte original (strana 5)</li> <li>Zkontrolujte nastavení v části [Nastavení zásobníku papíru] a podívejte se, zda je u jednotlivých režimů značka zaškrtnutí ([Podávání schválené úlohy]). Funkce bez zaškrtnutí nelze pro tisk s tímto zásobníkem použít.</li> <li>⇒ Nastavení → [Systémové nastavení] → [Obecná nastavení] → [Nastavení papíru] → [Nastavení zásobníku papíru] → [Registrace zásobníku] → [Podávání schválené úlohy]</li> </ul> |

# **NEVÍM, JAK ZMĚNIT VELIKOST PAPÍRU**

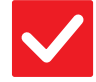

#### Pokyn ke kontrole

Konfigurujte v nastavení zásobníků velikost papíru použitého v každém zásobníku.

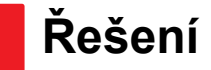

Tlačítko "Nastavení zásobníku" najdete na výchozí obrazovce. Klepnutím na toto tlačítko otevřete obrazovku nastavení zásobníků. Klepněte na zásobník, u kterého chcete změnit velikost papíru, vyberte typ papíru a potom klepněte na záložku [Velikost]. Vyberte velikost papíru a klepněte na tlačítko [OK]. Pokud jste vložili papír speciální velikosti do pomocného zásobníku, po klepnutí na záložku [Velikost] klepněte na tlačítko [Přímý Vstup], zadejte ručně velikost papíru a klepněte na tlačítko [OK].

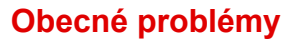

#### VÝSTUP JE VIDITELNĚ ZKROUCENÝ A NEROVNOMĚRNÝ

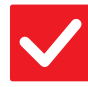

Pokyn ke kontrole

#### Řešení

Vyjměte papír a otočte otevírací stranu. Použití jiného typu papíru může tento problém zlepšit. Díky tomu může dojít ke zlepšení některých stavů zkroucení papíru.
 <u>Vložte originál (strana 5)</u>

# **OBRAZ JE NA PAPÍRU NAKŘIVO**

| Pokyn ke kontrole                                                 | <u> </u>                                                                                                    |
|-------------------------------------------------------------------|----------------------------------------------------------------------------------------------------|
| Není v pomocném zásobníku příliš<br>mnoho papíru?                 | Znovu vložte papír. Nevkládejte více než maximální počet listů a zároveň papír<br>nesmí přesahovat linku ukazatele.<br>Maximální počet listů se liší podle nastavení typu papíru. |
| Jsou vodítka pomocného zásobníku<br>nastavena podle šířky papíru? | Upravte vodítka pomocného zásobníku podle šířky papíru, tak aby se lehce dotýkala stran papíru.                                                                                   |
| Jsou vodítka originálu nastavena na<br>šířku papíru?              | Nastavte vodítka originálu na šířku papíru.                                                                                                    |

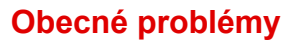

# **? NA OBRAZE SE OBJEVUJÍ ČÁRY**

| Pokyn ke kontrole                                                                | <u>!</u> Řešení                                                                                                    |
|----------------------------------------------------------------------------------|----------------------------------------------------------------------------------------------------|
| Jsou skenovací oblasti skla nebo<br>automatického podavače dokumentů<br>špinavé? | <ul> <li>Očistěte skenovací oblasti skla nebo automatického podavače dokumentů.</li> <li><u>Údržba (strana 8)</u></li> </ul>                                                                                                    |
| Je podávací válec pomocného<br>zásobníku špinavý?                                | <ul> <li>Očistěte povrch podávacího válce pomocného zásobníku.</li> <li><u>Údržba (strana 8)</u></li> </ul>                                                                                                    |
| Očistili jste hlavní nabíjecí koronu<br>fotoválce?                               | <ul> <li>Očistěte hlavní nabíjecí koronu fotoválce. Podrobnosti o čištění najdete zde:<br/>Návod k použití.</li> </ul>                                                                                                    |
| Očistili jste nabíjecí koronu hlavního<br>přenosového pásu?                      | <ul> <li>Očistěte nabíjecí koronu hlavního přenosového pásu. Podrobnosti o čištění<br/>najdete zde: Návod k použití.</li> </ul>                                                                                                    |
| Očistili jste laserovou jednotku?                                                | Očistěte laserovou jednotku. Podrobnosti o čištění najdete zde: Návod k použití.                                                                                                    |
| Upravili jste Redukce tmavého pruhu<br>nastavení systému?                        | ■ Upravte je v části "Nastavení (správce)" – [Systémové nastavení] → [Nastavení kvality obrazu] → [Souhrnné nastavení] → [Redukce tmavého pruhu]. Tmavá pruhy odstraníte povolením volby [Figyelmeztetés megjelenítése, ha a rendszer csíkokat érzékel]. Více informací o nastavení naleznete v uživatelské příručce. |

# ?

#### NA VYTIŠTĚNÉM VÝSTUPU SE OBJEVUJÍ ŠMOUHY

| Pokyn ke kontrole                                                                                     | l Řešení                                                                                                    |
|----------------------------------------------------------------------------------------------------|----------------------------------------------------------------------------------------------------|
| Nepoužíváte papír, který nemá<br>požadované parametry?                                                | <ul> <li>Používejte papír doporučený společností SHARP.<br/>Použití papíru určeného pro jiné modely nebo speciálního papíru, který není podporován, může způsobit zasekávání, ohnutí nebo šmouhy na papíru.</li> <li> <ul> <li>Část "SPOTŘEBNÍ MATERIÁL" ve Úvodní návod</li> </ul> </li> <li>Zkuste nastavit typ papíru, který je mírně těžší nebo lehčí než standardní typ. (Co se týká obyčejného papíru, místo obyčejného papíru 1 nastavte obyčejný papír 2 nebo místo obyčejného papíru 2 nastavte obyčejný papír 1.) Kvalita tisku se může v závislosti na typu papíru zlepšit. Podrobnosti zjistíte u prodejce nebo nejbližšího servisního střediska SHARP.</li> </ul> |
| Tisknete na děrovaný papír?                                                                           | Dávejte pozor, aby tisknutý obraz nezasahoval do otvorů.<br>Pokud tisknutý obraz zasahuje do otvorů, mohou se při jednostranném tisku<br>objevit šmouhy na zadní straně výtisku a při oboustranném tisku dokonce na<br>obou stranách.                                                                                                    |
| Zobrazila se zpráva s požadavkem na<br>údržbu?                                                        | Co nejdříve kontaktujte prodejce nebo nejbližší servisní středisko SHARP.                                                                                                    |
| Vyjměte papír a otočte otevírací<br>stranu. Použití jiného typu papíru<br>může tento problém zlepšit. | <ul> <li>Díky tomu může dojít ke zlepšení některých stavů zkroucení papíru.</li> <li><u>Vložte originál (strana 5)</u></li> </ul>                                                                                                    |

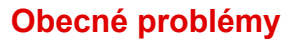

#### VÝTISKY PROVÁDĚNÉ NA SILNÝ PAPÍR JSOU OD 2. STRANY ZNEČIŠTĚNÉ

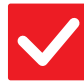

Pokyn ke kontrole

#### Řešení

Byl správně nastaven typ papíru?

- Nastavte správný typ papíru v nastavení zásobníku. Zajistěte, aby nenastalo následující:
  - Při použití silného papíru změňte typ papíru v nastavení zásobníku na hodnotu Těžký. (Obraz se může setřít.)
  - Je použit jiný než silný papír, ale v nastavení zásobníku je nastaven papír typu Těžký. (Může to způsobit mačkání a zaseknutí papíru.)
  - ⇒ Nastavení → [Systémové nastavení] → [Obecná nastavení] → [Nastavení papíru] → [Nastavení zásobníku papíru] → [Registrace zásobníku]

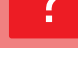

# Pokyn ke kontrole

Řešení

NEVÍM, JAK ZMĚNIT VÝSTUPNÍ ZÁSOBNÍK

Nezměnili jste výstupní zásobník?

Při kopírování můžete výstupní zásobník vybrat v normálním režimu. Klepněte na možnost [Výstup] na základní obrazovce normálního režimu. Nebo na základní obrazovce normálního režimu klepněte na položku [Ostatní] a potom na položku [Výstupní rošt]. Na těchto obrazovkách můžete nastavit výstupní zásobník. Při tisku můžete výstupní zásobník vybrat v ovladači tiskárny. Klikněte na záložku [Dokončení] v ovladači tiskárny a v nabídce [Výstupní rošt] vyberte výstupní zásobník.

Výstupní zásobník je pevně nastaven a nelze jej změnit, když je vybráno některé nastavení pro kopírování nebo tisk. Některá nastavení pro kopírování nebo tisk se mohou při změně výstupního zásobníku zrušit.

# **? ČÁST OBRAZU JE OŘÍZNUTÁ**

| Pokyn ke kontrole                          | l Řešení                                                                                                    |
|--------------------------------------------|----------------------------------------------------------------------------------------------------|
| Byla nastavena správná velikost<br>papíru? | <ul> <li>■ Používáte-li nestandardní velikost, nezapomeňte zadat velikost papíru.</li> <li>Pokud se velikost papíru vloženého do zásobníku změnila, nezapomeňte zkontrolovat nastavení velikosti papíru.</li> <li>⇒ Nastavení → [Systémové nastavení] → [Obecná nastavení] → [Nastavení papíru] → [Nastavení zásobníku papíru] → [Registrace zásobníku]</li> </ul> |
| Byl originál umístěn na správné<br>místo?  | <ul> <li>Používáte-li sklo, vložte originál k levému vzdálenému rohu skla.</li> <li><u>Vložte originál (strana 5)</u></li> </ul>                                                                                                    |

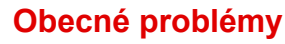

## 7 TISK PROBÍHÁ NA ŠPATNÉ STRANĚ PAPÍRU

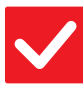

#### Pokyn ke kontrole

Řešení

Je papír vložen se správně orientovanou tiskovou stranou?

- Ujistěte se, že je tisková strana papíru orientována správným směrem.
   Zásobníky 1 až 4:
  - Zasobniky i az 4.
  - Vložte papír tiskovou stranou nahoru.\*Pomocný zásobník, Zásobník 5, Zásobník 6:
  - Vložte papír tiskovou stranou dolů.\*

\* V případě papíru typu "Předtištěný" nebo "Hlavičkový" vložte papír obráceně. (Kromě případu, kdy je možnost [Zablokování duplexu] v režimu nastavení zapnuta (administrátor).

Informace o režimu nastavení získáte od administrátora.)

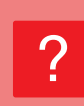

#### PROKLAD NEBO OBÁLKA SE NEVYTISKNE NA URČENÝ PAPÍR

Řešení

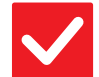

Pokyn ke kontrole

Byl správně nastaven typ papíru?

Nastavte správný typ papíru pro zásobník, který obsahuje papír určený pro obálku nebo proklad. Pokud typ papíru nastavený pro obálku či proklad není stejný jako typ papíru

Pokud typ papiru nastaveny pro obalku ci proklad neni stejny jako typ papiru nastavený pro zásobník, papír bude podáván z jiného zásobníku.  $\Rightarrow$  Nastavení  $\rightarrow$  [Systémové nastavení]  $\rightarrow$  [Obecná nastavení]  $\rightarrow$  [Nastavení

papíru] → [Nastavení zásobníku papíru] → [Registrace zásobníku]

# **PŘIPOJENÉ ZAŘÍZENÍ USB NELZE POUŽÍT**

| Pokyn ke kontrole                                                               | <u> </u>                                                                                                    |
|---------------------------------------------------------------------------------|----------------------------------------------------------------------------------------------------|
| Je zařízení USB kompatibilní s tímto<br>zařízením?                              | Zjistěte u prodejce, zda je zařízení kompatibilní s tímto zařízením.<br>Zařízení USB, která nejsou s tímto zařízením kompatibilní, nelze použít.                                                                            |
| Bylo připojené zařízení USB správně<br>rozpoznáno?                              | Když je zařízení USB připojeno k zařízení a správně rozpoznáno, v horní části<br>dotykového panelu se zobrazí ikona (). Pokud rozpoznáno není, připojte jej<br>znovu.                                                       |
| Je paměťová jednotka USB<br>formátována na souborový systém<br>FAT32 nebo NTFS? | Zkontrolujte formát souborů na paměťovém zařízení USB.<br>Pokud je paměťová jednotka USB formátována na jiný souborový systém než<br>FAT32 či NTFS, je třeba v počítači změnit její souborový formát na FAT32 nebo<br>NTFS. |
| Používáte paměťové zařízení USB<br>s kapacitou větší než 32 GB?                 | Použijte paměťové zařízení USB s kapacitou 32 GB nebo menší.                                                                                                    |

# **7** FINIŠER/FINIŠER VAZBY NEFUNGUJE

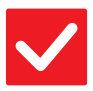

Pokyn ke kontrole

Řešení

Objevila se zpráva uvádějící, že máte odstranit ze sešívačky papír? ■ Vyjměte ze sešívačky všechen zbývající papír.

Byly funkce vypnuty administrátorem?

Obraťte se na administrátora.
 Některé funkce mohly být vypnuty v režimu nastavení.

#### SEŠÍVÁNÍ SE NEPROVEDE (VČETNĚ SEŠÍVÁNÍ VAZBY)

| Pokyn ke kontrole                                                                             | <u> </u> Řešení                                                                                                    |
|-----------------------------------------------------------------------------------------------|----------------------------------------------------------------------------------------------------|
| Objevila se zpráva uvádějící, že máte<br>zkontrolovat sešívací jednotku?                      | <ul> <li>Vyjměte zaseknuté svorky.</li> <li><u>Údržba (strana 8)</u></li> </ul>                                                                                                    |
| Objevila se zpráva uvádějící, že máte<br>přidat svorky?                                       | <ul> <li>Vyměňte schránku svorek.</li> <li>Nezapomeňte vrátit pouzdro na svorky zpět.</li> <li><u>Údržba (strana 8)</u></li> </ul>                                                                                                    |
| Nepoužíváte papír s různou šířkou?                                                            | Chcete-li sešívat různé velikosti papíru, použijte papír stejné šířky a zvolte<br>nastavení [Stejná šířka].<br>Sešívání není možné, je-li společně použit papír s různou šířkou. Při kopírování<br>zvolte pro nastavení [Smíš. vel. originálu] v části [Ostatní] možnost [Stejná šířka].                                                                                                    |
| Je přítomno více listů, než kolik lze<br>sešít najednou?                                      | Maximální počet listů, které lze sešít, najdete v části "PARAMETRY" ve Úvodní<br>návod.                                                                                                    |
| Je v tiskové úloze použita velikost<br>papíru, kterou nelze sešívat?                          | Velikosti papírů, které lze sešít, najdete v části "PARAMETRY" ve Úvodní návod.                                                                                                    |
| Není v zásobníku vybraném<br>v ovladači tiskárny nastaven typ<br>papíru, který nelze sešívat? | <ul> <li>Je třeba zkontrolovat typy papíru nastavené v zařízení a vybrat zásobník papíru nastavený pro papír*, který lze po vytištění sešít.</li> <li>V okně vlastností tiskárny klikněte na tlačítko [Stav zásobníku] na záložce [Zdroj papíru] a zkontrolujte nastavení typu papíru u každého zásobníku.</li> <li>*Nelze sešívat samolepky, štítkový papír, lesklý papír, transparentní fólie ani obálky. Navíc nelze sešívat, je-li u typu uživatele vybrána možnost "Vypnout Sešití".</li> </ul> |

# **PROVÁNÍ SE NEPROVEDE**

| Pokyn ke kontrole                                                                              | l Řešení                                                                                                    |
|------------------------------------------------------------------------------------------------|----------------------------------------------------------------------------------------------------|
| Objevila se zpráva uvádějící, že máte<br>zkontrolovat děrovací modul?                          | <ul> <li>■ Odstraňte odpad z děrování.</li> <li>▶ <u>Údržba (strana 8)</u></li> </ul>                                                                                                    |
| Nepoužíváte papír různých velikostí?                                                           | Děrování není možné, použijete-li společně papír různé šířky. Chcete-li provádět<br>děrování papíru různých velikostí, použijte papír stejné šířky a zvolte nastavení<br>[Stejná šířka]. Při kopírování zvolte pro nastavení [Originál smíšené velikosti]<br>v části [Ostatní] možnost [Stejná šířka].                                                                                                    |
| Není v tiskové úloze použita velikost<br>papíru, kterou nelze děrovat?                         | Velikosti papírů, které lze děrovat, najdete v části "PARAMETRY" ve Úvodní<br>návod.                                                                                                    |
| Není u zásobníku zvoleného<br>v ovladači tiskárny nastaven typ<br>papíru, který nelze děrovat? | <ul> <li>Zkontrolujte nastavení typu papíru v zařízení a zvolte zásobník s papírem, který lze použít pro děrování*. V okně vlastností tiskárny klikněte na tlačítko [Stav zásobníku] na záložce [Zdroj papíru] a zkontrolujte nastavení typu papíru u každého zásobníku.</li> <li>*Nelze děrovat samolepky, štítkový papír, lesklý papír, transparentní fólie a obálky. Navíc nelze děrovat, je-li u typu uživatele vybrána možnost "Vypnout Děrovaní".</li> </ul> |

## **POZICE SEŠÍVÁNÍ NEBO DĚROVÁNÍ NENÍ** SPRÁVNÁ

<u>v</u>

| <b>V</b> Pokyn ke kontrole                 | ! Řešení                                             |
|--------------------------------------------|------------------------------------------------------|
| Je správně nastavena pozice sešívání?      | Pozici sešívání zkontrolujte na "OBRAZOVCE NÁHLEDU". |
| Jsou správně nastaveny pozice<br>děrování? | Pozici děrování zkontrolujte na "OBRAZOVCE NÁHLEDU". |

# **NEPROVEDE SE PŘELOŽENÍ**

| Pokyn ke kontrole                                                          | Resent                                                                                                    |
|----------------------------------------------------------------------------|----------------------------------------------------------------------------------------------------|
| Zapnul administrátor nastavení<br>[Zablokování duplexu]?                   | <ul> <li>Je-li v režimu nastavení zapnuta možnost [Zablokování duplexu], nelze použít funkci skládání papíru. Obraťte se na administrátora.</li> <li>⇒ Nastavení (administrátor) – [Systémové nastavení] → [Obecná nastavení] → [Nastavení Podmínky] → [Ovládání Zařízení] → [Zablokování duplexu].</li> </ul> |
| Používáte typ papíru, který má<br>specifickou přední nebo zadní<br>stranu? | <ul> <li>U předtištěného, hlavičkového nebo jiného papíru, který má specifickou přední<br/>nebo zadní stranu, nelze použít funkci skládání.</li> <li>Při skládání papíru použijte například běžný papír, který nemá specifickou přední<br/>ani zadní stranu.</li> </ul>                                        |

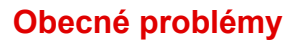

# **POLOHA PŘEHNUTÍ NENÍ SPRÁVNÁ**

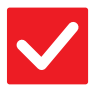

#### Pokyn ke kontrole

Řešení

Je originál vložen správně lícem nahoru nebo lícem dolů? Zkontrolujte orientaci vkládání originálu nebo orientaci papíru, který má být přehnutý a proveďte příslušné kroky. Další informace najdete zde: Návod k použití.

#### NÁHLEDY NEBO MINIATURY OBRAZŮ SE NEZOBRAZUJÍ

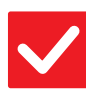

Pokyn ke kontrole

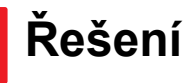

Nečeká několik úloh na zpracování?

Počkejte, dokud se tyto úlohy nezpracují.

# **OBSAH DISPLEJE DOTYKOVÉHO PANELU JE ŠPATNĚ VIDITELNÝ**

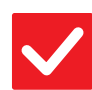

Je správně nastaven jas?

Pokyn ke kontrole

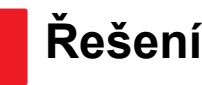

Klepněte na tlačítko [Nastavení jasu] ( 19 ) na výchozí obrazovce a upravte jas.

#### **BYLI JSTE ODHLÁŠENI, ANIŽ BYSTE SE SAMI** ODHLÁSILI

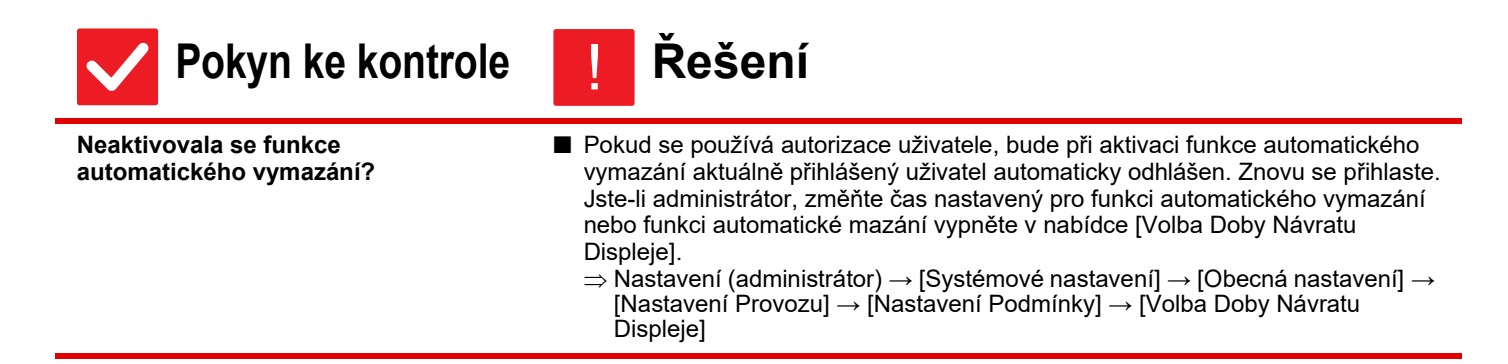

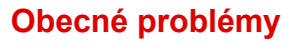

## **NEVÍM, KDE JE NASTAVENÍ IP ADRESY**

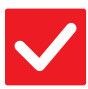

Pokyn ke kontrole

Řešení

IP adresa se nastavuje v nabídce Nastavení sítě v režimu nastavení. ■ Chcete-li nastavit trvalou IP adresu, požádejte administrátora sítě o IP adresu přiřazenou k zařízení a o další údaje nutné ke konfiguraci položky Nastavení sítě.
⇒ Nastavení (administrátor) → [Systémové nastavení] → [Nastavení sítě] → [Nastavení Rozhraní]

#### NEVÍM, JAK ZMĚNIT BARVU POZADÍ VÝCHOZÍ OBRAZOVKY

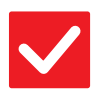

Pokyn ke kontrole

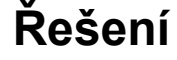

Barvu pozadí lze změnit pomocí položky "Nastavení šablony zobrazení". Otevřete panel akcí na výchozí obrazovce a klepněte na položku [Nastavení šablony zobrazení]. Zadejte heslo administrátora a vyberte požadovanou barvu ze vzorů 1 až 5. Další informace naleznete v Návodu k použití (funkce dotykového panelu).

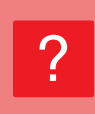

## NEVÍM, JAK PŘIDAT ZÁSTUPCE NEBO ODSTRANIT ZÁSTUPCE Z VÝCHOZÍ OBRAZOVKY

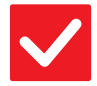

Pokyn ke kontrole

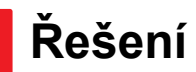

Zástupce můžete změnit pomocí položky "Editovat Domů".

Otevřete panel akcí na výchozí obrazovce a klepněte na položku [Editovat Domů]. Zadejte heslo administrátora, klepněte na požadované místo a přidejte zástupce, případně klepněte na zástupce a smažte jej. Další informace naleznete v Návodu k použití (funkce dotykového panelu).

#### NEVÍM, JAK OBNOVIT PŮVODNÍ STAV NASTAVENÍ VELKÉHO TEXTU

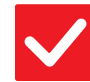

Pokyn ke kontrole

Řešení

Je režim velkého textu zapnutý na výchozí obrazovce?

Pokud je zobrazena ikona režimu velkého textu , tento režim je zapnutý. Klepnutím na ikonu režimu velkého textu ji změňte na ikonu a režim velkého textu zrušte.

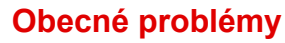

#### **NEVÍM, JAK UPRAVIT DOBU, PO JEJÍMŽ UPLYNUTÍ SE ZAŘÍZENÍ PŘEPNE DO ÚSPORNÉHO REŽIMU**

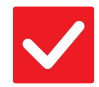

#### Pokyn ke kontrole

#### Řešení

Dobu, po jejímž uplynutí se zařízení přepne do úsporného režimu, lze nastavit v položce Úsporný režim v režimu nastavení.

- Dobu, po jejímž uplynutí se zařízení přepne do úsporného režimu, lze nastavit v položce Úsporný režim v režimu nastavení. Nastavte dobu, po jejímž uplynutí se zařízení přepne do režimu předehřívání.
  - ⇒ Nastavení (administrátor) → [Systémové nastavení] → [Úsporný Režim]
     → [Nastavení Eko] → [Nastavení Režimu Předehřívání]

Nastavte dobu, po jejímž uplynutí se aktivuje funkce Automatické vypnutí.  $\Rightarrow$  Nastavení (administrátor)  $\rightarrow$  [Systémové nastavení]  $\rightarrow$  [Úsporný Režim]

 $\rightarrow$  [Nastavení (administrator)  $\rightarrow$  [Oysteniove nastavení]  $\rightarrow$  [  $\rightarrow$  [Nastavení Eko]  $\rightarrow$  [Timer Auto Vypnutí Napájení]

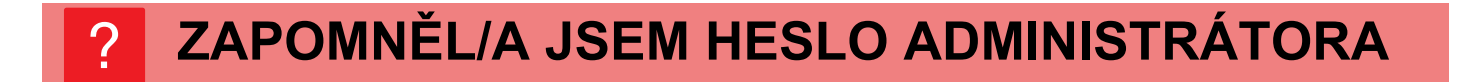

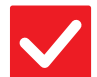

Pokyn ke kontrole

Řešení

Nebylo výchozí heslo administrátora nastavené výrobcem změněno? Kontaktujte prodejce nebo nejbližší servisní středisko SHARP. Výchozí heslo administrátora najdete v části "PRO ADMINISTRÁTORA PŘÍSTROJE" ve Úvodní návod. Nové heslo si dobře zapamatujte.

#### NEVÍM, NA KOHO SE OBRÁTIT V PŘÍPADĚ ÚDRŽBY A SERVISU

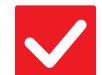

Pokyn ke kontrole

Řešení

Podívejte se na informace o zákaznické podpoře.

Kontaktujte prodejce nebo nejbližší servisní středisko SHARP.

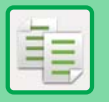

# KONTROLNÍ SEZNAM

#### Byly funkce vypnuty administrátorem?

Některé funkce mohly být vypnuty v režimu nastavení. Je-li zapnuta autorizace uživatele, může být požadovaná funkce ve vašem uživatelském nastavení zakázána. Obraťte se na administrátora.

| ? Problém                                                  | ✓Pokyn ke kontrole                                                                                       | Strana |
|------------------------------------------------------------|----------------------------------------------------------------------------------------------------|--------|
| AUTOMATICKÝ VÝBĚR<br>BAREVNÉHO REŽIMU NEFUNGUJE<br>SPRÁVNĚ | Skenujete jeden z následujících typů originálů?                                                          | 26     |
| OBOUSTRANNÉ KOPÍROVÁNÍ<br>NEFUNGUJE                        | Není ve vybraném zásobníku nastaven takový typ papíru, který nelze<br>použít pro oboustranné kopírování? | 27     |
|                                                            | Používáte speciální velikost nebo typ papíru?                                                            | 27     |
|                                                            | Nekopírujete s nastavením, které nedovoluje oboustranné kopírování?                                      | 27     |
| KOPÍROVÁNÍ S OTÁČENÍM                                      | Vybrali jste poměr kopírování ručně?                                                                     | 27     |
| NEFUNGUJE                                                  | Nekopírujete s nastavením, které nedovoluje při kopírování otáčení?                                      | 27     |
|                                                            | Je v režimu nastavení vypnuta možnost "Nastavení Rotace Kopie"?                                          | 27     |
| ZVĚTŠENÍ/ZMENŠENÍ NEFUNGUJE                                | Jsou nastavení pro originál, papír a poměr správná?                                                      | 27     |
| OBRAZ JE PŘÍLIŠ SVĚTLÝ NEBO                                | Je obraz příliš světlý?                                                                                  | 28     |
| PRILIS TMAVY                                               | Je obraz příliš tmavý?                                                                                   | 28     |
|                                                            | Byl pro typ originálu zvolen vhodný režim expozice?                                                      | 28     |
|                                                            | Není celková intenzita kopie příliš malá?                                                                | 28     |
| BARVY JSOU POSUNUTÉ                                        | Použili jste funkci "Nastavení registrace"?                                                              | 29     |
| ČÁST OBRAZU JE OŘÍZNUTÁ                                    | Byl pro velikost originálu a papíru nastaven vhodný poměr?                                               | 29     |
|                                                            | Používáte originál velikosti v AB (palcích)?                                                             | 29     |
| KOPIE JSOU NA VÝSTUPU<br>PRÁZDNÉ                           | Je originál vložen správně lícem nahoru nebo dolů?                                                       | 29     |
| CHCI KOPÍROVAT VÍCE STRAN A4<br>NA JEDEN LIST PAPÍRU A4    | Použijte funkci N:1.                                                                                     | 29     |

#### **AUTOMATICKÝ VÝBĚR BAREVNÉHO REŽIMU** NEFUNGUJE SPRÁVNĚ

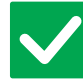

#### Pokyn ke kontrole

#### Řešení

Skenujete jeden z následujících typů originálů?

Když není zvolen černobílý režim:Jsou na papíru barvy?

Když není nastaven barevný režim:

- Je barva na originálu velmi světlá?
- Je barva na originálu velmi tmavá,
- téměř černá?
- Je barevná jen velmi malá část originálu?

Je-li barevný režim nastaven na hodnotu "Auto", zařízení při klepnutí na tlačítko [Barevný Start] zjistí, zda je originál černobílý nebo barevný. Při použití originálu podobného typu, jaký je uveden vlevo, nemusí automatická detekce vést ke správnému výsledku.

V takovém případě zadejte barevný režim ručně.

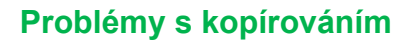

# OBOUSTRANNÉ KOPÍROVÁNÍ NEFUNGUJE

| <b>V</b> Pokyn ke kontrole                                                                                     | Prešení Rešení                                                                                                    |
|----------------------------------------------------------------------------------------------------|----------------------------------------------------------------------------------------------------|
| Není ve vybraném zásobníku<br>nastaven takový typ papíru, který<br>nelze použít pro oboustranné<br>kopírování? | <ul> <li>Zkontrolujte v režimu nastavení položku "Nastavení zásobníku papíru".</li> <li>⇒ Nastavení → [Systémové nastavení] → [Obecná nastavení] → [Nastavení papíru] → [Nastavení zásobníku papíru] → [Registrace zásobníku] → [Podávání schválené úlohy]</li> <li>Na výchozí obrazovce zkontrolujte položku [Nastavení zásobníku].</li> <li>Klepněte na vybraný zásobník a na otevřené obrazovce klepněte na tlačítko [Vlastnoti papíru].</li> <li>Pokud je zaškrtávací políčko [Vypnout Duplex] na obrazovce vlastností papíru zaškrtnuté ( ), zásobník nelze použít pro oboustranný tisk. Změňte nastavení typu papíru na typ, který lze použít pro oboustranný tisk.</li> </ul> |
| Používáte speciální velikost nebo typ<br>papíru?                                                               | Typy a velikosti papírů, které lze použít pro oboustranné kopírování, naleznete v<br>části "PARAMETRY" v dokumentu Úvodní návod.                                                                                                    |
| Nekopírujete s nastavením, které<br>nedovoluje oboustranné kopírování?                                         | Oboustranné kopírování lze obecně dle potřeby kombinovat s jinými režimy,<br>avšak některé kombinace nejsou možné. Je-li zvolena zakázaná kombinace, na<br>dotykovém panelu se zobrazí zpráva.                                                                                                    |

# **KOPÍROVÁNÍ S OTÁČENÍM NEFUNGUJE**

| <b>V</b> Pokyn ke kontrole                                             | <b>!</b> Řešení                                                                                                    |
|------------------------------------------------------------------------|----------------------------------------------------------------------------------------------------|
| Vybrali jste poměr kopírování ručně?                                   | Kopírujte pomocí automaticky vybraného poměru.                                                                                                    |
| Nekopírujete s nastavením, které<br>nedovoluje při kopírování otáčení? | Kopírování s otáčením lze obecně dle potřeby kombinovat s jinými režimy, avšak<br>některé kombinace nejsou možné. Je-li zvolena zakázaná kombinace, na<br>dotykovém panelu se zobrazí zpráva.                                                                            |
| Je v režimu nastavení vypnuta<br>možnost "Nastavení Rotace Kopie"?     | <ul> <li>Obraťte se na administrátora.</li> <li>Jste-li administrátor, povolte možnost [Nastavení Rotace Kopie].</li> <li>⇒ V nastavení zvolte [Systémové nastavení] → [Nastavení kopie] → [Nastavení Podmínky] → [Nastavení Rotace Kopie] → [Otočená kopie].</li> </ul> |

# **ZVĚTŠENÍ/ZMENŠENÍ NEFUNGUJE**

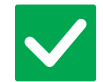

Pokyn ke kontrole

Řešení

Jsou nastavení pro originál, papír a poměr správná?

Zkontrolujte, zda je velikost originálu na obrazovce správná. Potom zkontrolujte, zda byl vybrán správný papír. Klepněte na klávesu [Poměr] a na klávesu [Auto Obraz]. Pro originál a papír se zobrazí vhodný poměr.

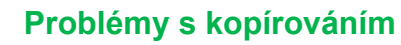

# **OBRAZ JE PŘÍLIŠ SVĚTLÝ NEBO PŘÍLIŠ TMAVÝ**

| <b>V</b> Pokyn ke kontrole                             | <b>!</b> Řešení                                                                                                    |
|--------------------------------------------------------|----------------------------------------------------------------------------------------------------|
| Je obraz příliš světlý?                                | Zvolte pro kopírovaný originál vhodný režim expozice a nastavte úroveň                                                                                                    |
| Je obraz příliš tmavý?                                 | expozice ručně.                                                                                                    |
| Byl pro typ originálu zvolen vhodný<br>režim expozice? | <ul> <li>V závislosti na typu originálu zvolte jeden z následujících režimů. (Toto lze nastavit v normálním režimu.)</li> <li>Text         <ul> <li>Text</li> <li>Tento režim použijte pro běžné textové dokumenty.</li> </ul> </li> <li>Text / Tištěné foto             <ul> <li>Tento režim dává nejvyváženější výsledky pro kopírování originálu, který obsahuje text i tištěné fotografie, například stránky časopisu nebo katalogu.</li> <li>Text/Foto</li></ul></li></ul>                                                                                                    |
| Není celková intenzita kopie příliš<br>malá?           | <ul> <li>Změňte celkovou hustotu kopie pomocí jednoho ze způsobů níže.</li> <li>Změna výchozího nastavení<br/>Vyberte Nastavení (správce) – [Systémové nastavení] → [Nastavení kvality<br/>obrazu] → [Kvalita obrazu kopírování] → [Nastavení kvality obrazu]. Nastavte<br/>výchozí nastavení [2] na možnost [3 (Ostrost)], která zvýší celkovou hustotu,<br/>případně vyberte možnost [1 (Vyhlazení)], která celkovou hustotu sníží.</li> <li>Dočasná změna nastavení<br/>Vyberte Normální režim (nastavení nelze změnit ve snadném režimu). V<br/>[Ostatní] → [Nastavení kvality obrazu] nastavte výchozí nastavení [2] na<br/>možnost [3 (Ostrost)], která zvýší celkovou hustotu, případně vyberte možnost<br/>[1 (Vyhlazení)], která celkovou hustotu sníží. Nastavení se automaticky<br/>resetuje, když se vrátíte na výchozí obrazovku.</li> </ul> |

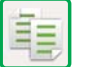

# **BARVY JSOU POSUNUTÉ**

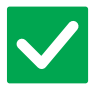

#### Pokyn ke kontrole

#### Řešení

Použili jste funkci "Nastavení registrace"?

- Požádejte administrátora o provedení akce "Nastavení registrace". ⇒ Nastavení (administrátor) → [Systémové nastavení] → [Nastavení kvality obrazu] → [Souhrnné nastavení] → [Nastavení registrace]. Jsou-li barevné tóny posunuté, použijte po nastavení registrace funkci [Auto kalibrace barev (pro kopírování)]. (Jsou-li barvy po kalibraci stále posunuté, opakování kalibrace může výsledky zlepšit.)
  - ⇒ Nastavení (administrátor) → [Systémové nastavení] → [Nastavení kvality obrazu] → [Běžné funkce] → [Auto kalibrace barev (pro kopírování)]

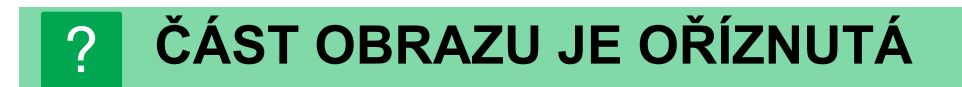

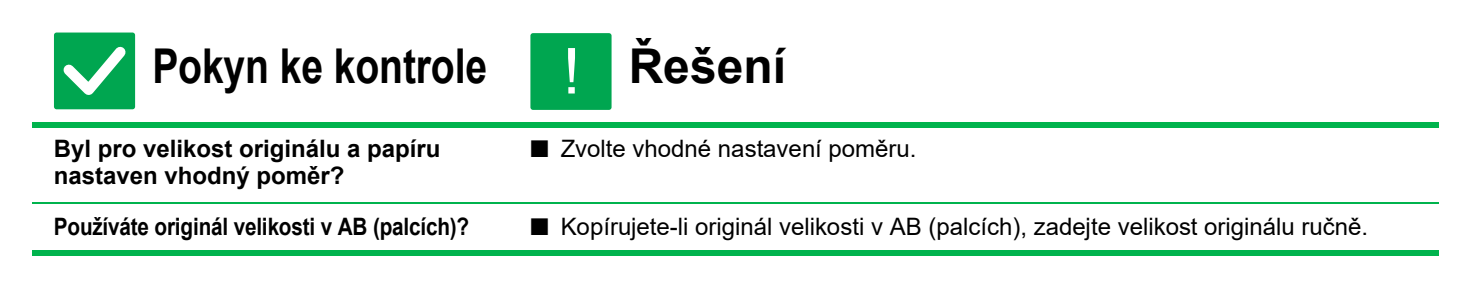

# KOPIE JSOU NA VÝSTUPU PRÁZDNÉ

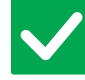

Pokyn ke kontrole

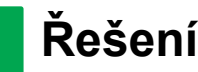

Je originál vložen správně lícem nahoru nebo dolů?

Když používáte sklo, musí originál ležet na skle lícem dolů. Když používáte automatický podavač dokumentů, musí být originál vložen lícem nahoru.

#### CHCI KOPÍROVAT VÍCE STRAN A4 NA JEDEN LIST PAPÍRU A4

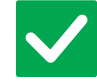

Pokyn ke kontrole

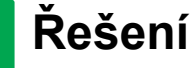

Použijte funkci N:1.

Funkce N:1 umožňuje zmenšit a kopírovat obrazy až osmi stran A4 na jeden list. Klepněte na tlačítko [N:1]. V normálním režimu můžete přidat na kopie N:1 také okraj.

# **KONTROLNÍ SEZNAM**

#### Byly funkce vypnuty administrátorem?

Některé funkce mohly být vypnuty v režimu nastavení. Je-li zapnuta autorizace uživatele, může být požadovaná funkce ve vašem uživatelském nastavení zakázána. Obraťte se na administrátora.

| ? Problém                                                                             | ✓Pokyn ke kontrole                                                                                                    | Strana |
|---------------------------------------------------------------------------------------|----------------------------------------------------------------------------------------------------|--------|
| NELZE TISKNOUT                                                                        | Je počítač správně připojen k zařízení?                                                                                                    | 31     |
|                                                                                       | Je zařízení připojeno ke stejné síti (např. LAN) jako počítač?                                                                                             | 31     |
|                                                                                       | Je správně nastavena IP adresa? (Windows)                                                                                                    | 31     |
|                                                                                       | Používáte port tiskárny vytvořený pomocí standardního portu TCP/IP?<br>(Windows)                                                                           | 31     |
|                                                                                       | Je počítač v nestabilním stavu?                                                                                                    | 31     |
|                                                                                       | Je zařízení správně nastaveno v aplikaci, kterou používáte pro tisk?                                                                                       | 32     |
|                                                                                       | Pracují síťová propojovací zařízení správně?                                                                                                    | 32     |
|                                                                                       | Není nastavený časový limit I/O příliš krátký?                                                                                                    | 32     |
|                                                                                       | Vytiskla se stránka oznámení?                                                                                                    | 32     |
|                                                                                       | Byly funkce vypnuty administrátorem?                                                                                                    | 32     |
|                                                                                       | Uložili jste nastavení v možnosti Nastavení podmínky, která nelze<br>použít s aktuální konfigurací možností?                                               | 32     |
| NEVÍM, KTERÝ OVLADAČ<br>TISKÁRNY NAINSTALOVAT                                         | Před instalací zkontrolujte vlastnosti každého ovladače tiskárny.                                                                                          | 32     |
| NEVÍM, JAK ZRUŠIT TISK                                                                | Tisk můžete zrušit podle následujících pokynů.                                                                                                    | 33     |
| NELZE PROVÉST BAREVNÝ TISK                                                            | Je barevný režim nastaven na možnost "Barevný"?                                                                                                    | 33     |
|                                                                                       | Byly funkce vypnuty administrátorem?                                                                                                    | 33     |
| NEVÍM, JAK PŘEPÍNAT MEZI<br>BAREVNÝM A ČERNOBÍLÝM TISKEM                              | Nastavení barevného režimu se provádí v ovladači tiskárny.                                                                                                 | 33     |
| NEVÍM, JAK SE TISKNE NA<br>SPECIÁLNÍ MÉDIA (POHLEDNICE,<br>OBÁLKY ATD.)               | Pro pohlednice a obálky použijte zásobník 4 nebo pomocný zásobník<br>a pro speciální papíry, jako je třeba embosovaný papír, použijte<br>pomocný zásobník. | 34     |
| NELZE PROVÉST OBOUSTRANNÝ TISK                                                        | Není ve vybraném zásobníku nastaven takový typ papíru, který nelze<br>použít pro oboustranný tisk?                                                         | 34     |
|                                                                                       | Používáte speciální velikost nebo typ papíru?                                                                                                    | 34     |
|                                                                                       | Byly funkce vypnuty administrátorem?                                                                                                    | 34     |
| PŘÍMÝ TISK SOUBORU VE<br>SDÍLENÉ SLOŽCE V POČÍTAČI<br>NENÍ MOŽNÝ                      | Je v zařízení zapnuta funkce [Nastavení IPsec]?                                                                                                    | 35     |
| NELZE POUŽÍT ZÁSOBNÍK, FINIŠER<br>NEBO JINÉ PŘÍSLUŠENSTVÍ<br>NAINSTALOVANÉ V ZAŘÍZENÍ | Je příslušenství, které je nainstalováno v zařízení, nakonfigurováno<br>v ovladači tiskárny?                                                               | 35     |
| OBRAZ JE ZRNITÝ                                                                       | Je nastavení ovladače tiskárny vhodné pro danou tiskovou úlohu?                                                                                            | 35     |
| OBRAZ JE PŘÍLIŠ SVĚTLÝ NEBO                                                           | Není celková intenzita tisku příliš malá?                                                                                                    | 36     |
| PŘÍLIŠ TMAVÝ                                                                          | Je zapotřebí obraz (zejména fotografii) upravit? (Windows)                                                                                                 | 36     |
| BARVY JSOU POSUNUTÉ                                                                   | Použili jste funkci "Nastavení registrace"?                                                                                                    | 36     |
| TEXT A ČÁRY JSOU SLABÉ                                                                | Byla barevná data vytisknuta černobíle? (Windows)                                                                                                    | 36     |
| A ŠPATNĚ VIDITELNÉ                                                                    | Není celková intenzita tisku příliš malá?                                                                                                    | 37     |
|                                                                                       | Jsou na originálu jemné čáry?                                                                                                    | 37     |

P

| ? Problém                                         | ✓Pokyn ke kontrole                                                                            | Strana |
|---------------------------------------------------|-----------------------------------------------------------------------------------------------|--------|
| ČÁST OBRAZU JE OŘÍZNUTÁ                           | Odpovídá velikost papíru, zadaná v tiskové úloze, velikosti papíru<br>vloženého do zásobníku? | 37     |
|                                                   | Je nastavení orientace tisku (na výšku nebo na šířku) správné?                                | 37     |
|                                                   | Jsou v aplikaci v nastavení rozvržení dokumentu zadány správně okraje?                        | 37     |
| OBRAZ JE PŘEVRÁCENÝ HLAVOU<br>DOLŮ                | Používáte typ papíru (obálky, děrovaný papír atd.), který lze vložit jen s určitou orientací? | 37     |
|                                                   | Je pro oboustranný tisk zvolena správná pozice vazby?                                         | 37     |
| MNOHO ZNAKŮ SE VYTISKNE<br>NESPRÁVNĚ              | Je počítač nebo zařízení v nestabilním stavu?                                                 | 38     |
| PO VÝMĚNĚ ROUTERU NEMOHU<br>TISKNOUT NA PŘÍSTROJI | Je váš počítač připojen k přístroji?                                                          | 38     |

# **?** NELZE TISKNOUT

| <b>V</b> Pokyn ke kontrole                                                          | ! Řešení                                                                                                    |
|-------------------------------------------------------------------------------------|----------------------------------------------------------------------------------------------------|
| Je počítač správně připojen<br>k zařízení?                                          | <ul> <li>Zkontrolujte, zda je kabel správně připojen do konektoru LAN na počítači<br/>a zařízení.</li> <li>Jste-li připojeni k síti, ujistěte se také, že je kabel sítě LAN správně připojen do<br/>rozbočovače.</li> <li><u>Umístění napájení a konektorů (strana 4)</u></li> </ul>                                                                                                    |
| Je zařízení připojeno ke stejné síti<br>(např. LAN) jako počítač?                   | Zařízení musí být připojeno ke stejné síti jako počítač.<br>Pokud nevíte, ke které síti je zařízení připojeno, zeptejte se administrátora sítě.                                                                                                    |
| Je správně nastavena IP adresa?<br>(Windows)                                        | <ul> <li>Zkontrolujte nastavení IP adresy.</li> <li>Pokud zařízení nemá stálou IP adresu (zařízení získává IP adresu ze serveru DHCP), nebude tisk při změně IP adresy možný.</li> <li>IP adresu zařízení můžete zkontrolovat pomocí položky [Statut sítě] v režimu nastavení. Pokud se IP adresa změnila, změňte nastavení portu v ovladači tiskárny.</li> <li>⇒ Nastavení → [Stav] → [Statut sítě]</li> <li>Viz: Návod pro instalaci softwaru</li> <li>Pokud se IP adresa často mění, doporučuje se přiřadit zařízení stálou IP adresu.</li> <li>⇒ Nastavení (administrátor) → [Systémové nastavení] → [Nastavení sítě]</li> </ul> |
| Používáte port tiskárny vytvořený<br>pomocí standardního portu TCP/IP?<br>(Windows) | <ul> <li>Zkontrolujte nastavení počítače.<br/>Jestliže se ve Windows používá port vytvořený pomocí standardního portu<br/>TCP/IP a políčko [Povolit odesílání stavu protokolu SNMP] je zaškrtnuto ( ),<br/>tisk nemusí probíhat správně. Zrušte zaškrtnutí políčka [Povolit odesílání stavu<br/>protokolu SNMP] ( ).</li> <li>Viz: Návod pro instalaci softwaru</li> </ul>                                                                                                    |
| Je počítač v nestabilním stavu?                                                     | Restartujte počítač.<br>Někdy není tisk možný, když je současně spuštěno více aplikací nebo na lokální<br>disk není dostatek paměti nebo místa. Restartujte počítač.                                                                                                    |

| <b>V</b> Pokyn ke kontrole                                                                                         | ! Řešení                                                                                                    |
|----------------------------------------------------------------------------------------------------|----------------------------------------------------------------------------------------------------|
| Je zařízení správně nastaveno<br>v aplikaci, kterou používáte pro tisk?                                            | Zkontrolujte, zde byl v okně tisku aplikace zvolen ovladač tiskárny zařízení.<br>Pokud se ovladač tiskárny zařízení neobjeví na seznamu dostupných ovladačů<br>tiskárny, může být chybně nainstalován. Odinstalujte ovladač tiskárny a pak jej<br>nainstalujte znovu.<br>Viz: Návod pro instalaci softwaru                                                                                                    |
| Pracují síťová propojovací zařízení<br>správně?                                                                    | Ujistěte se, že směrovače a jiná síťová propojovací zařízení pracují správně.<br>Pokud není zařízení napájeno nebo je v chybovém stavu, podívejte se do<br>příručky k zařízení a problém odstraňte.                                                                                                    |
| Není nastavený časový limit I/O příliš<br>krátký?                                                                  | <ul> <li>Obraťte se na administrátora.<br/>Je-li časový limit I/O příliš krátký, může při zápisu do tiskárny nastat chyba.<br/>Požádejte administrátora zařízení o nastavení vhodného času v položce "Časový<br/>Limit I/O".</li> <li>⇒ Nastavení (administrátor) → [Systémové nastavení] → [Nastavení Tiskárny] →<br/>[Nastavení Podmínky] → [Časový Limit I/O].</li> </ul>                                                                                                    |
| Vytiskla se stránka oznámení?                                                                                      | <ul> <li>Zkontrolujte stránku oznámení.</li> <li>Stránka oznámení se tiskne z důvodu indikace příčiny problému, pokud nelze tiskovou úlohu zpracovat podle zadání a příčina se nezobrazí na displeji.</li> <li>Přečtěte si vytisknutou stránku a proveďte příslušná opatření.</li> <li>Stránka oznámení se vytiskne například v následujících situacích.</li> <li>Tisková úloha je příliš velká, než aby se vešla do paměti.</li> <li>Je zadána funkce, která byla zakázána administrátorem.</li> <li>Ve výchozím nastavení výrobce je tisk stránky oznámení vypnut.</li> </ul> |
| Byly funkce vypnuty<br>administrátorem?                                                                            | Obraťte se na administrátora.<br>Je-li zapnuta autorizace uživatele, může být požadovaná funkce ve vašem<br>uživatelském nastavení zakázána. Obraťte se na administrátora.                                                                                                    |
| Uložili jste nastavení v možnosti<br>Nastavení podmínky, která nelze<br>použít s aktuální konfigurací<br>možností? | Inicializujte možnost Nastavení podmínky.<br>Pokud změníte konfiguraci možností po změně možnosti Nastavení podmínky,<br>obrazovka Nastavení tisku se nemusí zobrazit. Vraťte se k původní konfiguraci<br>možností nebo inicializujte možnost Nastavení podmínky.                                                                                                    |

# ?

## NEVÍM, KTERÝ OVLADAČ TISKÁRNY NAINSTALOVAT

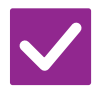

#### Pokyn ke kontrole

#### Řešení

Před instalací zkontrolujte vlastnosti každého ovladače tiskárny.

- Každý ovladač tiskárny má specifické vlastnosti/funkce. Nainstalujte a používejte ovladač tiskárny, který odpovídá vašim potřebám.
  - Ovladač tiskárny PCL6
     Přístroj podporuje řídicí jazyk tiskárny Hewlett-Packard PLC6.
     Tiskne rychle a je dobrý pro běžné tiskové úlohy.
  - Ovladač tiskárny PS Ovladač tiskárny PS podporuje jazyk popisu stránky PostScript 3 vyvinutý společností Adobe.
    - Dokonalá reprodukce obrazu včetně jemné grafiky.
  - Ovladač PPD
     Ovladač PPD umožňuje přístroji používat standardní ovladač tiskárny PS
    - systému Windows.

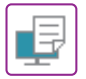

## **NEVÍM, JAK ZRUŠIT TISK**

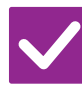

#### Pokyn ke kontrole

#### Řešení

Tisk můžete zrušit podle následujících pokynů.

Pokud tisková data nebyla zařazena do tiskové fronty zařízení, nahlédněte do příručky k operačnímu systému nebo aplikace.
 Pokud tisková data zařazena do tiskové fronty zařízení byla, klepněte na tlačítko [Stav Úlohy],
 [Řadič] nebo [Pořadí Úloh] a v seznamu vyberte úlohu, kterou chcete odstranit.
 Otevřete panel akcí a klepněte na položku [Zastavit/smazat]. Objeví se zpráva pro potvrzení zrušení. Klepněte na tlačítko [Zrušit].

# ? NELZE PROVÉST BAREVNÝ TISK

| <b>V</b> Pokyn ke kontrole                         | l Řešení                                                                                                    |
|----------------------------------------------------|----------------------------------------------------------------------------------------------------|
| Je barevný režim nastaven na<br>možnost "Barevný"? | <ul> <li>Vyberte pro barevný režim nastavení "Auto" nebo "Barevný".<br/>Systém Windows:<br/>Nastavení se volí na záložce [Hlavní] ovladače tiskárny.<br/>Počítače macOS:<br/>Nastavení barevného režimu se konfiguruje v nabídce [Color] (Barva) v okně<br/>tisku.</li> <li>Ve Windows lze toto nastavení provést v ovladači tiskárny na záložce [Kvalita].</li> </ul> |
| Byly funkce vypnuty<br>administrátorem?            | Obraťte se na administrátora.<br>Je-li zapnuta autorizace uživatele, může být požadovaná funkce ve vašem<br>uživatelském nastavení zakázána.                                                                                                    |

#### NEVÍM, JAK PŘEPÍNAT MEZI BAREVNÝM A ČERNOBÍLÝM TISKEM

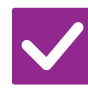

Pokyn ke kontrole

Řešení

Nastavení barevného režimu se provádí v ovladači tiskárny.

Nastavení se volí na záložce [Hlavní] ovladače tiskárny. V případě barevného tisku vyberte položku [Barevný]. V případě černobílého tisku vyberte položku "Stupně šedi".

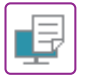

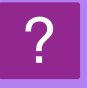

## NEVÍM, JAK SE TISKNE NA SPECIÁLNÍ MÉDIA (POHLEDNICE, OBÁLKY ATD.)

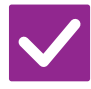

#### Pokyn ke kontrole

#### Řešení

Pro pohlednice a obálky použijte zásobník 4 nebo pomocný zásobník a pro speciální papíry, jako je třeba embosovaný papír, použijte pomocný zásobník. Pro speciální papíry, jako je třeba embosovaný papír, nastavte papír v pomocném zásobníku. Po vložení médií nastavte velikost papíru a papír pomocí položky [Nastavení zásobníku] na výchozí obrazovce. Více informací o typu a velikosti papíru, například možná nastavení papíru a typu obálek, naleznete v "Uživatelské příručce". Po dokončení nastavení v zařízení nastavte v ovladači tiskárny položku "Originální Velikost: " a "Formát papíru" požadovaným způsobem na záložce [Hlavní].

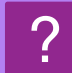

# NELZE PROVÉST OBOUSTRANNÝ TISK

| <b>V</b> Pokyn ke kontrole                                                                            | l Řešení                                                                                                    |
|----------------------------------------------------------------------------------------------------|----------------------------------------------------------------------------------------------------|
| Není ve vybraném zásobníku<br>nastaven takový typ papíru, který<br>nelze použít pro oboustranný tisk? | <ul> <li>Zkontrolujte v režimu nastavení položku "Nastavení zásobníku papíru".</li> <li>⇒ Nastavení → [Systémové nastavení] → [Obecná nastavení] → [Nastavení papíru] → [Nastavení zásobníku papíru] → [Registrace zásobníku] → [Podávání schválené úlohy]</li> <li>Na výchozí obrazovce zkontrolujte položku [Nastavení zásobníku].</li> <li>Klepněte na vybraný zásobník a na otevřené obrazovce klepněte na tlačítko [Vlastnoti papíru].</li> <li>Pokud je zaškrtávací políčko [Vypnout Duplex] na obrazovce vlastností papíru zaškrtnuté ( ), zásobník nelze použít pro oboustranný tisk. Změňte nastavení typu papíru na typ, který lze použít pro oboustranný tisk.</li> </ul> |
| Používáte speciální velikost nebo typ<br>papíru?                                                      | Typy a velikosti papírů, které lze použít pro oboustranné kopírování, naleznete v<br>části "PARAMETRY" v dokumentu Úvodní návod.                                                                                                    |
| Byly funkce vypnuty<br>administrátorem?                                                               | <ul> <li>Obraťte se na administrátora.</li> <li>Některé funkce mohly být vypnuty v režimu nastavení. Obraťte se na administrátora.</li> <li>Je-li zapnuta autorizace uživatele, může být požadovaná funkce ve vašem uživatelském nastavení zakázána. Obraťte se na administrátora.</li> </ul>                                                                                                    |

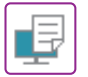

#### PŘÍMÝ TISK SOUBORU VE SDÍLENÉ SLOŽCE V POČÍTAČI NENÍ MOŽNÝ

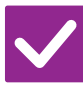

Pokyn ke kontrole

#### Řešení

Je v zařízení zapnuta funkce [Nastavení IPsec]? ■ Obraťte se na administrátora. Je-li v režimu nastavení zapnuta položka [Nastavení IPsec], nemusí být ve vašem počítačovém prostředí možný přímý tisk souboru ze sdílené složky. Informace o položce [Nastavení IPsec] získáte od administrátora. ⇒ Nastavení → [Bezpečnostní Nastavení] → [Nastavení IPsec]

# ?

## NELZE POUŽÍT ZÁSOBNÍK, FINIŠER NEBO JINÉ PŘÍSLUŠENSTVÍ NAINSTALOVANÉ V ZAŘÍZENÍ

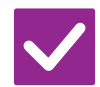

Pokyn ke kontrole

Řešení

Je příslušenství, které je nainstalováno v zařízení, nakonfigurováno v ovladači tiskárny? Otevřete dialogové okno vlastností tiskárny a na záložce [Volby] klikněte na položku [Automatická konfigurace]. (Windows) Nelze-li provést automatickou konfiguraci, nahlédněte do Návodu pro instalaci softwaru.

# **? OBRAZ JE ZRNITÝ**

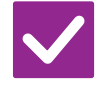

Pokyn ke kontrole

Je nastavení ovladače tiskárny vhodné pro danou tiskovou úlohu? Zkontrolujte nastavení ovladače tiskárny.

Řešení

Při výběru nastavení tisku zvolte režim tisku [600dpi], [600dpi (Vysoká kvalita)] nebo [1200dpi]\*. Požadujete-li velmi čistý obraz, zvolte možnost [1200dpi]\*. Systém Windows: Nastavení rozlišení se zadává na záložce [Kvalita obrazu] v okně vlastností ovladače tiskárny.

Systému Mac OS 10.5 vyberte rozlišení v nabídce [Advanced1] (Barva) v okně tisku.

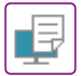

# **OBRAZ JE PŘÍLIŠ SVĚTLÝ NEBO PŘÍLIŠ TMAVÝ**

| <b>V</b> Pokyn ke kontrole                                         | ! Řešení                                                                                                    |
|--------------------------------------------------------------------|----------------------------------------------------------------------------------------------------|
| Není celková intenzita tisku příliš I<br>malá?                     | ■ Pomocí nastavení níže změňte celkovou intenzitu tisku.<br>Vyberte "Nastavení (správce)" – [Systémové nastavení] → [Nastavení kvality<br>obrazu] → [Kvalita obrazu tisku] → [Nastavení kvality obrazu]. Nastavte výchozí<br>nastavení [2] na možnost [3 (Ostrost)], která zvýší celkovou hustotu, případně<br>vyberte možnost [1 (Vyhlazení)], která celkovou hustotu sníží.<br>Toto nastavení lze provést samostatně pro barevný a černobílý režim. |
| Je zapotřebí obraz (zejména l<br>fotografii) upravit?<br>(Windows) | Zkontrolujte nastavení ovladače tiskárny.<br>Upravte jas a kontrast prostřednictvím možnosti [Kvalita obrazu] na záložce<br>[Nastavení barev] ovladače tiskárny. Pomocí těchto nastavení proveďte<br>jednoduché opravy, například pokud nemáte v počítači nainstalovaný software<br>pro editaci obrázků.                                                                                                    |

## **? BARVY JSOU POSUNUTÉ**

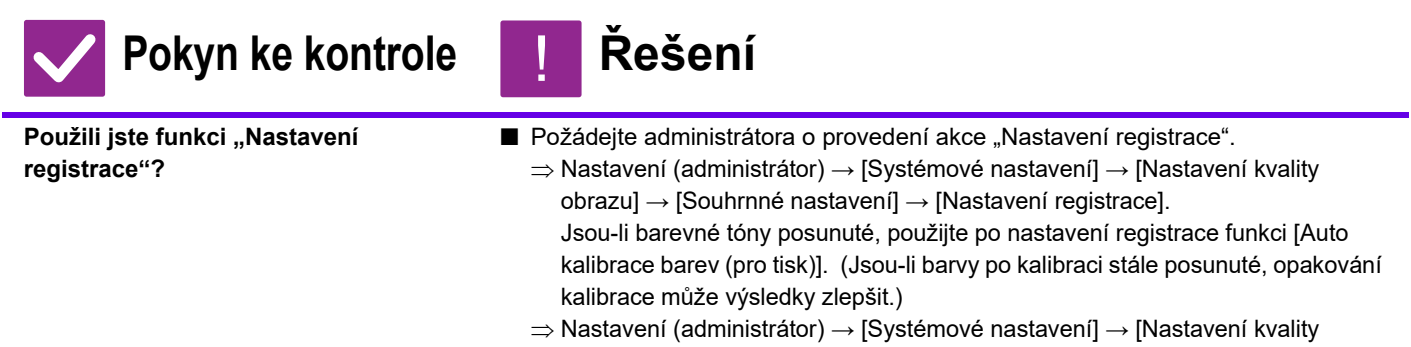

obrazu]  $\rightarrow$  [Běžné funkce]  $\rightarrow$  [Auto kalibrace barev (pro tisk)]

### **TEXT A ČÁRY JSOU SLABÉ A ŠPATNĚ** VIDITELNÉ

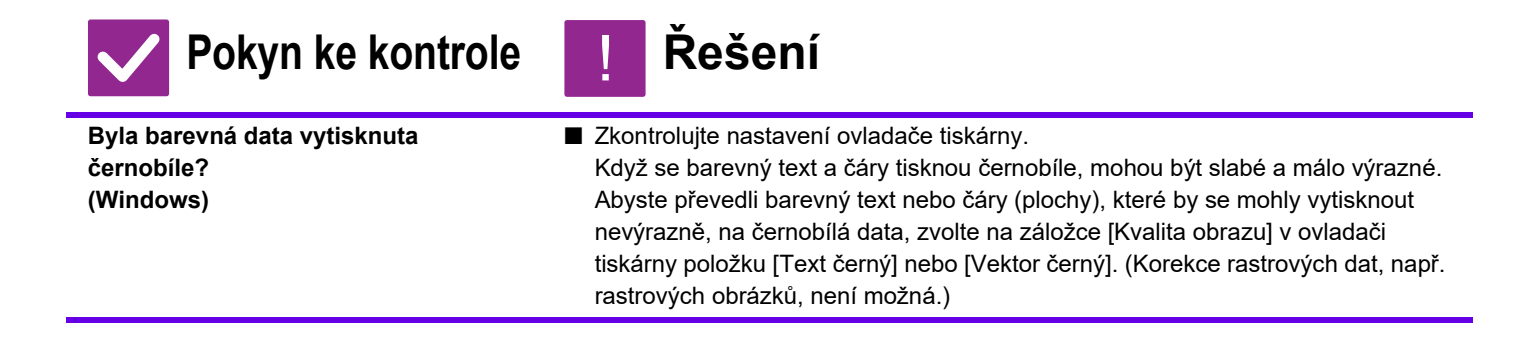

P

| <b>V</b> Pokyn ke kontrole                   | ! Řešení                                                                                                    |
|----------------------------------------------|----------------------------------------------------------------------------------------------------|
| Není celková intenzita tisku příliš<br>malá? | ■ Pomocí nastavení níže změňte celkovou intenzitu tisku.<br>Vyberte Nastavení (správce) – [Systémové nastavení] → [Nastavení kvality<br>obrazu] → [Kvalita obrazu tisku] → [Nastavení kvality obrazu]. Nastavte výchozí<br>nastavení [2] na možnost [3 (Ostrost)], která zvýší celkovou hustotu, případně<br>vyberte možnost [1 (Vyhlazení)], která celkovou hustotu sníží.<br>Toto nastavení lze provést samostatně pro barevný a černobílý režim. |
| Jsou na originálu jemné čáry?                | Změňte tloušťku konkrétních tištěných čar.<br>Vyberte Nastavení (webová verze) – [Systémové nastavení] → [Nastavení kvality<br>obrazu] → [Kvalita obrazu tisku] → [Barevná čára s nastavením]. Zvýšením<br>hodnoty výchozího nastavení [5] budou čáry silnější, snížením této hodnoty<br>budou čáry tenčí. (Změna textu a rastrových dat, např. rastrových obrázků, není<br>možná.)                                                                 |

# **? ČÁST OBRAZU JE OŘÍZNUTÁ**

| <b>V</b> Pokyn ke kontrole                                                                       | <b>!</b> Řešení                                                                                                    |
|--------------------------------------------------------------------------------------------------|----------------------------------------------------------------------------------------------------|
| Odpovídá velikost papíru, zadaná<br>v tiskové úloze, velikosti papíru<br>vloženého do zásobníku? | <ul> <li>Ujistěte se, že nastavení velikosti papíru odpovídá velikosti papíru vloženého do zásobníku.</li> <li>Systém Windows: Nastavení se volí na záložce [Zdroj papíru] ovladače tiskárny.</li> <li>Pokud zvolíte položku [Zásobník], zkontrolujte vložený papír a nastavení velikosti papíru.</li> <li>Počítače macOS: Nastavení se volí v nabídce [Nastavení stránky].</li> </ul> |
| Je nastavení orientace tisku (na<br>výšku nebo na šířku) správné?                                | Nastavte orientaci tisku podle tisknutého obrazu.<br>Systém Windows: Nastavení se volí na záložce [Hlavní] ovladače tiskárny.<br>Počítače macOS: Nastavení se volí v nabídce [Nastavení stránky].                                                                                                    |
| Jsou v aplikaci v nastavení rozvržení<br>dokumentu zadány správně okraje?                        | Vyberte v nastavení rozvržení v aplikaci vhodnou velikost papíru a okraje.<br>Přesahuje-li obraz tiskovou oblast zařízení, bude okraj oříznut.                                                                                                    |

# **OBRAZ JE PŘEVRÁCENÝ HLAVOU DOLŮ**

| <b>V</b> Pokyn ke kontrole                                                                          | l Řešení                                                                                                    |
|----------------------------------------------------------------------------------------------------|----------------------------------------------------------------------------------------------------|
| Používáte typ papíru (obálky,<br>děrovaný papír atd.),<br>který lze vložit jen s určitou orientací? | <ul> <li>Před vytištěním otočte obraz o 180 stupňů.<br/>Jsou-li velikost obrazu a papíru stejné, ale liší-li se orientace, orientace obrazu se<br/>automaticky změní podle papíru. Pokud však lze papír vkládat jen s určenou<br/>orientací, může se obraz vytisknout vzhůru nohama. V takovém případě otočte<br/>obraz před tiskem o 180 stupňů.<br/>Systém Windows: Nastavení se volí na záložce [Hlavní] v nabídce "Orientace"<br/>ovladače tiskárny.<br/>Počítače macOS: Nastavení se volí v nabídce [Layout] v okně tisku.</li> </ul> |
| Je pro oboustranný tisk zvolena<br>správná pozice vazby?                                            | <ul> <li>Je třeba nastavit správnou pozici vazby.</li> <li>Je-li při oboustranném tisku v nabídce pozice vazby nastavena vazba bloku, je každá druhá strana tištěna vzhůru nohama.</li> <li>Systém Windows: Nastavení se volí na záložce [Hlavní] ovladače tiskárny.</li> <li>Počítače macOS: Nastavení se volí v nabídce [Layout] v okně tisku.</li> </ul>                                                                                                    |

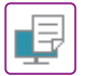

### ? MNOHO ZNAKŮ SE VYTISKNE NESPRÁVNĚ

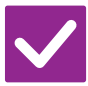

#### Pokyn ke kontrole

Řešení

Je počítač nebo zařízení v nestabilním stavu?

Zrušte tisk, restartuje počítač a zařízení a zkuste tisknout znovu. Pokud zbývá v paměti nebo na lokální disk počítače málo místa nebo je v zařízení zařazen vysoký počet úloh a zbývá málo místa, mohou se znaky textu vytisknout nesprávně. Zrušení tisku:

- Systém Windows: Dvakrát klikněte na ikonu tiskárny, která se objeví v pravé dolní části hlavního panelu, a v nabídce [Tiskárna] klikněte na možnost "Zrušit tisk všech dokumentů" (nebo "Vymazat tisknuté dokumenty").
- Počítače macOS:
- Dvakrát klikněte na název zařízení v seznamu tiskáren, vyberte úlohu, kterou chcete smazat, a smažte ji.
- Na zařízení:

Klepněte na displej stavu úlohy na ovládacím panelu, poté na záložku [Tisk] (obrazovka se změní), tlačítko tiskové úlohy, kterou chcete smazat, a tlačítko [Zastavit/smazat]. Objeví se zpráva pro potvrzení zrušení. Klepněte na tlačítko [Zrušit]. Pokud se znaky tisknou nesprávně i po restartu, požádejte administrátora

o prodloužení limitu [Časový Limit I/O] v režimu nastavení.

⇒ Nastavení (administrátor) → [Systémové nastavení] → [Nastavení Tiskárny] → [Nastavení Podmínky] → [Časový Limit I/O].

Pokud se znaky tisknou nesprávně i po provedení výše uvedených opatření, odeberte a znovu nainstalujte ovladač tiskárny.

#### PO VÝMĚNĚ ROUTERU NEMOHU TISKNOUT NA PŘÍSTROJI

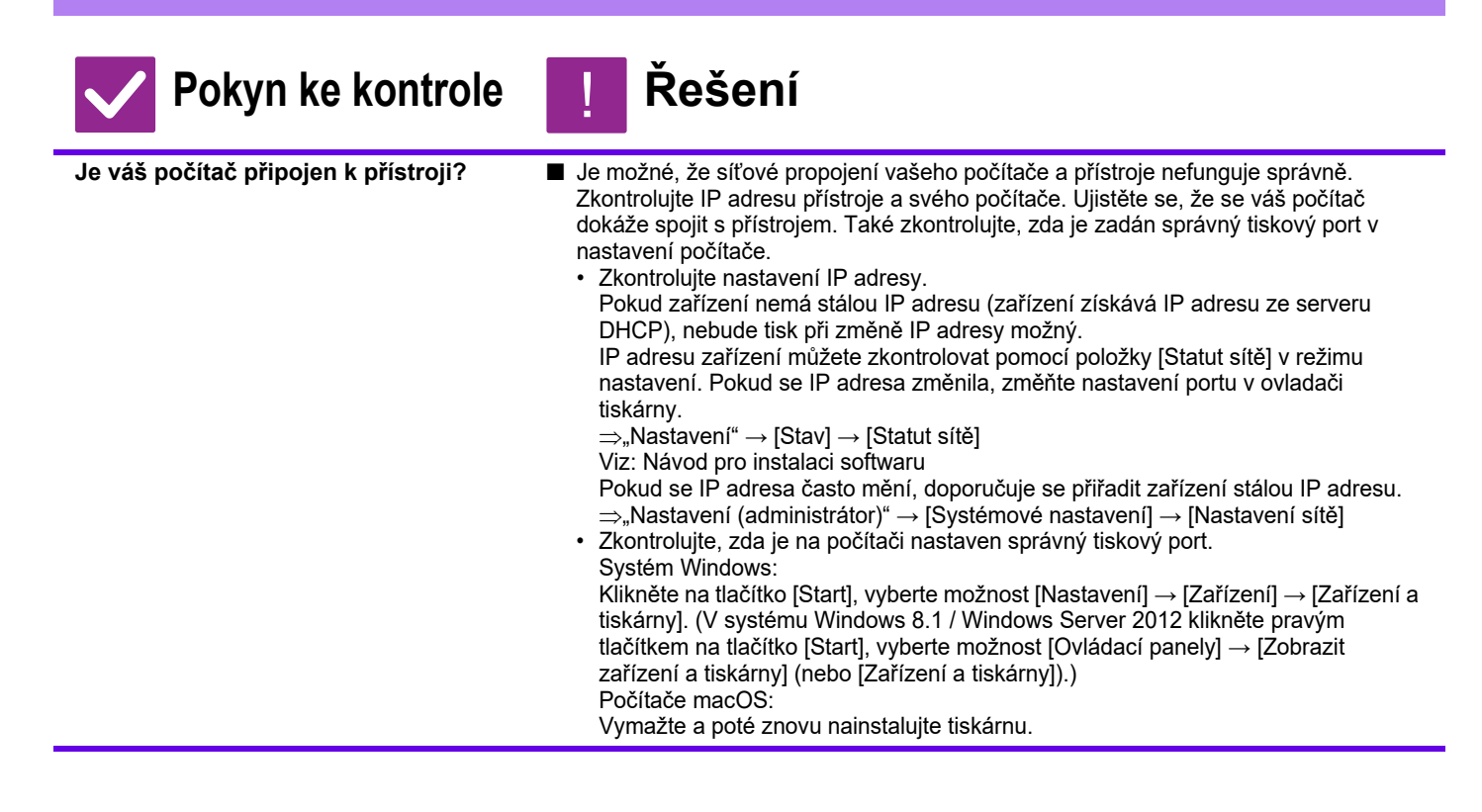

# **KONTROLNÍ SEZNAM**

#### Byly funkce vypnuty administrátorem?

Některé funkce mohly být vypnuty v režimu nastavení. Je-li zapnuta autorizace uživatele, může být požadovaná funkce ve vašem uživatelském nastavení zakázána. Obraťte se na administrátora.

| ? Problém                                                                         | ✓Pokyn ke kontrole                                                                                         | Strana |
|-----------------------------------------------------------------------------------|----------------------------------------------------------------------------------------------------|--------|
| NEPROBÍHÁ PŘENOS                                                                  | Je telefonní linka správně připojena?                                                                      | 40     |
|                                                                                   | Je pro linku nastaven správný režim vytáčení?                                                              | 40     |
|                                                                                   | Je signalizováno obsazení linky?                                                                           | 40     |
|                                                                                   | Došlo k chybě komunikace?                                                                                  | 40     |
|                                                                                   | Objevila se zpráva oznamující, že je plná paměť?                                                           | 41     |
|                                                                                   | Objevila se zpráva oznamující, že nebyla rozpoznána velikost originálu?                                    | 41     |
|                                                                                   | Indikuje obrazovka stavu úlohy (dokončené úlohy) nebo hlášení<br>o transakci, že přenos neproběhl úspěšně? | 41     |
|                                                                                   | Umístili jste přehnutý originál?                                                                           | 41     |
|                                                                                   | Je zadána správná podadresa a přístupový kód? (Při použití komunikace pomocí f-kódu)                       | 41     |
| PŘENESENÝ FAX SE U PŘÍJEMCE                                                       | Je originál vložen správně lícem nahoru nebo dolů?                                                         | 41     |
| VYTISKNE JAKO PRÁZDNÁ<br>STRÁNKA                                                  | Používá-li přijímající zařízení termopapír, nebyl termopapír vložen<br>špatnou stranou směrem ven?         | 41     |
| PŘIJÍMAJÍCÍ FAXOVÉ ZAŘÍZENÍ<br>PŘENESENÝ FAX ZMENŠÍ                               | Bylo nastaveno odeslání s otočením?                                                                        | 41     |
| PŘENOS SE NEZAHÁJÍ VE                                                             | Je na hodinách zařízení nastaven správný čas?                                                              | 42     |
| ZVOLENÝ ČAS                                                                       | Probíhá přenos?                                                                                            | 42     |
| PO PŘIJETÍ NEPROBĚHNE TISK                                                        | Objeví se obrazovka k zadání hesla?                                                                        | 42     |
|                                                                                   | Je v režimu nastavení vypnuta funkce tisku s oříznutím (administrátor)?                                    | 42     |
|                                                                                   | Je zapnuto předávání přijatého faxu (funkce příchozího routování)?                                         | 42     |
|                                                                                   | Má papír jinou velikost, než jakou může zařízení při přijetí faxu vytisknout?                              | 42     |
| NELZE POUŽÍT RUČNÍ PŘÍJEM /<br>VYVOLÁVÁNÍ PŘÍJMU                                  | Zbývá málo volné paměti?                                                                                   | 43     |
| PŘIJATÝ OBRAZ JE NEVÝRAZNÝ                                                        | Je faxovaný originál také nevýrazný?                                                                       | 43     |
| ZAŘÍZENÍ NEZAHÁJÍ PŘÍJEM FAXU                                                     | Byl v režimu nastavení nastaven režim příjmu na možnost<br>[Manuál.Příjem]?                                | 43     |
|                                                                                   | Zbývá málo volné paměti?                                                                                   | 43     |
| NELZE VYTOČIT ČÍSLO                                                               | Je připojen externí telefon?                                                                               | 44     |
|                                                                                   | Je externí telefon povolen v režimu nastavení? (Když je připojen externí telefon)                          | 44     |
|                                                                                   | Je linka obsazená?                                                                                         | 44     |
| S DRUHOU STRANOU NELZE<br>HOVOŘIT                                                 | Použili jste funkci vytáčení pomocí reproduktoru?                                                          | 44     |
| NELZE ULOŽIT ADRESU (TLAČÍTKO<br>PŘEDVOLBY PRO JEDNOTLIVÉ<br>ADRESY NEBO SKUPINY) | Nebyl již uložen maximální počet tlačítek?                                                                 | 45     |
| NELZE UPRAVIT ANI SMAZAT                                                          | Bylo tlačítko použito v rezervovaném nebo probíhajícím odesílání?                                          | 45     |
| ADRESU (TLAČÍTKO PŘEDVOLBY                                                        | Byly funkce vypnuty administrátorem?                                                                       | 45     |
| SKUPINY)                                                                          | Aktivoval administrátor funkci, která zabraňuje úpravám/mazání?                                            | 45     |
|                                                                                   | Stiskněte tlačítko [Historie odeslání]. (Jen historie odesílání)                                           | 45     |
| ODESILANI/PRIJMU                                                                  | Zkontrolujte pomocí tlačítka [Stav Úlohy].                                                                 | 45     |

(E

| ? Problém                                                                  | ✓Pokyn ke kontrole                                                                                                    | Strana |
|----------------------------------------------------------------------------|----------------------------------------------------------------------------------------------------|--------|
| NEVÍM, JAK PŘEDÁVAT PŘIJATÉ<br>FAXY                                        | Použijte nastavení pro předávání přijatých faxů v režimu nastavení.                                                          | 46     |
| NEVÍM, JAK ZOBRAZIT NÁHLED<br>PŘIJATÝCH FAXŮ                               | Povolte nastavení náhledu obrazu pro přijaté faxy v režimu nastavení.                                                        | 46     |
| ZVUKY UPOZORNĚNÍ JSOU PŘÍLIŠ                                               | Upravili jste hlasitost v nastavení reproduktoru v režimu nastavení?                                                         | 47     |
| HLASITE NEBO TICHE, PRIPADNE<br>NEJSOU SLYŠET VŮBEC (ÚPRAVA<br>HLASITOSTI) | V režimu nastavení v možnosti Zvuk dokončení můžete upravit hlasitost zvukového upozornění na dokončení skenování originálu. | 47     |
| NEVÍM, JAK ULOŽIT NEBO<br>VYTISKNOUT INFORMACE<br>O ODESÍLATELI            | Informace o odesílateli můžete uložit v položce "Nastavení vlastního<br>jména a cíle" v režimu nastavení.                    | 47     |
| NEFUNGUJE VYSÍLÁNÍ                                                         | Není v režimu nastavení (administrátor) vypnuta funkce Vysílání?                                                             | 47     |
| INDIKÁTOR PŘÍJMU FAXU / DAT SE                                             | Odebrali jste vytištěný přijatý fax?                                                                                         | 48     |
| NEVYPNE                                                                    | Nebrání v tisku přijatých faxů nějaká chyba?                                                                                 | 48     |
| NEVÍM, JAK PŘI ODESÍLÁNÍ FAXU                                              | Klepněte na tlačítko [Přehled adres].                                                                                        | 48     |
| ZKONTROLOVAT ADRESU                                                        | Je možnost "Cíl faxu. Potvrzovací režim" zapnuta v režimu nastavení?                                                         | 48     |

# **? NEPROBÍHÁ PŘENOS**

| <b>V</b> Pokyn ke kontrole                       | ! Řešení                                                                                                    |
|--------------------------------------------------|----------------------------------------------------------------------------------------------------|
| Je telefonní linka správně připojena?            | <ul> <li>Zkontrolujte konektor telefonní linky, zásuvku v místnosti a všechny adaptéry linky a ujistěte se, že jsou všechna připojení v pořádku.</li> <li><u>Umístění napájení a konektorů (strana 4)</u></li> </ul>                                                                                                    |
| Je pro linku nastaven správný režim<br>vytáčení? | <ul> <li>■ Požádejte administrátora, aby ověřil správnost nastavení možnosti "Nastavení<br/>Režimu Vytáčení" pro linku, kterou používáte.</li> <li>Vyberte v režimu nastavení (administrátor) typ telefonní linky v části "Nastavení<br/>Režimu Vytáčení".</li> <li>⇒ Nastavení → [Systémové nastavení] → [Nastavení Odeslání Obrázku]</li> <li>→ [Nastavení Faxu] → [Nastavení Podmínky] → [Nastavení Režimu Vytáčení]</li> </ul>                                                                                                    |
| Je signalizováno obsazení linky?                 | <ul> <li>Je-li signalizováno obsazení linky, přenos je dočasně zrušen a za krátkou dobu proběhne automaticky nový pokus. Výchozí nastavení výrobce: Dva pokusy v 3minutových intervalech.</li> <li>⇒ Nastavení → [Systémové nastavení] → [Nastavení Odeslání Obrázku]</li> <li>→ [Nastavení Faxu] → [Nastavení odeslání] → [Vyvolání v případě obsazené linky] Chcete-li zrušit přenos, klepněte na ovládacím panelu na displej stavu úlohy, poté na tlačítko úlohy, kterou chcete smazat, a tlačítko [Zastavit/smazat] na panelu akcí. Objeví se zpráva pro potvrzení zrušení. Klepněte na tlačítko [Zrušit].</li> </ul>                                                                                                    |
| Došlo k chybě komunikace?                        | <ul> <li>■ Dojde-li k chybě bránící v přenosu, přenos bude dočasně zrušen a za krátkou dobu proběhne automaticky nový pokus. Výchozí nastavení výrobce: Dva pokusy v 3minutových intervalech.</li> <li>⇒ Nastavení (administrátor) → [Systémové nastavení] → [Nastavení Odeslání Obrázku] → [Nastavení Faxu] → [Nastavení odeslání] → [Vyvolání v případě komunikační chyby]</li> <li>Chcete-li zrušit přenos, klepněte na ovládacím panelu na displej stavu úlohy, poté na tlačítko úlohy, kterou chcete smazat, a tlačítko [Zastavit/smazat] na panelu akcí. Objeví se zpráva pro potvrzení zrušení. Klepněte na tlačítko [Zrušit]. Zařízení podporuje režim opravy chyb (ECM) a je nakonfigurováno tak, aby znovu automaticky odeslalo část faxu, která byla deformována kvůli šumu na lince.</li> <li>⇒ Nastavení → [Systémové nastavení] → [Nastavení Odeslání Obrázku] → [Nastavení Faxu] → [Nastavení Podmínky] → [ECM]</li> </ul> |

| <b>V</b> Pokyn ke kontrole                                                                                       | <u>!</u> Řešení                                                                                                    |
|----------------------------------------------------------------------------------------------------|----------------------------------------------------------------------------------------------------|
| Objevila se zpráva oznamující, že je<br>plná paměť?                                                              | Rozdělte originály do sad a jednotlivé sady odešlete faxem zvlášť, případně použijte funkci přímého přenosu.<br>Pokud se paměť zaplní, bude přenos zrušen.                                                                                                    |
| Objevila se zpráva oznamující, že<br>nebyla rozpoznána velikost originálu?                                       | Vložte originál znovu.<br>Není-li velikost stále správně rozpoznána, zadejte velikost originálu ručně.                                                                                                    |
| Indikuje obrazovka stavu úlohy<br>(dokončené úlohy) nebo hlášení<br>o transakci, že přenos neproběhl<br>úspěšně? | Proveďte přenos znovu.<br>Je-li přenos po provedení opakovaného vytáčení podle nastavení [Vyvolání v<br>případě obsazené linky] nebo [Vyvolání v případě komunikační chyby] stále<br>neúspěšný, bude neúspěšná operace indikována na displeji stavu úlohy<br>a v hlášení o transakci.                    |
| Umístili jste přehnutý originál?                                                                                 | Podle pokynů na displeji originál rozložte, znovu jej umístěte do automatického<br>podavače dokumentů a znovu jej naskenujte.<br>Je-li do automatického podavače dokumentů vložen přeložený originál, dojde při<br>detekci skutečné velikosti originálu během skenování k chybě a skenování se<br>zruší. |
| Je zadána správná podadresa<br>a přístupový kód?  (Při použití<br>komunikace pomocí f-kódu)                      | S obsluhou druhého zařízení se ujistěte, že je zadána správná podadresa<br>a přístupový kód.                                                                                                    |

# ?

# PŘENESENÝ FAX SE U PŘÍJEMCE VYTISKNE JAKO PRÁZDNÁ STRÁNKA

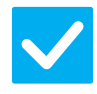

#### Pokyn ke kontrole

#### Řešení

Je originál vložen správně lícem nahoru nebo dolů?

| Originál znovu umístěte ve správné orientaci a znovu jej odešlete.          |
|-----------------------------------------------------------------------------|
| Když používáte sklo, musí originál ležet na skle lícem dolů. Když používáte |
| automatický podavač dokumentů, musí být originál vložen lícem nahoru. Znovu |
| správně vložte originál a znovu fax odešlete.                               |

Používá-li přijímající zařízení termopapír, nebyl termopapír vložen špatnou stranou směrem ven?

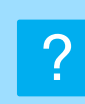

#### PŘIJÍMAJÍCÍ FAXOVÉ ZAŘÍZENÍ PŘENESENÝ FAX ZMENŠÍ

Ověřte to u obsluhy druhého zařízení.

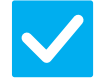

Pokyn ke kontrole

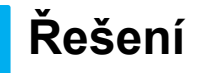

Bylo nastaveno odeslání s otočením?

Před přenosem zapněte možnost "Nastavení Rotace Odesílání". Není-li zapnuta možnost [Nastavení Rotace Odesílání] (obraz se neotočí), může být originál umístěný svisle přijímajícím zařízení zmenšen.

⇒ Nastavení → [Systémové nastavení] → [Nastavení Odeslání Obrázku] →
 [Nastavení Faxu] → [Nastavení odeslání] → [Nastavení Rotace Odesílání] →
 Pokud je v části Jiné zapnuta možnost "Originál smíšené velikosti" a je odeslán

originál s jinou šířkou, přenos s otočením bude vypnut.

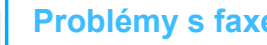

#### **Problémy s faxem**

## PŘENOS SE NEZAHÁJÍ VE ZVOLENÝ ČAS

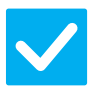

Ξ

#### Pokyn ke kontrole

### Řešení

Je na hodinách zařízení nastaven správný čas?

Nastavte na hodinách správný čas. ⇒ Nastavení → [Systémové nastavení] → [Obecná nastavení] → [Ovládání  $Zařízení] \rightarrow [Hodiny]$ 

Probíhá přenos?

Pokud probíhá jiný přenos, když nadejte zadaný čas, načasovaný přenos se spustí po dokončení tohoto přenosu.

#### PO PŘIJETÍ NEPROBĚHNE TISK ?

| <b>V</b> Pokyn ke kontrole                                                          | <b>!</b> Řešení                                                                                                    |
|-------------------------------------------------------------------------------------|----------------------------------------------------------------------------------------------------|
| Objeví se obrazovka k zadání hesla?                                                 | <ul> <li>■ Pomocí číselných tlačítek zadejte správné heslo.<br/>Je povolena možnost [Podržet nastavení pro přijatá tisková data]. Neznáte-li<br/>heslo, obraťte se na administrátora.</li> <li>⇒ Nastavení (administrátor) → [Systémové nastavení] → [Nastavení Odeslání<br/>Obrázku] → [Obecná nastavení] → [Nastavení Podmínky] → [Podržet<br/>nastavení pro přijatá tisková data]</li> </ul>                                                                                                    |
| Je v režimu nastavení vypnuta funkce<br>tisku s oříznutím (administrátor)?          | <ul> <li>Vložte papír stejné velikosti jako přijatý fax.<br/>Je-li v režimu nastavení (administrátor) povolena možnost [Tisk v aktuální velikosti odstřižení vypnuto] v nastavení [Nastavení Typu Tisku] a je přijat fax větší velikosti než jakýkoli vložený papír, je fax přijat a uložen do paměti bez vytištění. (Je-li však přijatý fax delší než papír A3 (11" × 17"), bude automaticky vytištěn na více listů.)</li> <li>⇒ Nastavení → [Systémové nastavení] → [Nastavení Odeslání Obrázku] → [Nastavení Faxu] → [Nastavení přijetí] → [Nastavení Typu Tisku]</li> </ul> |
| Je zapnuto předávání přijatého faxu<br>(funkce příchozího routování)?               | <ul> <li>■ Potřebujete-li vytisknout přijatý fax, obraťte se na administrátora.<br/>Je-li funkce příchozího routování zapnuta, jsou přijaté faxy automaticky<br/>předávány na zadanou adresu. Je-li při zapnutém příchozím routování zvolena<br/>možnost [Tisknou při chybě], vytisknou se přijaté faxy pouze při výskytu chyby.</li> <li>⇒ Nastavení (administrátor) → [Nastavení Odeslání Obrázku]</li> <li>→ [Nastavení příchozího směrování (Přesměrování/Uložení)] → [Nastavení<br/>administrace] → [Nastavení příchozího směrování]</li> </ul>                            |
| Má papír jinou velikost, než jakou<br>může zařízení při přijetí faxu<br>vytisknout? | <ul> <li>Jestliže je do zařízení vložen papír jiné velikosti než A5R, B5, B5R, A4, A4R, B4, A3, 8-1/2"x11", 8-1/2"x11"R, 8-1/2"x13", 8-1/2"x13-2/5", 8-1/2"x13-1/2" (5-1/2"x8-1/2", 8-1/2"x11", 8-1/2"x11"R, A4, A4, 8-1/2"x13", 8-1/2"x13-2/5", 8-1/2"x14", 11"x17"), tisk neproběhne, i když přijde fax. Vkládejte papíry výše uvedených velikostí.</li> </ul>                                                                                                    |

#### NELZE POUŽÍT RUČNÍ PŘÍJEM / VYVOLÁVÁNÍ PŘÍJMU

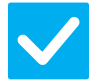

Ξ

#### Pokyn ke kontrole

#### Řešení

Zbývá málo volné paměti?

- Platí-li některá z následujících možností, vytisknutím nebo smazáním přijatých faxů zvětšete dostupnou kapacitu paměti pro příjem faxů.
  - Paměť obsahuje data přijatá se zapnutým nastavením kontroly přijatého obrazu.
  - Paměť obsahuje data přijatá pomocí funkce Důvěrný příjem nebo data chráněná heslem.
  - Fax je uložen v paměťové schránce.

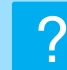

## PŘIJATÝ OBRAZ JE NEVÝRAZNÝ

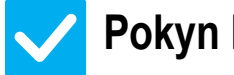

Pokyn ke kontrole

Řešení

Je faxovaný originál také nevýrazný?

Požádejte druhou stranu, aby fax odeslala znovu s použitím vhodné expozice (tmavší obraz).

# **ZAŘÍZENÍ NEZAHÁJÍ PŘÍJEM FAXU**

| <b>V</b> Pokyn ke kontrole                                                     | <u>!</u> Řešení                                                                                                    |
|--------------------------------------------------------------------------------|----------------------------------------------------------------------------------------------------|
| Byl v režimu nastavení nastaven<br>režim příjmu na možnost<br>[Manuál.Příjem]? | <ul> <li>Nastavte režim příjmu na možnost [Auto Příjem].<br/>Nastavíte-li režim příjmu na možnost [Manuál.Příjem], zařízení nepřijme faxy automaticky.</li> <li>⇒ Nastavení (administrátor) → [Systémové nastavení] → [Nastavení Odeslání Obrázku] → [Data faxu Příjem/Přeposlání (Manual)] → [Nastavení přijetí]</li> <li>Pokud je v režimu nastavení vybrána možnost [Přepnutí z manuálního na automatické přijetí.] a je přijat fax v režimu ručního příjmu, zařízení se automaticky přepne na automatický příjem poté, co zazní zadaný počet vyzvánění a je přijat fax.</li> <li>Požádejte administrátora, aby toto nastavení zapnul.</li> <li>⇒ Nastavení (administrátor) → [Systémové nastavení] → [Nastavení Odeslání Obrázku] → [Nastavení Faxu] → [Nastavení přijetí] → [Přepnutí z manuálního na automatické přijetí.] → [Přepnutí na automatický příjem] → </li> </ul> |
| Zbývá málo volné paměti?                                                       | <ul> <li>Uvolněte paměť.</li> <li>Paměť obsahuje data přijatá se zapnutým nastavením kontroly přijatého obrazu.</li> <li>Paměť obsahuje data přijatá pomocí funkce Důvěrný příjem nebo data chráněná heslem.</li> <li>Fax je uložen v paměťové schránce.</li> </ul>                                                                                                    |

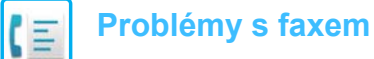

# **NELZE VYTOČIT ČÍSLO**

| <b>V</b> Pokyn ke kontrole                                                              | l Řešení                                                                                                    |
|-----------------------------------------------------------------------------------------|----------------------------------------------------------------------------------------------------|
| Je připojen externí telefon?                                                            | Zkontrolujte připojení.<br>Zkontrolujte konektor telefonní linky, zásuvku v místnosti a všechny adaptéry<br>linky a ujistěte se, že jsou všechna připojení v pořádku.                                                                                                    |
| Je externí telefon povolen v režimu<br>nastavení?<br>(Když je připojen externí telefon) | <ul> <li>Požádejte administrátora o zapnutí možnosti [Nastavení Externího Telefonu] /</li> <li>⇒ Nastavení (administrátor) → [Systémové nastavení] → [Nastavení Odeslání Obrázku] → [Nastavení Faxu] → [Nastavení Podmínky] → [Nastavení Externího Telefonu] → ▼</li> </ul> |
| Je linka obsazená?                                                                      | Počkejte, až komunikace skončí.                                                                                                    |

# **? S DRUHOU STRANOU NELZE HOVOŘIT**

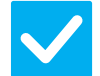

#### Pokyn ke kontrole

Použili jste funkci vytáčení pomocí reproduktoru?

Řešení

Použijte externí telefon. Používáte-li funkci vytáčení pomocí reproduktoru, uslyšíte hlas druhé strany, ale tato osoba váš hlas neuslyší. Použijte externí telefon. (Není-li nainstalován externí telefon, s druhou stranou nemůžete hovořit.)

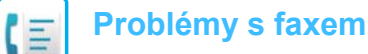

## NELZE ULOŽIT ADRESU (TLAČÍTKO PŘEDVOLBY PRO JEDNOTLIVÉ ADRESY NEBO SKUPINY)

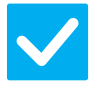

Pokyn ke kontrole

Řešení

Nebyl již uložen maximální počet tlačítek? Upravte počet uložených tlačítek.
 Smažte adresy (tlačítka předvolby pro jednotlivé adresy nebo skupiny), které nejsou používány.

# NELZE UPRAVIT ANI SMAZAT ADRESU (TLAČÍTKO PŘEDVOLBY PRO JEDNOTLIVÉ ADRESY NEBO SKUPINY)

| Vokyn ke kontrole                                                    | <b>!</b> Řešení                                                                                                    |
|----------------------------------------------------------------------|----------------------------------------------------------------------------------------------------|
| Bylo tlačítko použito v rezervovaném<br>nebo probíhajícím odesílání? | Počkejte, dokud odesílání neskončí, nebo zrušte rezervované odesílání a pak<br>tlačítko upravte nebo smažte.                                                                                                    |
| Byly funkce vypnuty<br>administrátorem?                              | <ul> <li>Obraťte se na administrátora.</li> <li>Některé funkce mohly být vypnuty v režimu nastavení.</li> </ul>                                                                                                    |
| Aktivoval administrátor funkci, která<br>zabraňuje úpravám/mazání?   | <ul> <li>Obraťte se na administrátora.</li> <li>Aktivoval-li administrátor například nastavení [Nastavení příchozího směrování], nelze tlačítka upravovat ani mazat.</li> <li>⇒ Nastavení (administrátor) → [Nastavení Odeslání Obrázku] → [Nastavení příchozího směrování (Přesměrování/Uložení)] → [Nastavení příchozího směrování]</li> </ul> |

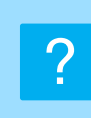

#### CHCI ZKONTROLOVAT HISTORII ODESÍLÁNÍ/PŘÍJMU

obrazu].

| <b>V</b> Pokyn ke kontrole                                          | <u>İ</u> Řešení                                                                                                    |
|---------------------------------------------------------------------|----------------------------------------------------------------------------------------------------|
| Stiskněte tlačítko [Historie odeslání].<br>(Jen historie odesílání) | Klepnutím na tlačítko [Historie odeslání] (režim Snadné faxování) zobrazíte<br>historii odesílání. V normálním režimu klepněte na panelu akcí na tlačítko<br>[Historie odeslání].                                                                                                    |
| Zkontrolujte pomocí tlačítka [Stav<br>Úlohy].                       | Klepněte na tlačítko [Stav Úlohy] a klepnutím na tlačítko [Fax] zkontrolujte stav<br>úloh faxu. Chcete-li zkontrolovat předchozí historie odesílání nebo příjmu,<br>klepněte na tlačítko [Dokončeno]. Chcete-li vytisknout výsledky komunikací,<br>otevřete panel akcí a klepněte na možnost [Zpráva o odeslání tisknutého |

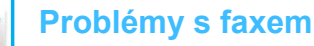

# NEVÍM, JAK PŘEDÁVAT PŘIJATÉ FAXY

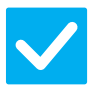

#### Pokyn ke kontrole

#### Řešení

Použijte nastavení pro předávání přijatých faxů v režimu nastavení.

 Přijaté faxy můžete předávat na předem nastavený cíl. Zapněte možnost [Nastavení příchozího směrování] v nastavení (správce)
 – [Systémové nastavení] → [Nastavení Odeslání Obrázku] → [Nastavení příchozího směrování (Přesměrování/Uložení)] → [Nastavení administrace].
 Klepněte na možnost [Přidat] a nastavte cíl pro předání a podmínky předání. Po dokončení nastavení budou přijaté faxy předávány podle nastavených podmínek.

#### NEVÍM, JAK ZOBRAZIT NÁHLED PŘIJATÝCH FAXŮ

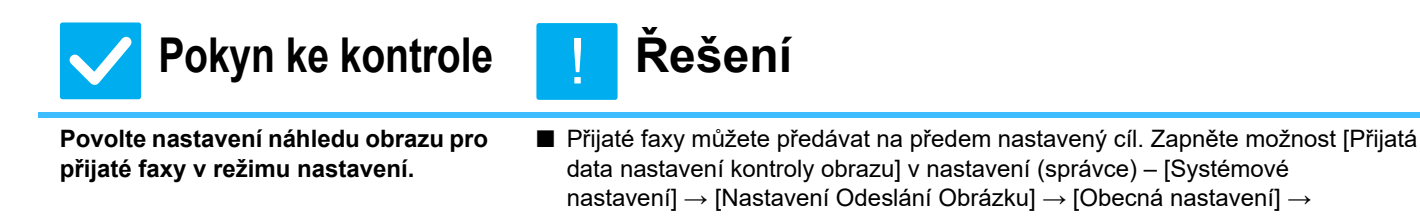

[Nastavení Podmínky]. Při příjmu faxu klepněte na ikonu zobrazenou vedle tlačítka [Stav Úlohy] v horní části obrazovky. Na obrazovce Informace systému klepněte na záložku [Informace o akci] a klepněte na tlačítko [Zkontrol. fax Obraz příjmu]. Klepněte na tlačítko přijatého faxu, který chcete zkontrolovat, a klepnutím na možnost [Zkontrolovat obraz] na panelu akcí zobrazte náhled faxu.

#### **ZVUKY UPOZORNĚNÍ JSOU PŘÍLIŠ HLASITÉ** NEBO TICHÉ, PŘÍPADNĚ NEJSOU SLYŠET VŮBEC (ÚPRAVA HLASITOSTI)

| <b>V</b> Pokyn ke kontrole                                                                                                    | l Řešení                                                                                                    |
|----------------------------------------------------------------------------------------------------|----------------------------------------------------------------------------------------------------|
| Upravili jste hlasitost v nastavení<br>reproduktoru v režimu nastavení?                                                               | <ul> <li>Upravte v nastavení (správce) hlasitost při zavěšeném telefonu, hlasitost vyzvánění, hlasitost monitoru linky, hlasitost signálu dokončení odeslání/příjmu a hlasitost signálu při chybě odeslání/příjmu.</li> <li>⇒ Nastavení (administrátor) → [Systémové nastavení] → [Obecná nastavení] → [Nastavení zvuku] → [Nastavení zvuku pípnutí (Odeslání obrazu)]</li> </ul> |
| V režimu nastavení v možnosti Zvuk<br>dokončení můžete upravit hlasitost<br>zvukového upozornění na dokončení<br>skenování originálu. | Zvuk upozorňující na dokončení uslyšíte po naskenování originálu. V nastavení (administrátor) vyberte možnost [Systémové nastavení] → [Obecná nastavení] → [Nastavení zvuku] → [Nastavení zvuku pípnutí (Obecně)] → [Zvuk dokončení skenování (Odeslání obrazu)] a upravte hlasitost.                                                                                             |
|                                                                                                    |                                                                                                    |

#### NEVÍM, JAK ULOŽIT NEBO VYTISKNOUT INFORMACE O ODESÍLATELI

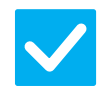

#### Pokyn ke kontrole

#### Řešení

Informace o odesílateli můžete uložit v položce "Nastavení vlastního jména a cíle" v režimu nastavení.

■ Chcete-li uložit informace o odesílateli, vyberte nastavení (administrátor) – [Systémové nastavení] → [Nastavení Odeslání Obrázku] → [Obecná nastavení] → [Nastavení vlastního jména a cíle].

# **NEFUNGUJE VYSÍLÁNÍ**

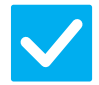

Pokyn ke kontrole

#### Řešení

Není v režimu nastavení (administrátor) vypnuta funkce Vysílání? Vysílání nelze uskutečnit, pokud je zakázána tato funkce: nastavení (administrátor) – [Systémové nastavení] → [Nastavení Odeslání Obrázku] → [Nastavení Faxu] → [Nastavení odeslání] → [Zablokovat oběžník faxu].

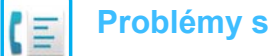

#### Problémy s faxem

# INDIKÁTOR PŘÍJMU FAXU / DAT SE NEVYPNE

#### Pokyn ke kontrole

## Řešení

Odebrali jste vytištěný přijatý fax?

Indikátor příjmu faxu / dat bliká, dokud neodeberete přijaté faxy.

- Nebrání v tisku přijatých faxů nějaká chyba?
- Indikátor příjmu faxu / dat bliká, jestliže se přijatý fax nevytiskne a zůstane
  - v paměti. Chybu, která brání v tisku, smažte.

## NEVÍM, JAK PŘI ODESÍLÁNÍ FAXU ZKONTROLOVAT ADRESU ?

| <b>V</b> Pokyn ke kontrole                                              | <u>!</u> Řešení                                                                                                    |
|-------------------------------------------------------------------------|----------------------------------------------------------------------------------------------------|
| Klepněte na tlačítko [Přehled adres].                                   | Klepnutím na tlačítko [Přehled adres] zobrazíte seznam adres.                                                                                                    |
| Je možnost "Cíl faxu. Potvrzovací<br>režim" zapnuta v režimu nastavení? | ■ Možnost zapněte: nastavení (administrátor) – [Systémové nastavení] →<br>[Nastavení Odeslání Obrázku] → [Nastavení Faxu] → [Nastavení Podmínky] →<br>[Cíl faxu Potvrzovací režim]. Pokud je toto nastavení zapnuto, při odeslání faxu<br>se zobrazí zpráva pro potvrzení adresy, která umožňuje předejít přenosům<br>s nesprávně zadanou adresou. |

# **KONTROLNÍ SEZNAM**

#### Byly funkce vypnuty administrátorem?

Některé funkce mohly být vypnuty v režimu nastavení. Je-li zapnuta autorizace uživatele, může být požadovaná funkce ve vašem uživatelském nastavení zakázána. Obraťte se na administrátora.

| ? Problém                                                                         | ✓Pokyn ke kontrole                                                                                                    | Strana |
|-----------------------------------------------------------------------------------|----------------------------------------------------------------------------------------------------|--------|
| NEPROBÍHÁ PŘENOS                                                                  | Zvolili jste správný cíl (informace o cíli)? Je pro cíl uložen správný údaj<br>(e-mailová adresa nebo FTP server)?         | 50     |
|                                                                                   | Překročil obrazový soubor limit velikosti přílohy e-mailu nastavený v režimu nastavení (administrátor)?                    | 50     |
|                                                                                   | Překročil obrazový soubor limit velikosti přílohy pro poštovní server?<br>(Při skenování do e-mailu)                       | 50     |
|                                                                                   | Byla složka v cílovém počítači nastavena jako sdílená, aby se do ní daly posílat soubory? (Při skenování do síťové složky) | 50     |
|                                                                                   | Je v zařízení zapnuta funkce [Nastavení IPsec]? (Při skenování do síťové složky)                                           | 50     |
|                                                                                   | Umístili jste přehnutý originál?                                                                                           | 50     |
|                                                                                   | Jsou jako cílové nastaveny přímé adresy SMTP i jiné adresy?                                                                | 50     |
| AUTOMATICKÝ VÝBĚR BAREVNÉHO<br>REŽIMU NEFUNGUJE SPRÁVNĚ                           | Skenujete jeden z následujících typů originálů?                                                                            | 51     |
| PŘIJATÝ SOUBOR OBRAZU NELZE<br>OTEVŘÍT                                            | Podporuje prohlížecí program použitý příjemcem formát přijatých obrazových dat?                                            | 51     |
|                                                                                   | Zobrazila se výzva k zadání hesla?                                                                                         | 51     |
| NEVÍM, JAK ZADAT VELIKOST<br>ORIGINÁLU / ODESÍLANÝCH DAT                          | Používáte snadný režim?                                                                                                    | 51     |
| PŘENOS TRVÁ DLOUHO                                                                | Je při skenování nastaveno vhodné rozlišení?                                                                               | 52     |
| CÍL JE ZVOLEN PŘEDEM                                                              | Je v režimu nastavení zapnuta možnost [Nastavení výchozí adresy]?                                                          | 52     |
| NASKENOVANÝ OBRAZ JE<br>OŘÍZNUTÝ                                                  | Je nastavená velikost pro skenování originálu menší než skutečná velikost originálu?                                       | 52     |
| KVALITA NASKENOVANÉHO                                                             | Je originál tištěný materiál, například kniha nebo časopis?                                                                | 53     |
| OBRAZU JE NIZKA                                                                   | Je při skenování barevného originálu nebo originálu ve stupních šedé nastaven barevný režim na možnost [Mono2]?            | 53     |
|                                                                                   | Zahrnuje přenos adresy internetového faxu?                                                                                 | 53     |
|                                                                                   | Není rozlišení příliš nízké?                                                                                               | 53     |
|                                                                                   | Není poměr komprese příliš velký?                                                                                          | 53     |
| NASKENOVANÝ OBRAZ JE<br>PRÁZDNÝ                                                   | Je originál vložen správně lícem nahoru nebo dolů?                                                                         | 53     |
| NASKENOVANÝ OBRAZ JE<br>PŘEVRÁCENÝ VZHŮRU NOHAMA<br>NEBO OTOČENÝ NA BOK           | Zahrnuje přenos adresy internetového faxu?                                                                                 | 54     |
| BYL ZVOLEN SOUBOR FORMÁTU<br>JPEG, ALE SOUBOR BYL<br>VYTVOŘEN VE FORMÁTU TIFF     | Zvolili jste v barevném režimu možnost [Mono2]?                                                                            | 54     |
| SOUBOR JE PŘÍLIŠ VELKÝ                                                            | Byl barevný režim nastaven na možnost [Stupně šedi], když jste<br>skenovali monochromatický originál?                      | 54     |
|                                                                                   | Není rozlišení příliš vysoké?                                                                                              | 54     |
|                                                                                   | Není poměr komprese příliš malý?                                                                                           | 54     |
| NELZE ULOŽIT ADRESU (TLAČÍTKO<br>PŘEDVOLBY PRO JEDNOTLIVÉ<br>ADRESY NEBO SKUPINY) | Nebyl již uložen maximální počet tlačítek?                                                                                 | 55     |
| NELZE UPRAVIT ANI SMAZAT                                                          | Bylo tlačítko použito v rezervovaném nebo probíhajícím odesílání?                                                          | 55     |
| ADRESU (TLAČÍTKO PŘEDVOLBY<br>PRO JEDNOTLIVÉ ADRESY NEBO<br>SKUPINY)              | Aktivoval administrátor funkci, která zabraňuje úpravám/mazání?                                                            | 55     |

| ? Problém                                                                             | ✓Pokyn ke kontrole                    | Strana |
|---------------------------------------------------------------------------------------|---------------------------------------|--------|
| CHCI ZMĚNIT FORMÁT NEBO<br>KOMPRESI SKENOVANÉHO<br>OBRAZU                             | Použijte tlačítko [Formát].           | 55     |
| NEVÍM, JAK ZKONTROLOVAT<br>ADRESU PŘI ODESÍLÁNÍ OBRAZU                                | Klepněte na tlačítko [Přehled adres]. | 55     |
| PO VÝMĚNĚ ROUTERU NEMOHU<br>POUŽÍVAT SKENOVÁNÍ DO SÍŤOVÉ<br>SLOŽKY NEBO JEN SKENOVÁNÍ | Změnila se IP adresa přístroje?       | 56     |

# **NEPROBÍHÁ PŘENOS**

| Pokyn ke kontrole                                                                                                    | l Řešení                                                                                                    |
|----------------------------------------------------------------------------------------------------|----------------------------------------------------------------------------------------------------|
| Zvolili jste správný cíl (informace<br>o cíli)? Je pro cíl uložen správný údaj<br>(e-mailová adresa nebo FTP server)?               | Zkontrolujte, zda je pro cíl uložen správný údaj a zda je cíl správně vybrán.<br>Je-li doručení přes e-mail (skenování do e-mailu) neúspěšné, může být na<br>určenou e-mailovou adresu administrátora zaslána zpráva, např. "Zpráva<br>nedoručena". Tato informace vám může pomoci určit příčinu problému.                                                                                                    |
| Překročil obrazový soubor limit<br>velikosti přílohy e-mailu nastavený<br>v režimu nastavení (administrátor)?                       | Obraťte se na administrátora.<br>Pokud administrátor nastavil limit pro velikost odesílaných souborů, soubor, který<br>tento limit překračuje, nelze odeslat.                                                                                                    |
| Překročil obrazový soubor limit<br>velikosti přílohy pro poštovní server?<br>(Při skenování do e-mailu)                             | <ul> <li>Zmenšete velikost přílohy (omezte počet skenovaných stránek) pro odeslání jednoho e-mailu.</li> <li>Velikost souboru je možné zmenšit také nastavením nižšího rozlišení skenování. Zeptejte se administrátora poštovního serveru (nebo poskytovatele internetových služeb atd.), jaké je omezení velikosti souborů na jeden e-mail.</li> <li>Když je vybrána možnost [Odeslat link na cíl], data se uloží na lokální disk zařízení a na cílovou e-mailovou adresu se odešle e-mail s odkazem na adresu URL, ze které lze stáhnout uložená data. Příjemce si pomocí tohoto odkazu stáhne požadovaný soubor. Na tuto metodu nemají vliv omezení e-mailového serveru, proto ji můžete používat v případech, kdy nelze soubor zmenšit.</li> </ul> |
| Byla složka v cílovém počítači<br>nastavena jako sdílená, aby se do ní<br>daly posílat soubory? (Při skenování<br>do síťové složky) | <ul> <li>Není-li cílová složka nakonfigurována jako sdílená, vyberte položku "Sdílení" ve<br/>vlastnostech složky.</li> <li>Pokud byla složka přemístěna nebo jinak změněna, nastavení "Sdílení" mohlo<br/>být zrušeno.</li> </ul>                                                                                                    |
| Je v zařízení zapnuta funkce<br>[Nastavení IPsec]? (Při skenování do<br>síťové složky)                                              | <ul> <li>■ Obraťte se na administrátora.</li> <li>Pokud je v režimu nastavení zapnuta funkce [Nastavení IPsec], skenování do sdílené složky v některých prostředích počítače nemusí být možné.</li> <li>⇒ Nastavení (administrátor) → [Systémové nastavení] → [Bezpečnostní Nastavení] → [Nastavení IPsec]</li> </ul>                                                                                                    |
| Umístili jste přehnutý originál?                                                                                                    | Podle pokynů na displeji originál rozložte, znovu jej umístěte do automatického<br>podavače dokumentů a znovu jej naskenujte.<br>Je-li do automatického podavače dokumentů vložen přeložený originál, dojde při<br>detekci skutečné velikosti originálu během skenování k chybě a skenování se<br>zruší.                                                                                                    |
| Jsou jako cílové nastaveny přímé<br>adresy SMTP i jiné adresy?                                                                      | Všesměrový přenos na přímé adresy SMTP i jiné adresy není možný.<br>Proveďte odeslání na přímé adresy SMTP a jiné adresy zvlášť.                                                                                                    |

#### **AUTOMATICKÝ VÝBĚR BAREVNÉHO REŽIMU** NEFUNGUJE SPRÁVNĚ

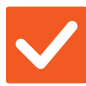

#### Pokyn ke kontrole

#### Řešení

Zadejte barevný režim ručně.

výsledek.

Skenujete jeden z následujících typů originálů?

#### Když není zvolen černobílý režim:

- Jsou na papíru barvy?
- Když není nastaven barevný režim:
- Je barva na originálu velmi světlá?
- Je barva na originálu velmi tmavá, téměř černá?
- Je barevná jen velmi malá část originálu?

# PŘIJATÝ SOUBOR OBRAZU NELZE OTEVŘÍT

| Pokyn ke kontrole                                                                     | l Řešení                                                                                                    |
|---------------------------------------------------------------------------------------|----------------------------------------------------------------------------------------------------|
| Podporuje prohlížecí program použitý<br>příjemcem formát přijatých<br>obrazových dat? | Použijte aplikaci, která umožňuje otevřít zvolený typ souboru a režim komprese.<br>Příjemce může být schopen otevřít soubor, když změníte typ souboru a kompresi<br>zvolené při odesílání. |
| Zobrazila se výzva k zadání hesla?                                                    | <ul> <li>Požádejte odesílatele o heslo nebo si nechejte poslat soubor znovu<br/>v nešifrovaném formátu.</li> <li>Přijatý soubor je šifrovaný PDF soubor.</li> </ul>                        |

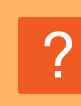

#### NEVÍM, JAK ZADAT VELIKOST ORIGINÁLU / ODESÍLANÝCH DAT

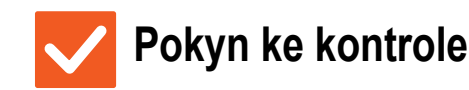

Řešení

Používáte snadný režim?

Pomocí snadného režimu nastavte velikost originálu a odesílaných dat. Na základní obrazovce normálního režimu klepněte na tlačítko [Originál]. Zadejte velikost skenu (velikost originálu) a zadejte velikost pro odeslání dat do cíle.

Když je barevný režim nastaven na možnost [Auto], zařízení po klepnutí na

tlačítko [Barevný Start] zjistí, zda je originál černobílý nebo barevný. Avšak

v případech uvedených vlevo nemusí automatická detekce poskytnout správný

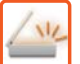

### **PŘENOS TRVÁ DLOUHO**

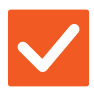

#### Pokyn ke kontrole

Je při skenování nastaveno vhodné rozlišení?

#### Řešení

Vyberte nastavení rozlišení a komprese dat vyhovující danému přenosu. Chcete-li vytvořit obraz s vyváženým poměrem rozlišení a velikosti souboru, seznamte se s níže uvedenými skutečnostmi: Režimy rozlišení:

Výchozí nastavení rozlišení je [200x200dpi] pro funkce "E-Mail", "FTP/Počítač", "Síťová složka" a "Skenování do externího paměťového zařízení" a [200x100dpi] v režimu Internet fax. Pokud originál neobsahuje polotónové obrázky, např. fotografie nebo kresby, skenování při výchozím rozlišení poskytuje lépe využitelný obraz. Nastavení vyššího rozlišení nebo nastavení možnosti "Polotón" (pouze v režimu Internet fax) použijte, jen když originál obsahuje fotografii a záleží vám více na kvalitě obrazu fotografie. V takovém případě postupujte uvážlivě, protože výsledný soubor bude větší než při použití výchozího nastavení.

## **2 CÍL JE ZVOLEN PŘEDEM**

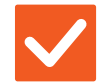

#### Pokyn ke kontrole

#### Řešení

Je v režimu nastavení zapnuta možnost [Nastavení výchozí adresy]?

- Chcete-li odesílat data do jiného než výchozího cíle, klepněte na tlačítko [Zrušit]. Jste-li administrátor a chcete změnit nebo zrušit výchozí cíl, změňte nastavení v části [Nastavení výchozí adresy].
  - ⇒ Nastavení (administrátor) → [Systémové nastavení] → [Nastavení Odeslání Obrázku] → [Nastavení skenování] → [Výchozí adresa] → [Nastavení výchozí adresy]

## **? NASKENOVANÝ OBRAZ JE OŘÍZNUTÝ**

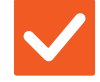

#### Pokyn ke kontrole

Je nastavená velikost pro skenování originálu menší než skutečná velikost originálu?

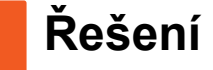

Nastavte velikost skenování podle skutečné velikosti originálu. Pokud jste záměrně nastavili menší velikost, než je skutečná velikost originálu, dbejte při vkládání originálu na referenční pozici vybrané velikosti skenování. Skenujete-li například ze skla originál velikosti A4 (8,5" x 11") s nastavením B5 (5,5" x 8,5"), zarovnejte originál podle měřítka k levému okraji tak, aby byla skenovaná plocha umístěna ve skenovací oblasti pro velikost B5 (5,5" x 8,5").

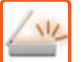

## **KVALITA NASKENOVANÉHO OBRAZU JE NÍZKÁ**

| Pokyn ke kontrole                                                                                                    | <u>Ř</u> ešení                                                                                                    |
|----------------------------------------------------------------------------------------------------|----------------------------------------------------------------------------------------------------|
| Je originál tištěný materiál, například<br>kniha nebo časopis?                                                           | Chcete-li potlačit efekt moaré, postupujte následovně:<br>Je-li originál tištěný, mohou se objevit svislé vzory (moaré). Na základní<br>obrazovce normálního režimu vyberte položky [Ostatní] → [Ostrost] a zjemněte<br>hrany na obrazu, čímž potlačíte efekt moaré (jen při použití funkcí "E-Mail",<br>"FTP/Počítač", "Síťová složka" a "Skenování do externího paměťového<br>zařízení"). Efekt moaré lze potlačit také změnou rozlišení nebo malým<br>posunutím (nebo pootočením) originálu na skle pro dokumenty. |
| Je při skenování barevného originálu<br>nebo originálu ve stupních šedé<br>nastaven barevný režim na možnost<br>[Mono2]? | Nastavení barevného režimu na možnost [Mono2] nahradí barvy na originálu černou a bílou. To je vhodné pro originály obsahující pouze text, avšak pro originály, které obsahují obrázky, doporučujeme použít tlačítko [Č/b Start] s barevným režimem nastaveným na možnost [Stupně šedi] nebo nastavit barevný režim pro tlačítko [Barevný Start] na možnost [Plnobarevný] nebo [Stupně šedi] a pak začít skenovat.                                                                                                    |
| Zahrnuje přenos adresy<br>internetového faxu?                                                                            | Chcete-li odeslat do cílů funkcí "E-Mail", "FTP/Počítač" a "Síťová složka" obraz<br>naskenovaný ve vysokém rozlišení, pošlete obraz do cílů Skener a Internet fax<br>zvlášť.                                                                                                    |
| Není rozlišení příliš nízké?                                                                                             | Výsledkem nízkého rozlišení je hrubší obraz.<br>Jemnějšího obrazu dosáhnete zvýšením rozlišení. (Čím je rozlišení vyšší, tím je<br>výsledný soubor větší.)                                                                                                    |
| Není poměr komprese příliš velký?                                                                                        | <ul> <li>Pokud má poměr komprese nastavenou vysokou hodnotu, když je pro přenos<br/>"Barevný režim" nastaven režim Plná barva nebo Stupně šedi, může se objevit<br/>šum a barvy mohou být nevýrazné.</li> <li>Šum a nevýrazné barvy můžete omezit nastavením nižší hodnoty pro položku<br/>[Formát Souboru] → "Poměr komprese". (Čím je poměr komprese nižší, tím je<br/>výsledný soubor větší.)</li> <li>Toto lze nastavit v normálním režimu.</li> </ul>                                                            |

# **? NASKENOVANÝ OBRAZ JE PRÁZDNÝ**

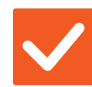

Pokyn ke kontrole

Řešení

Je originál vložen správně lícem nahoru nebo dolů?

Originál znovu umístěte ve správné orientaci a znovu jej odešlete. Když používáte sklo, musí originál ležet na skle lícem dolů. Když používáte automatický podavač dokumentů, musí být originál vložen lícem nahoru.

#### NASKENOVANÝ OBRAZ JE PŘEVRÁCENÝ VZHŮRU NOHAMA NEBO OTOČENÝ NA BOK

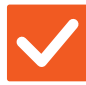

Pokyn ke kontrole

Řešení

Zahrnuje přenos adresy internetového faxu?

Pošlete obraz zvlášť do cílů režimu skenování a zvlášť pro režim internetového faxu.
Isou li do vysíléní zehrnuty sílo. E Mail" ETD/Dažítaž" a Síťová alažka"

Jsou-li do vysílání zahrnuty cíle "E-Mail", "FTP/Počítač" a "Síťová složka" i Internet fax, má přednost orientace vysílaného originálu pro internetový fax, a proto se soubor při prohlížení v počítači nemusí zobrazit se správnou orientací.

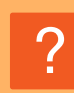

#### BYL ZVOLEN SOUBOR FORMÁTU JPEG, ALE SOUBOR BYL VYTVOŘEN VE FORMÁTU TIFF

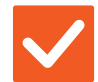

## Pokyn ke kontrole

Řešení

Zvolili jste v barevném režimu možnost [Mono2]?

- Nastavte barevný režim na možnost [Plnobarevný] nebo [Stupně šedi] a klepněte na tlačítko [Start].
  In ji zvolon tvo souboru [JPEC] a obraz je skonovén v rožimu Mono2, vytvoří souboru [JPEC] a obraz je skonovén v rožimu Mono2, vytvoří souboru [JPEC] souboru [JPEC] a obraz je skonovén v rožimu Mono2, vytvoří souboru [JPEC] souboru [JPEC] souboru [JPE
  - Je-li zvolen typ souboru [JPEG] a obraz je skenován v režimu Mono2, vytvoří se soubor ve formátu TIFF.

# **? SOUBOR JE PŘÍLIŠ VELKÝ**

| Pokyn ke kontrole                                                                                        | l Řešení                                                                                                    |
|----------------------------------------------------------------------------------------------------|----------------------------------------------------------------------------------------------------|
| Byl barevný režim nastaven na<br>možnost [Stupně šedi], když jste<br>skenovali monochromatický originál? | Možnost [Stupně šedi] je vhodná, když požadujete vysoce kvalitní obraz textu<br>nebo fotografie. Výsledný soubor však bude větší. Velikost souboru můžete<br>výrazně zmenšit použitím možnosti [Mono2] pro originál obsahující jen text. Toto<br>lze nastavit v normálním režimu.                                                                                                    |
| Není rozlišení příliš vysoké?                                                                            | Čím je rozlišení vyšší, tím je výsledný soubor větší.<br>Snížením rozlišení získáte hrubší obraz, výsledný soubor však bude menší.                                                                                                    |
| Není poměr komprese příliš malý?                                                                         | <ul> <li>■ Pokud je nastaven nízký poměr komprese a barevný režim na možnost<br/>[Plnobarevný] nebo [Stupně šedi], soubor bude velký.</li> <li>Pokud je pro možnost [Formát Souboru] → [Poměr komprese] nastavena vyšší<br/>hodnota, může se objevit šum a barvy mohou být méně výrazné, výsledný<br/>soubor však bude menší.</li> <li>Toto lze nastavit v normálním režimu.</li> </ul> |

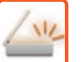

#### **NELZE ULOŽIT ADRESU (TLAČÍTKO PŘEDVOLBY PRO JEDNOTLIVÉ ADRESY NEBO SKUPINY)**

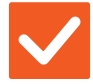

Pokyn ke kontrole

Řešení

Nebyl již uložen maximální počet tlačítek? Upravte počet uložených tlačítek.
 Smažte adresy (tlačítka předvolby pro jednotlivé adresy nebo skupiny), které nejsou používány.

#### **NELZE UPRAVIT ANI SMAZAT ADRESU (TLAČÍTKO PŘEDVOLBY PRO JEDNOTLIVÉ ADRESY NEBO SKUPINY)**

| Pokyn ke kontrole                                                    | <u> </u>                                                                                                    |
|----------------------------------------------------------------------|----------------------------------------------------------------------------------------------------|
| Bylo tlačítko použito v rezervovaném<br>nebo probíhajícím odesílání? | Počkejte, dokud odesílání neskončí, nebo zrušte rezervované odesílání a pak<br>tlačítko upravte nebo smažte.                                                                             |
| Aktivoval administrátor funkci, která<br>zabraňuje úpravám/mazání?   | Obraťte se na administrátora.<br>Aktivoval-li administrátor například nastavení [Nastavení výchozí adresy] nebo<br>[Nastavení příchozího směrování], nelze tlačítka upravovat ani mazat. |

#### CHCI ZMĚNIT FORMÁT NEBO KOMPRESI SKENOVANÉHO OBRAZU

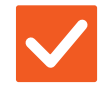

Pokyn ke kontrole

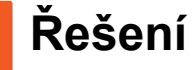

Použijte tlačítko [Formát].

Tlačítko [Formát] slouží k nastavení formátu a komprese v procentech pro soubor, který chcete uložit nebo odeslat. V normálním režimu můžete vytvořit soubor z více stran originálu.

K tomu lze použít možnost [Určité stránky v souboru].

#### NEVÍM, JAK ZKONTROLOVAT ADRESU PŘI ODESÍLÁNÍ OBRAZU

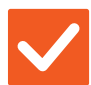

Pokyn ke kontrole

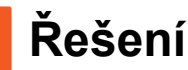

Klepněte na tlačítko [Přehled adres].

Klepnutím na tlačítko [Přehled adres] zobrazíte seznam adres.

#### PO VÝMĚNĚ ROUTERU NEMOHU POUŽÍVAT SKENOVÁNÍ DO SÍŤOVÉ SLOŽKY NEBO JEN SKENOVÁNÍ

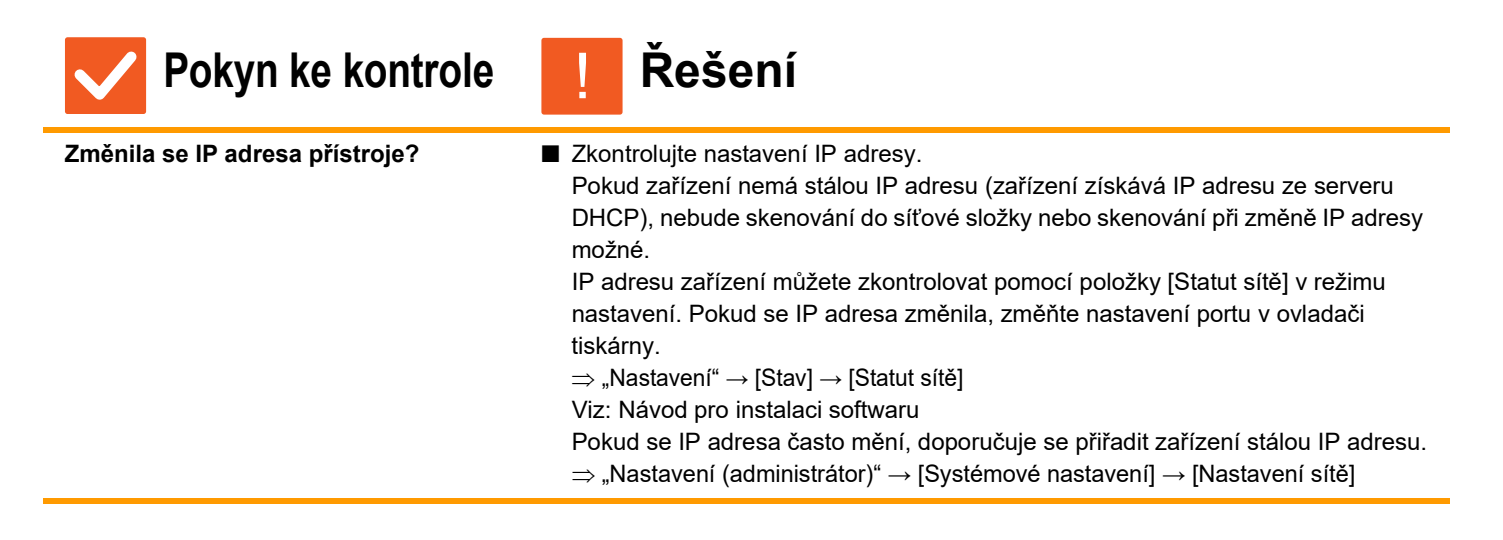

# **KONTROLNÍ SEZNAM**

#### Byly funkce vypnuty administrátorem?

Některé funkce mohly být vypnuty v režimu nastavení. Je-li zapnuta autorizace uživatele, může být požadovaná funkce ve vašem uživatelském nastavení zakázána. Obraťte se na administrátora.

| ? Problém                                                              | ✓Pokyn ke kontrole                                                                                                | Strana |
|------------------------------------------------------------------------|----------------------------------------------------------------------------------------------------|--------|
| NEPROVÁDÍ SE ŘAZENÍ<br>DOKUMENTŮ                                       | Zapnuli jste nastavení řazení dokumentů v ovladači tiskárny?                                                      | 57     |
| ÚLOHU NELZE ULOŽIT DO<br>VLASTNÍ SLOŽKY                                | Objevují se vlastní složky vytvořené zařízením v části "Informace<br>o složce"? (Při tisku)                       | 58     |
|                                                                        | Má vlastní složka nastavený PIN kód?                                                                              | 58     |
| ULOŽENÝ SOUBOR ZMIZEL                                                  | Povolili jste při tisku uloženého souboru možnost [Smazat]?                                                       | 58     |
|                                                                        | Je zapnuto automatické mazání souborů funkce řazení dokumentů?                                                    | 58     |
| SOUBOR NELZE SMAZAT                                                    | Je vlastnost souboru nastavena na možnost [Zabezpečení]?                                                          | 58     |
| VLASTNOST SOUBORU NELZE<br>NASTAVIT NA MOŽNOST [Důvěrné]               | Je soubor ve složce Rychlé řazení?                                                                                | 59     |
| DŮVĚRNÝ SOUBOR NEBO<br>DŮVĚRNOU SLOŽKU NELZE<br>OTEVŘÍT                | Nezadali jste chybný PIN kód/heslo?                                                                               | 59     |
| NEMOHU ULOŽIT NEBO ZMĚNIT<br>NÁZEV SOUBORU ANI NÁZEV<br>VLASTNÍ SLOŽKY | Neobsahuje název znaky, které nelze použít v názvech souborů<br>a složek?                                         | 59     |
| NÁZEV SOUBORU JE OŘÍZNUTÝ                                              | Byl název souboru uložen v pokročilém nastavení odesílání během skenování nebo odesílání internetového faxu?      | 59     |
| NEVÍM, JAK SKENOVAT DO                                                 | Připojili jste paměťové zařízení USB?                                                                             | 60     |
| PAMETI USB                                                             | Vybrali jste položku [Skenování na externí paměť] v nabídce [Sken. do<br>USB/lok. disku] režimu Snadné skenování? | 60     |
|                                                                        | Zvolili jste v režimu Řazení dokumentů možnost [Skenování do externího paměťového zařízení]?                      | 60     |
| NEVÍM, JAK TISKNOUT POMOCÍ                                             | Připojili jste paměťové zařízení USB?                                                                             | 60     |
| FUNKCE PŘÍMÉHO TISKU USB                                               | Zvolili jste v režimu Řazení dokumentů možnost [Na USB zvolit soubor pro tisk]?                                   | 60     |

# **NEPROVÁDÍ SE ŘAZENÍ DOKUMENTŮ**

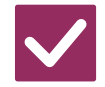

#### Pokyn ke kontrole

Řešení

| Zapnuli jste nastavení řazení  | Zapněte řazení dokumentů.                                                     |
|--------------------------------|-------------------------------------------------------------------------------|
| dokumentů v ovladači tiskárny? | V režimu tisku zapněte na záložce [Zpracování úlohy] ovladače tiskárny funkci |
|                                | řazení dokumentů.                                                             |
|                                | V jiném režimu než v režimu tisku zadejte nastavení Řazení dokumentů pomocí   |
|                                | možnosti Rychlé řazení nebo Soubor.                                           |

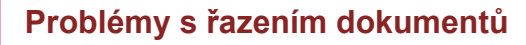

## **2** ÚLOHU NELZE ULOŽIT DO VLASTNÍ SLOŽKY

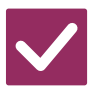

#### Pokyn ke kontrole

#### Řešení

Objevují se vlastní složky vytvořené zařízením v části "Informace o složce"? (Při tisku) Klikněte na tlačítko [Určit název složky] na obrazovce ukládání řazení dokumentů ovladače tiskárny a vyvolejte vlastní složky, které byly vytvořeny v zařízení.

Má vlastní složka nastavený PIN kód?

Zadejte PIN kód nakonfigurovaný na obrazovce ukládání řazení dokumentů na zařízení.

# ? ULOŽENÝ SOUBOR ZMIZEL

| Pokyn ke kontrole                                                 | l Řešení                                                                                                    |
|-------------------------------------------------------------------|----------------------------------------------------------------------------------------------------|
| Povolili jste při tisku uloženého<br>souboru možnost [Smazat]?    | <ul> <li>Jestliže vytisknete soubor a povolíte možnost [Smazat], soubor se po vytisknutí<br/>automaticky smaže.</li> <li>Vlastnost souboru lze nastavit na možnost [Zabezpečení], která znemožní<br/>snadné smazání souboru.</li> </ul>                                                                                                    |
| Je zapnuto automatické mazání<br>souborů funkce řazení dokumentů? | <ul> <li>■ Pokud byly smazány soubory, které potřebujete, obraťte se na administrátora zařízení.</li> <li>Je-li v režimu nastavení zapnuta funkce [Automatické vymazání nastavení souborů], soubory v zadaných složkách jsou pravidelně mazány. (I když má soubor nastavenou vlastnost [Důvěrné] nebo [Zabezpečení], může být smazán.)</li> <li>⇒ Nastavení (administrátor) → [Systémové nastavení] → [Nastavení Řazení Dokumentů] → [Automatické vymazání nastavení souborů]</li> </ul> |

#### **SOUBOR NELZE SMAZAT**

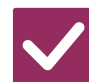

#### Pokyn ke kontrole

Řešení

Je vlastnost souboru nastavena na možnost [Zabezpečení]?

Soubor nelze smazat, je-li jeho vlastnost nastavena na možnost [Zabezpečení].
 Změňte nastavení vlastnosti [Zabezpečení] na možnost [Sdílení] a soubor smažte.

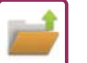

#### ? VLASTNOST SOUBORU NELZE NASTAVIT NA MOŽNOST [Důvěrné]

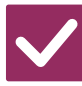

Pokyn ke kontrole

Řešení

Je soubor ve složce Rychlé řazení?

Přesuňte soubor do jiné složky a pak nastavte vlastnost "Důvěrné". Pro soubor ve složce Rychlé řazení nelze nastavit možnost [Důvěrné]. (Pro soubor ve složce Rychlé řazení lze nastavit možnost [Zabezpečení], a tak zabránit jeho snadnému smazání.)

#### DŮVĚRNÝ SOUBOR NEBO DŮVĚRNOU SLOŽKU NELZE OTEVŘÍT

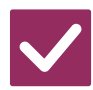

Pokyn ke kontrole

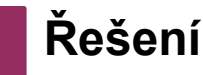

Nezadali jste chybný PIN kód/heslo?

Obraťte se na administrátora.

## NEMOHU ULOŽIT NEBO ZMĚNIT NÁZEV SOUBORU ANI NÁZEV VLASTNÍ SLOŽKY

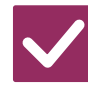

Pokyn ke kontrole

Neobsahuje název znaky, které nelze použít v názvech souborů a složek?

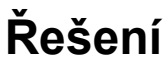

Řešení

V názvech souborů a složek nelze použít následující znaky: ? / " : < > \* \ |

# **? NÁZEV SOUBORU JE OŘÍZNUTÝ**

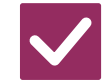

Pokyn ke kontrole

Byl název souboru uložen v pokročilém nastavení odesílání během skenování nebo odesílání internetového faxu? Pokud byl název uložen v pokročilém nastavení odesílání před konfigurováním nastavení Rychlé řazení nebo Soubor, bude pro uložený soubor použit daný název. Pokud počet znaků v názvu překračuje maximální počet znaků povolený pro název souboru funkce Rychlé řazení (30 znaků), znaky za 30. pozicí nebudou použity.

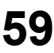

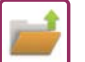

# ? NEVÍM, JAK SKENOVAT DO PAMĚTI USB

| Pokyn ke kontrole                                                                                                    | l Řešení                                                                                                    |
|----------------------------------------------------------------------------------------------------|----------------------------------------------------------------------------------------------------|
| Připojili jste paměťové zařízení USB?                                                                                   | Když zasunete paměťové zařízení USB do zásuvky zařízení, zobrazí se zpráva.<br>Chcete-li naskenovat data do paměti USB, klepněte na tlačítko [Skenování do<br>externího paměťového zařízení]. Otevře se obrazovka externího paměťového<br>zařízení v režimu Snadné skenování. Umístěte originál a klepnutím na tlačítko<br>[Start] naskenujte dokument do paměťového zařízení USB. Můžete zaškrtnout<br>políčko [Provést nastavení podrobností] a vybrat podrobná nastavení pro<br>ukládání. |
| Vybrali jste položku [Skenování na<br>externí paměť] v nabídce [Sken. do<br>USB/lok. disku] režimu Snadné<br>skenování? | Když je zvolena položka [Skenování na externí paměť] nabídky [Sken. do<br>USB/lok. disku] v režimu Snadné skenování, naskenovaný dokument se uloží do<br>připojeného paměťového zařízení USB.                                                                                                    |
| Zvolili jste v režimu Řazení dokumentů<br>možnost [Skenování do externího<br>paměťového zařízení]?                      | Když je zvolena položka [Skenování do externího paměťového zařízení] na<br>panelu akcí režimu Řazení dokumentů, naskenovaný dokument se uloží do<br>připojeného paměťového zařízení USB.                                                                                                    |

## NEVÍM, JAK TISKNOUT POMOCÍ FUNKCE PŘÍMÉHO TISKU USB

| Pokyn ke kontrole                                                                     | l Řešení                                                                                                    |  |
|---------------------------------------------------------------------------------------|----------------------------------------------------------------------------------------------------|--|
| Připojili jste paměťové zařízení USB?                                                 | Když zasunete paměťové zařízení USB do zásuvky zařízení, zobrazí se zpráva.<br>Chcete-li použít přímý tisk USB, klepněte na tlačítko [Tisk z externí paměti<br>(USB)]. |  |
| Zvolili jste v režimu Řazení<br>dokumentů možnost [Na USB zvolit<br>soubor pro tisk]? | Klepněte na možnost [Na USB zvolit soubor pro tisk] na panelu akcí režimu<br>Řazení dokumentů.                                                                         |  |

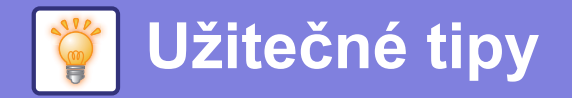

# Stručný průvodce často používanými způsoby tisku

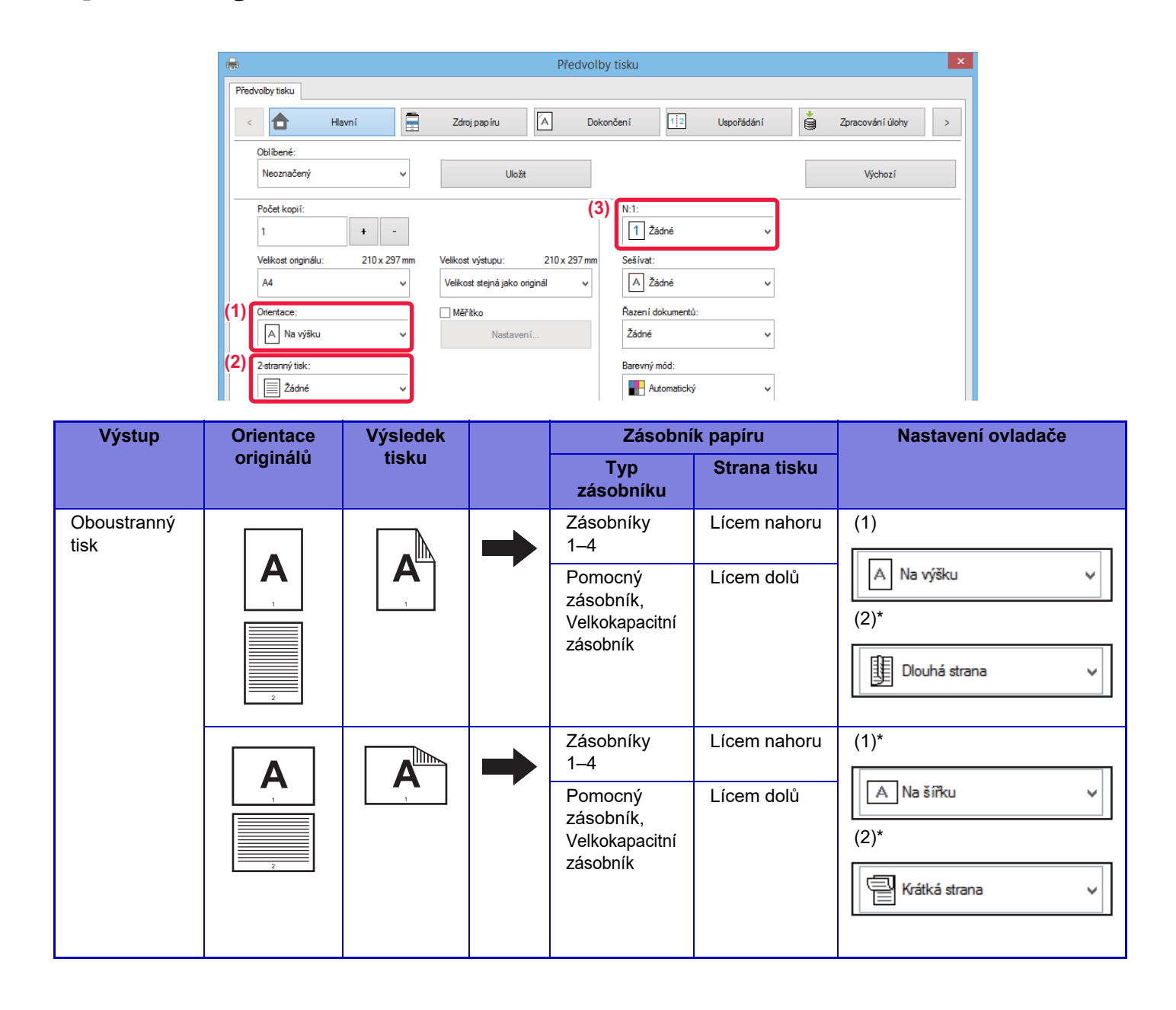

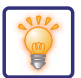

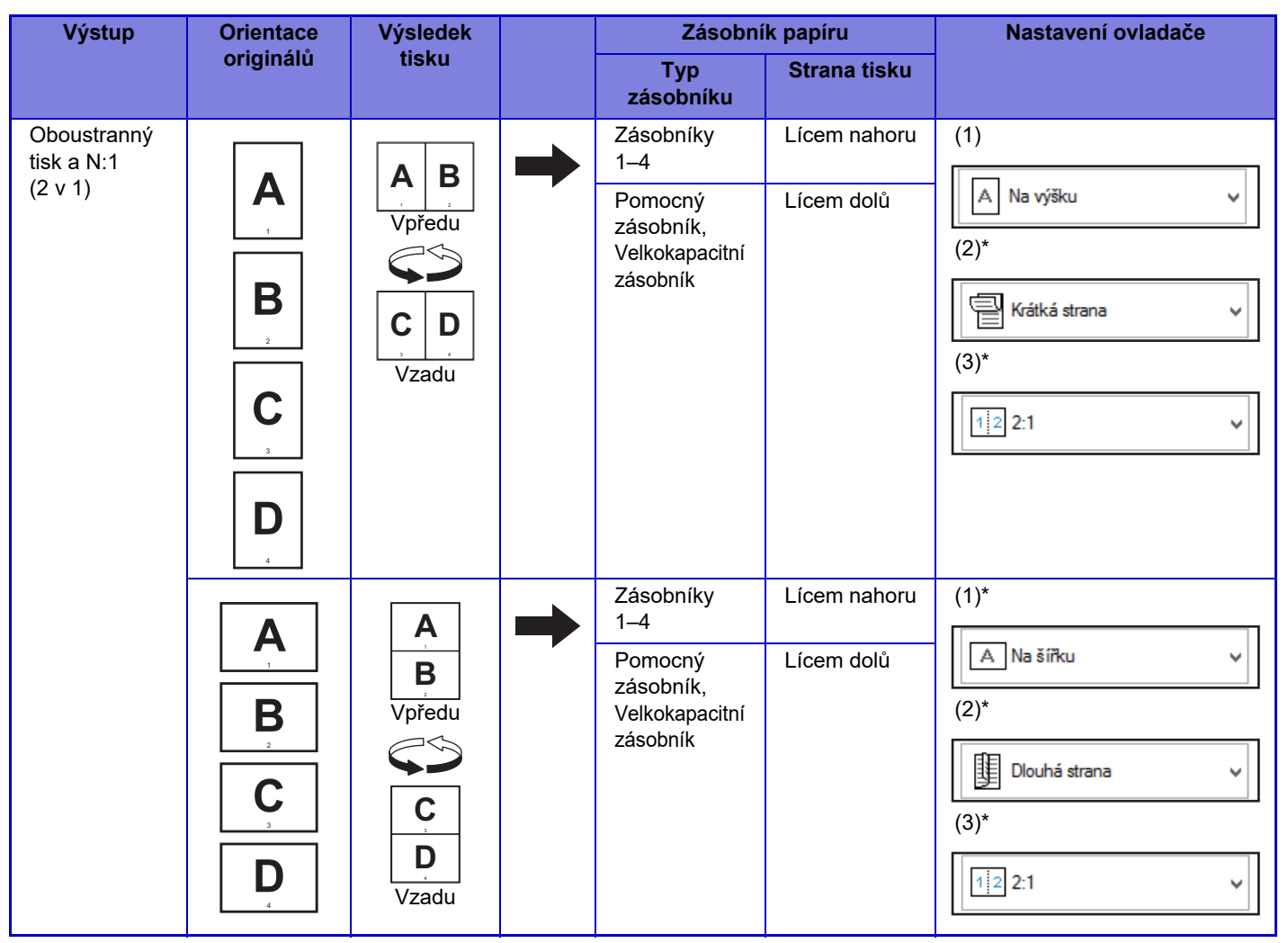

\* Je nutné změnit nastavení z výchozí hodnoty.

#### Kalendář

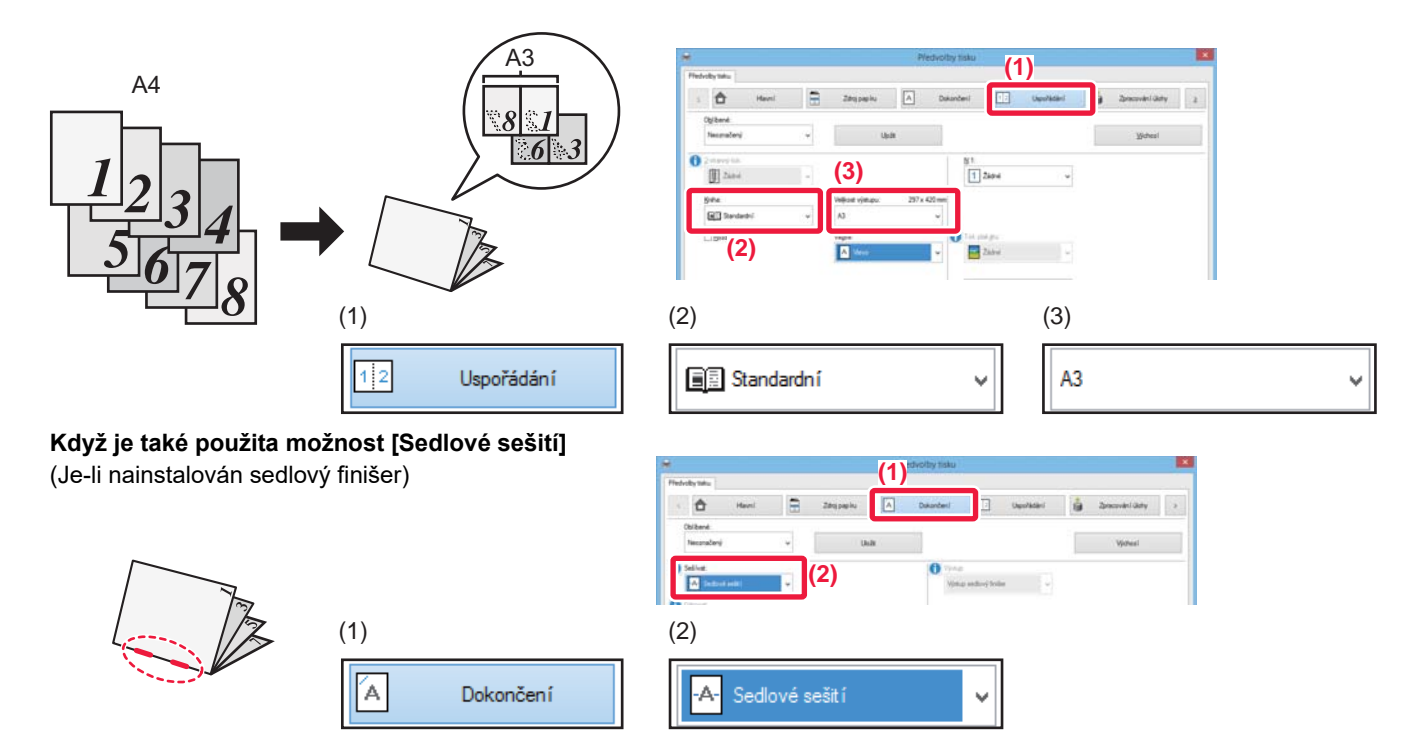

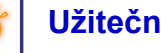

# Skenování dokumentu do počítače

## Vytvoření síťové složky

Níže je vysvětlen příklad sdílení složky s názvem "ukázka" se všemi v síti.

| 1 |        |   |                                                 |   |
|---|--------|---|-------------------------------------------------|---|
|   | sample |   | Otevřít                                         |   |
|   |        |   | Připnout k Rychlému přístupu                    |   |
|   |        |   | Přidat do seznamu programu Windows Media Player |   |
|   |        |   | Přehrát v programu Windows Media Player         |   |
|   |        |   | Vysílat na zařízení                             | > |
|   |        | Ŧ | Zkontrolovat pomocí Windows Defender            |   |
|   |        |   | Sdílet s                                        | > |
|   |        |   | Obnovit předchozí verze                         |   |
|   |        |   | Zahrnout do knihovny                            | > |
|   |        |   | Přípnout na Start                               |   |
|   |        |   | Odeslat                                         | > |
|   |        |   | Vyjmout                                         |   |
|   |        |   | Kopírovat                                       |   |
|   |        |   | Vytvořit zástupce                               |   |
|   |        |   | Odstranit                                       |   |
|   |        |   | Přeimenovat                                     |   |
|   |        | T | Vlastnosti                                      |   |
|   |        |   |                                                 |   |

Vytvořte na ploše složku s názvem "ukázka", klikněte na ni pravým tlačítkem myši a zvolte možnost [Vlastnosti].

#### Klikněte na možnost [Sdílení] a [Rozšířené možnosti sdílení].

| 📕 sam                                   | ( <b>1)</b> · vlastn                                                                     | osti                                                              |                                                    |                                   | × |
|-----------------------------------------|------------------------------------------------------------------------------------------|-------------------------------------------------------------------|----------------------------------------------------|-----------------------------------|---|
| Obecn                                   | Sdílení                                                                                  | abezpečení                                                        | Předchozí verze                                    | Přizpůsobit                       |   |
| Sdíle                                   | ní souborů a                                                                             | a tiskáren v síti                                                 |                                                    |                                   |   |
|                                         | Nesdíle                                                                                  | no                                                                |                                                    |                                   |   |
| <u>S</u> ítov<br>Nesd                   | vá cesta:<br>líleno                                                                      |                                                                   |                                                    |                                   |   |
| S                                       | díļení                                                                                   |                                                                   |                                                    |                                   |   |
| Umo:<br>polož<br>(2)                    | žňuje nastav<br>řek a nastav<br><u>R</u> ozšířené                                        | it vlastní opráv<br>it rozšířené mo<br>možnosti sdíler            | nění, vytvářet více<br>žnosti sdílení.<br>ní       | e sdílených                       |   |
| Ochra                                   | ana heslem -                                                                             |                                                                   |                                                    |                                   |   |
| Ochra<br>Prop<br>účet                   | ana heslem<br>řístup ke sd<br>a heslo v tor                                              | líleným složkám<br>nto počítači.                                  | n musí mít uživatelé                               | e uživatelský                     |   |
| Ochra<br>Pro p<br>účet<br>Chce<br>připo | ana heslem<br>řístup ke sd<br>a heslo v tor<br>te-li toto nas<br><u>jení a sdíler</u>    | líleným složkám<br>nto počítači.<br>tavení změnit,<br><u>ní</u> . | n musí mít uživatelé<br>použijte <u>Centrum sí</u> | e uživatelský<br>i <u>tiových</u> |   |
| Ochra<br>Pro p<br>účet<br>Chce<br>připo | ana heslem -<br>řístup ke sd<br>a heslo v toi<br>te-li toto nas<br><u>jen í a sdíler</u> | líleným složkám<br>nto počítači.<br>tavení změnit,<br><u>ní</u> . | n musí mít uživatelé<br>použijte <u>Centrum si</u> | é uživatelský<br><u>itových</u>   |   |

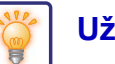

| 3 | (1) <sup>ilfené možnosti sdílení       ×         Sdílet tuto složku          Nástavení       Nástavení         Nástavení          Přidat       Odebrat         Omezit počet současných uživatelů na:       20 🐨         Komentáře:      </sup>                                                                                                    | Vyberte zaškrtávací políčko [Sdílet<br>tuto složku] a klikněte na tlačítko<br>[Oprávnění].                                          |
|---|----------------------------------------------------------------------------------------------------|----------------------------------------------------------------------------------------------------|
| 4 | Oprávnění pro sample       X         Oprávnění ke sdilení       Image: Comparison of the solution of the solution o | Vyberte možnost "Všichni", vyberte<br>zaškrtávací políčka [Povolit] u<br>možností [Změnit] a [Čtení] a klikněte<br>na možnost [OK]. |

Zavřete obrazovku "Rozšířené možnosti sdílení" kliknutím na tlačítko [OK], potom klikněte na tlačítko [Zavřít].

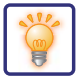

#### Odesílání dokumentu do sdílené složky

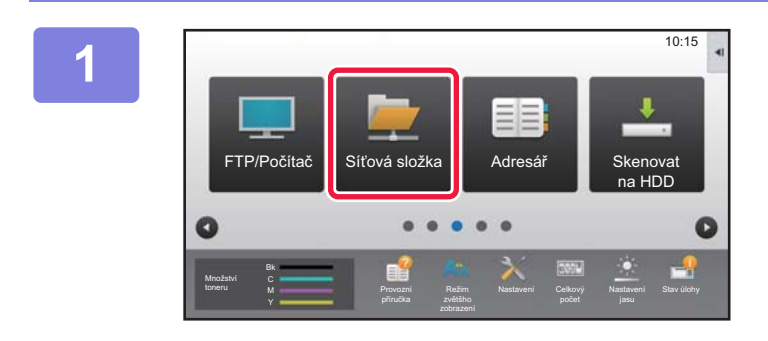

Klepněte na ikonu režimu [Síťová složka].

| Vložení Adresy             | 1 | ОК   |       |  |
|----------------------------|---|------|-------|--|
| Zadejte cestu<br>ke složce | : |      |       |  |
|                            |   | Proc | názet |  |
| Jméno Uživat.              | 1 |      |       |  |
| Heslo                      | : |      | I NAM |  |

Na obrazovce zadání síťové složky klepněte na možnost "Stiskněte pro zadání adresy", potom klepněte na klávesu [Procházet].

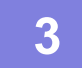

#### Klepněte na pracovní skupinu, k níž si přejete přejít.

- Klepněte na ikonu a vložte klíčové slovo pracovní skupiny, serveru nebo síťové složky.
- Zobrazeno je až 100 pracovních skupin, 100 serverů a 100 síťových složek.
- Klepnutím na klávesu X se vrátíte na obrazovku kroku 2.

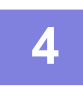

#### Klepněte na klávesu serveru nebo počítače, do kterého chcete přejít.

Pokud se objeví obrazovka s výzvou k zadání uživatelského jména a hesla, ověřte si údaje u administrátora serveru a zadejte příslušné jméno a heslo.

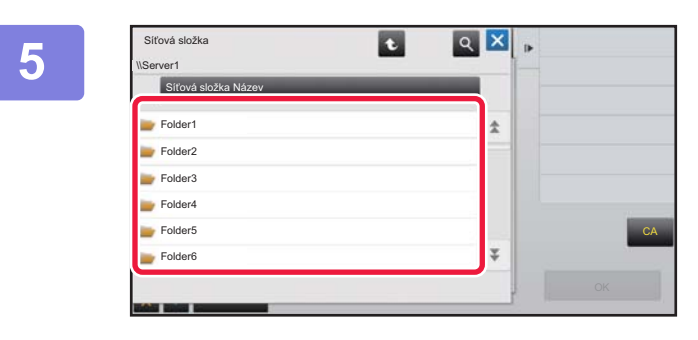

#### Klepněte na klávesu síťové složky.

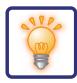

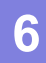

| Sitová složka Názov       Folder1       Folder2       Folder3       Folder4       Folder5 | Server1\Eo | derf         | ττ |    | Þ |
|-------------------------------------------------------------------------------------------|------------|--------------|----|----|---|
| Folder1       Folder2       Folder3       Folder4       Folder5                           | Síťová     | složka Název |    |    |   |
| <ul> <li>Folder2</li> <li>Folder3</li> <li>Folder4</li> <li>Folder5</li> </ul>            | Folder1    |              |    | \$ |   |
| Folder3     Folder4     Folder5                                                           | Folder2    |              |    |    |   |
| Folder4     Folder5                                                                       | Folder3    |              |    |    |   |
| Folder5                                                                                   | Folder4    |              |    |    |   |
|                                                                                           | Folder5    |              |    |    | C |
| 📂 Folder6 🛛 🐺                                                                             | Folder6    |              |    | Ŧ  | 1 |

# Jakmile nastavení dokončíte, klepněte na klávesu [OK].

Vrátíte se k obrazovce v kroku 2. Dalším klepnutím na klávesu [OK] přijmete cíl.

7

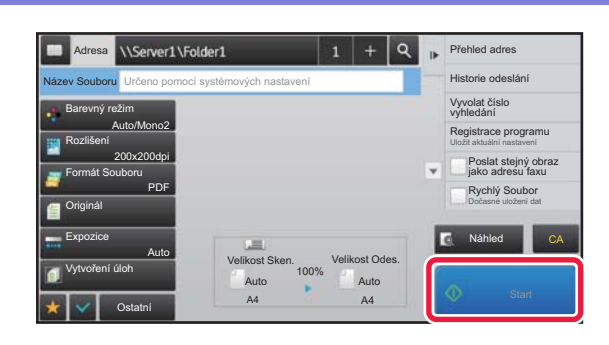

#### Klepněte na klávesu [Start].

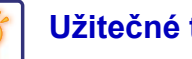

# Změna nastavení skenování

Naskenovaný dokument můžete převést přímo na soubor balíku Office nebo na prohledávatelný soubor PDF, v kterém budete moci vyhledávat text.

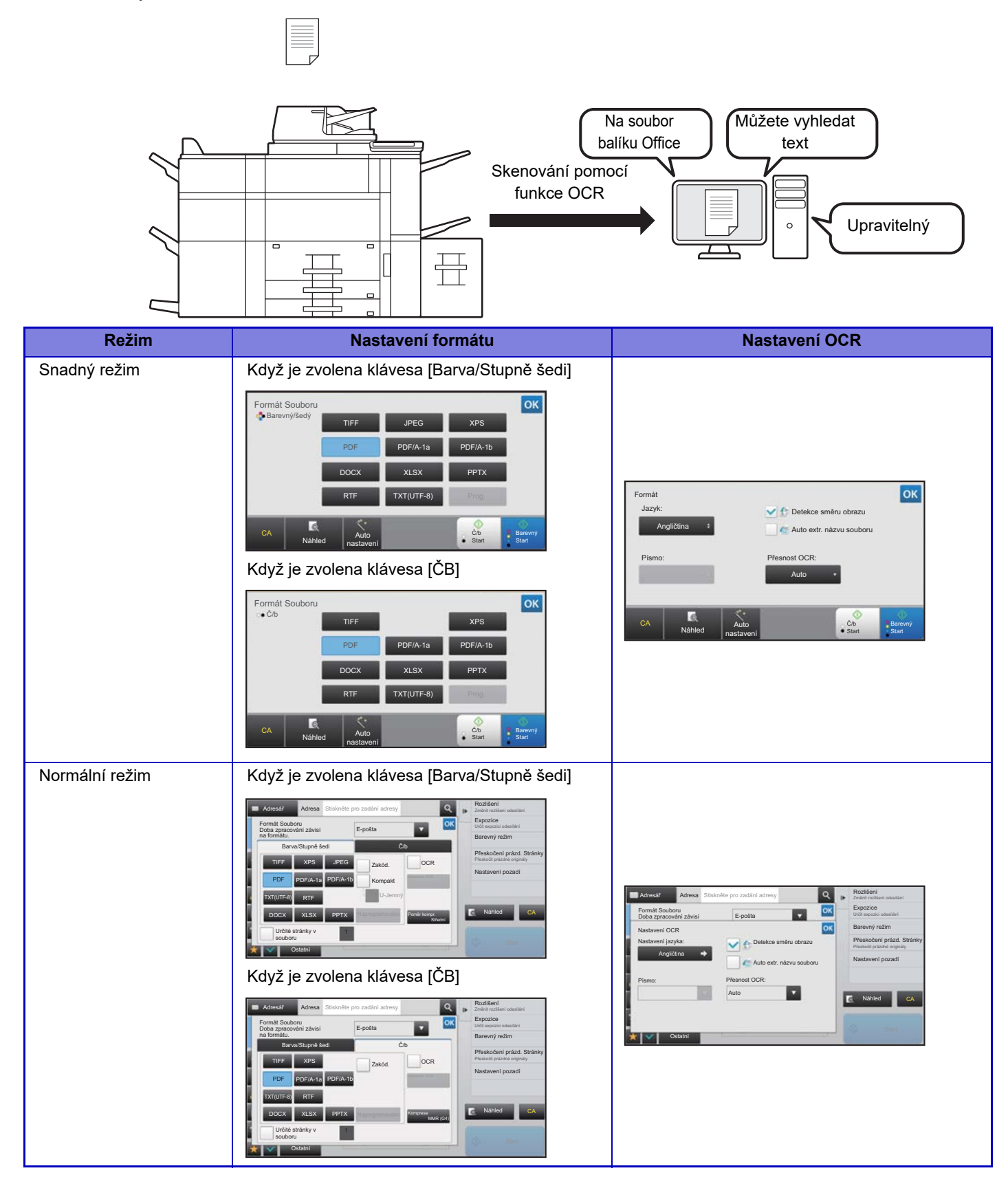

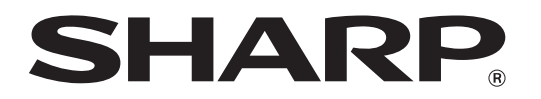

SHARP CORPORATION